# QGIS参考マニュアル Ver2.0

#### QGIS3.28を使用して作成

# 十勝東部森林管理署

今後、QGISのバージョンアップデートによる改訂や内容の更新は、十勝東部森 林管理署の管内概要ページで行っていきます。

ご興味のある方は、下記URLもしくはQRコードよりアクセスをお願いいたします。

https://www.rinya.maff.go.jp/hokkaido/intro duction/gaiyou\_syo/tokatitobu/index.html

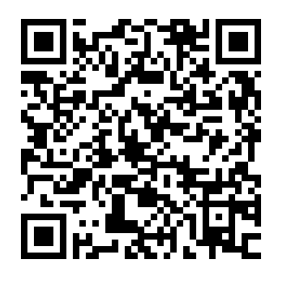

# 目次

| 1. | 初期討  | 没定。                                                        |
|----|------|------------------------------------------------------------|
|    | 1.   | PCでのデータ保存場所・・・・・・・・・・・・・・・・・・・・・・・・・・・・・・・・・・3             |
|    | 2.   | QGISプロジェクト画面と機能の設定・・・・・・・・・・・・・・・・・・・・・・・・・・・・・・・・・・・・     |
| 2. | レイヤロ | の取り込み                                                      |
|    | 1.   | 国有林データ(Geopackageファイル)・・・・・・・・・・・・・・・・・・・・・・・・・・・・・・・・・・・・ |
|    | 2.   | レイヤスタイルの設定・・・・・・・・・・・・・・・・・・・・・・・・・・・・・・・・・9               |
|    | 3.   | プロジェクトファイルの保存・・・・・・・・・・・・・・・・・・・・・・・・・・・・・・・・10            |
| 3. | 紙図面  | 面のラスタデータ化(ジオリファレンサ)                                        |
|    | 1.   | ジオリファレンサーでラスタデータを作成する・・・・・・・・・・・・・・・・・・・・・・・・11            |
|    | 2.   | もしジオリファレンサで失敗したら…・・・・・・・・・・・・・・・・・・・・・・・・・・・・・・15          |
| 4. | GPSŦ | データの軌跡を足取り表示                                               |
|    | 1.   | GPSで軌跡ファイルの作成・・・・・・・・・・・・・・・・・・・・・・・・・・・・・・・・・16           |
|    | 2.   | 軌跡ファイルをQGISに取り込み・・・・・・・・・・・・・・・・・・・・・・・・・・・・・・・・・・・・       |
|    | 3.   | 足取りを矢印表示・・・・・・・・・・・・・・・・・・・・・・・・・・・・・・18                   |
| 5. | 物件フ  | マイルの作成・地物の描画                                               |
|    | 1.   | レイヤの作成(Geopackageファイルの作成)・・・・・・・・・・・・・・・・・・・・・・・・・・・・20    |
|    | 2.   | 地物をコピーして区域を表示・・・・・・・・・・・・・・・・・・・・・・・・・・・・・・・・22            |
|    | 3.   | Geopackageファイルにレイヤを追加・・・・・・・・・・・・・・・・・・・・・・・・・・・・・・24      |
|    | 4.   | 色分け表示とスタイル設定の保存・・・・・・・・・・・・・・・・・・・・・・・・・・・・・・26            |
|    | 5.   | ライン(作業道)の描画・・・・・・・・・・・・・・・・・・・・・・・・・・・・・・・・29              |
|    | 6.   | ポリゴン(土場)の描画・・・・・・・・・・・・・・・・・・・・・・・・・・・・・・37                |
| 6. | GPX7 | ァイルの作成・・・・・・・・・・・・・・・・・・・・・・・・・・・・・・・・・・・40                |
| 7. | 図面化  | F成と印刷・・・・・・・・・・・・・・・・・・・・・・・・・・・・・・・・・・・・                  |
|    | 1.   | 新規レイアウトの作成                                                 |
|    | 2.   | 縮尺、方位記号の設定                                                 |
|    | 3.   | 凡例の設定                                                      |
|    | 4.   | タイトル等の入力                                                   |
|    | 5.   | 印刷                                                         |

【引用文献・参考資料】 \*1 喜多耕一.業務で使うQGISVer.3完全使いこなしガイド. 全国林業改良普及協会, 2019, 638p.

### 1-1PCでのデータ保存場所

QGISではレイヤという層で地図図形を重ねて、1つの図面を表現します。レイヤは「ベクタ」と「ラスタ」という2種類の データファイルから参照されます\*1。またそれぞれに複数のファイル形式があり、GISで使用できるレイヤファイルは膨大な 種類があります。

このようにQGISを使用するためには多数のファイルを必要とします。そこで重要となるのが、ファイルを保存するフォルダの階層設定です。

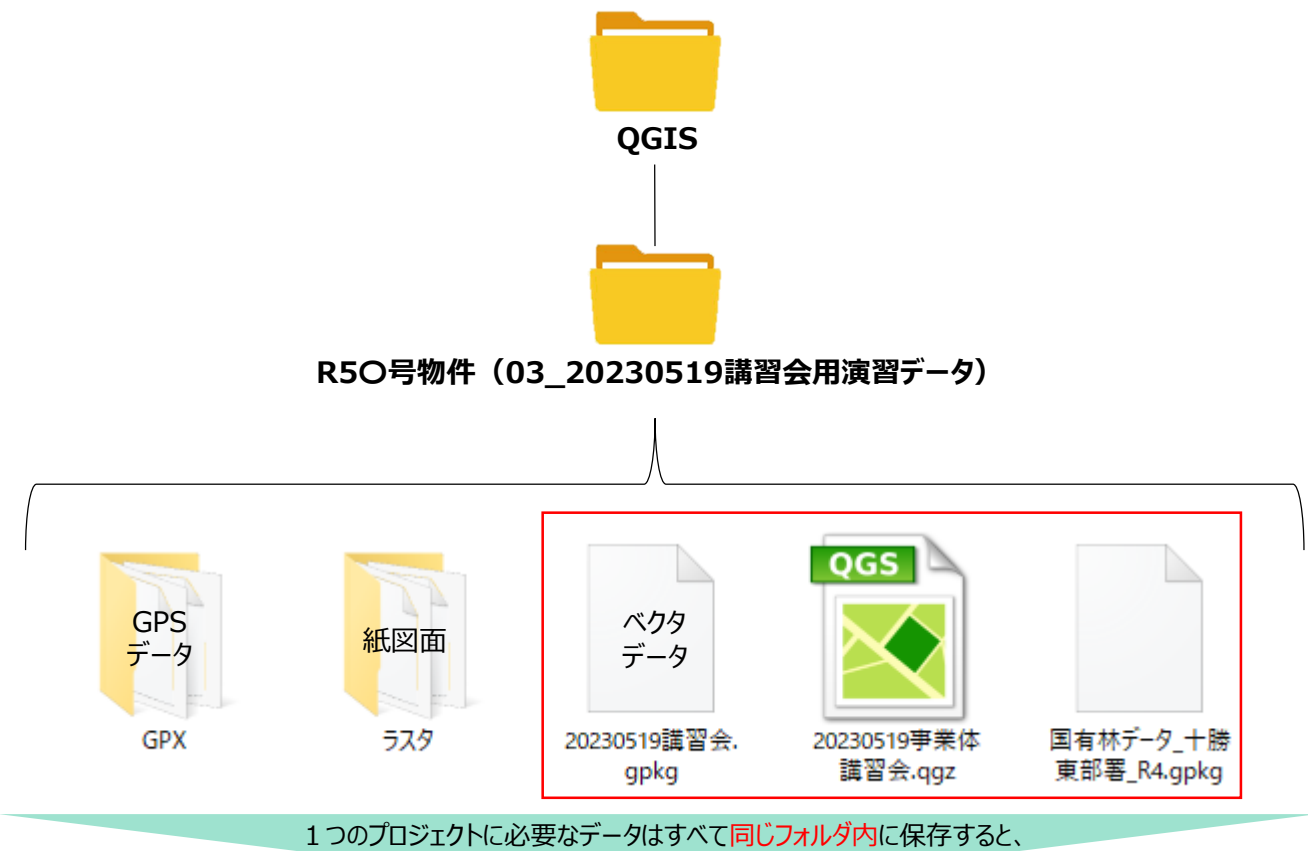

スマホ含めたデータのやり取りが容易になります。

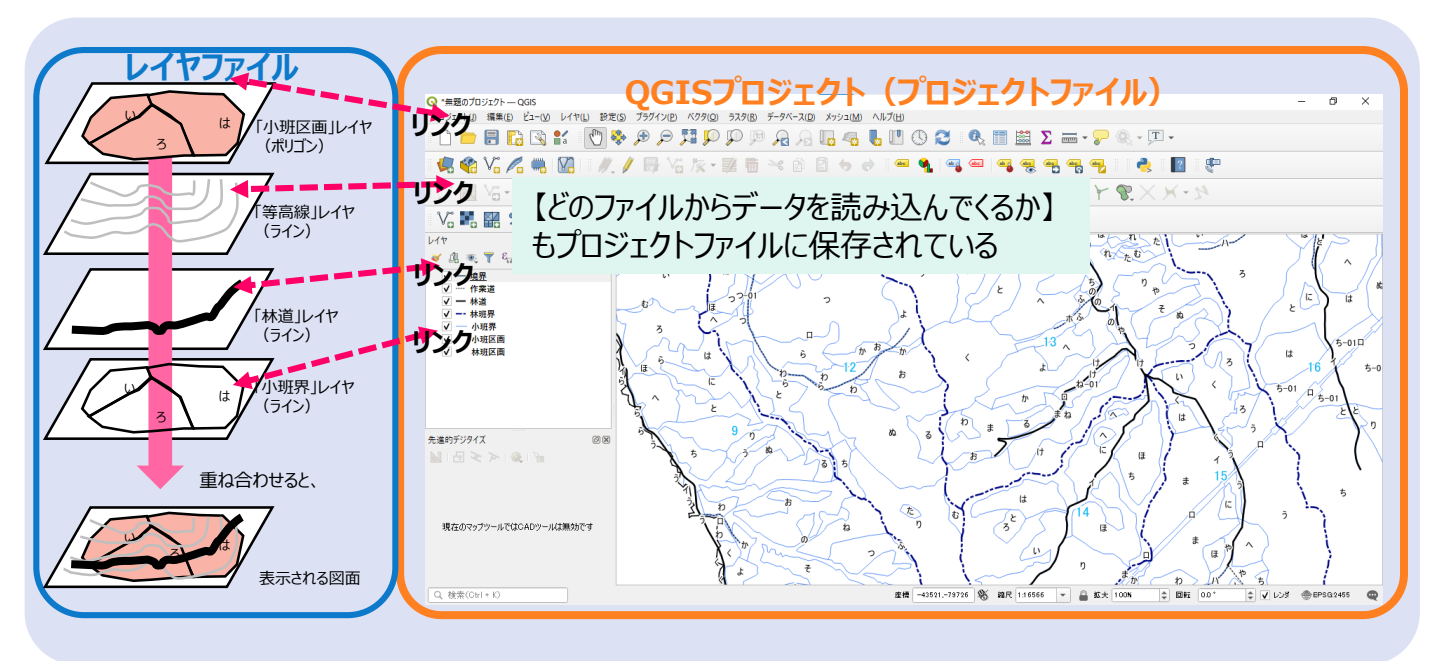

### 1-2 QGISプロジェクト画面と機能の設定

#### 1 QGIS新規プロジェクトを開く

QGISソフトを起動すると、以下のスタート画面が表示されます。

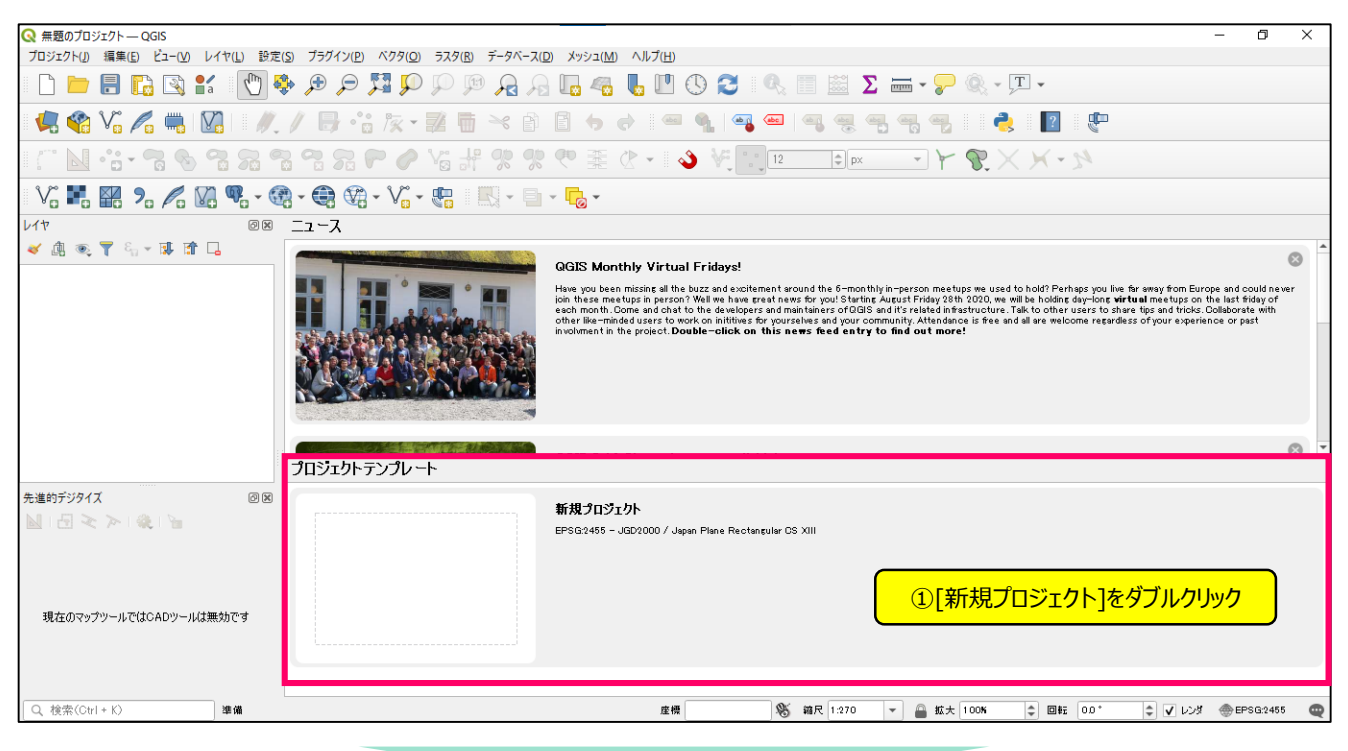

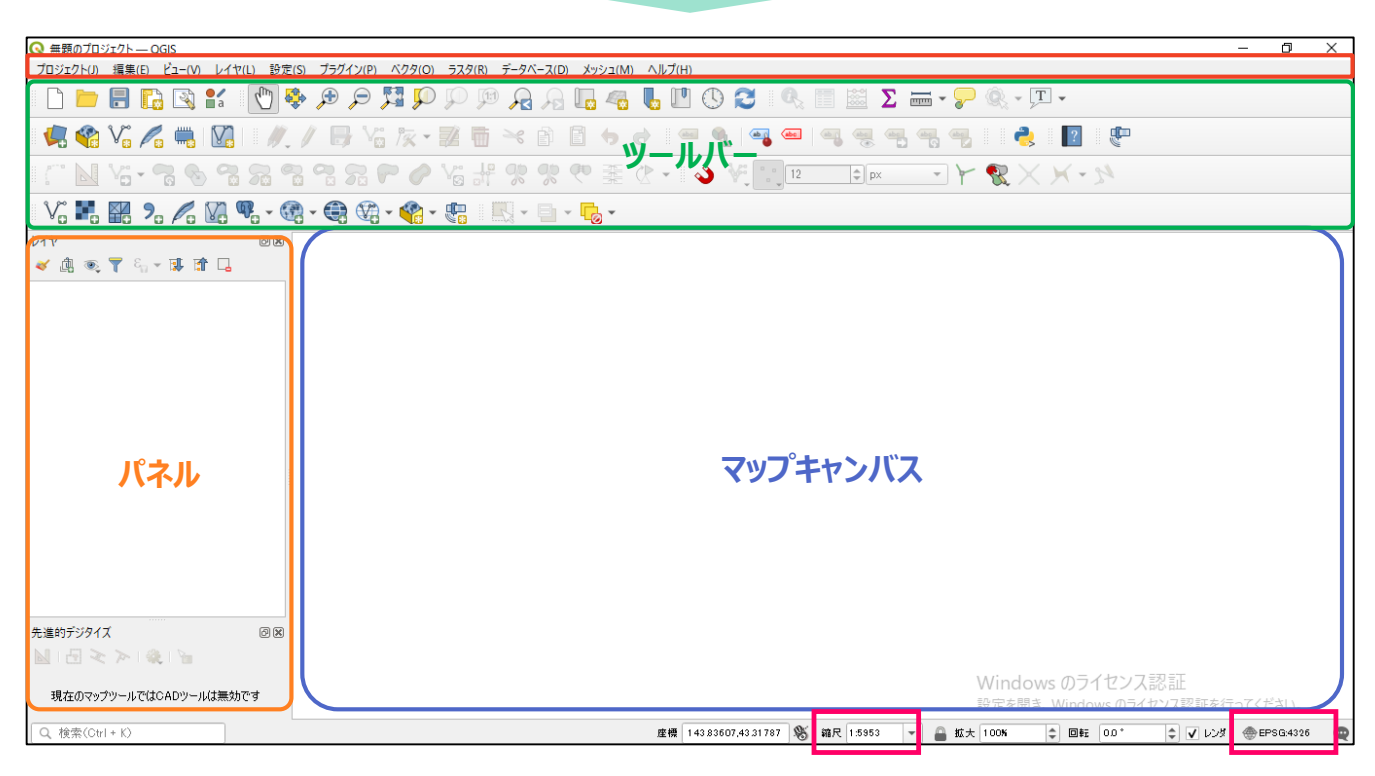

- ・ マップキャンバス…レイヤパネルに表示された重なD順で、地図が表示される場所です。
- ・ ツールバー…保存や印刷など、さまざまな機能がアイコンで表示されています。自分の作業内容に併せて、表示・非表示を選択できます。
- ・ パネル…レイヤ操作、先進的なデジタイズなど、地図上ではできないさまざまな操作を行うことができるパネルです。これも表示・非表示を 選択できます。
- 縮尺…マップキャンバスに表示されている地図の縮尺が表示されます。ここで指定の縮尺を選択することもできます。
- ・ CRS (座標参照系) …プロジェクトCRSが表示されます。CRSについては後述。

#### プロジェクトファイルの保存方法、計測方法の設定

| Q 無題のプロジェクト — QGIS                                                | 🔇 プロジェクトのプロパティ — |                                                   |
|-------------------------------------------------------------------|------------------|---------------------------------------------------|
| <u>プロジェクト()</u> 編集(E) ビュー(V) レイヤ(L) 設定(S) プラク<br>デモオ(N)<br>C たは N | 3[一般情報]]         | <mark>€/JUy/</mark>                               |
|                                                                   | 入 一般情報           | לבעטלעבער 🔪                                       |
|                                                                   | メタデータ            | プロジェクトのホーム …                                      |
|                                                                   |                  | วิตวีรวิทริสาหม                                   |
|                                                                   | ▲ 教小設定           | 選択物の色 【 】 【 】 者景色(g) 【 ▼                          |
| - 原 保存(S) Ctrl+S                                                  | 💮 座標参照系 (CRS)    |                                                   |
| ────────────────────────────────────                              | 🎲 変換             | □ プロジェクトが地図タイルとしてレンダリングされる時のすれる回転するパインオーマンスは低いしなす |
| _ 保存 →   · · · · · · · · · · · · · · · · · ·                      | ▲ 歴定スタイル         | ▼ 計測                                              |
| プロパティ(P) Ctrl+ Shift+P                                            |                  | 距離面積の計算で<br>新想とななロ(# WGS 84 (EPSG:7030)           |
| スナップオ <u>ブション(S)</u>                                              |                  | 長軸 6378137.000 短軸 6356752.314                     |
|                                                                   | ■ リレーション         | 距離計測の単位 メートル                                      |
|                                                                   |                  |                                                   |
| ◎ レイアウトマネージャ                                                      | (Å) - b -        |                                                   |
| ↓1775k                                                            | <b>есь</b> КАП   | ▼ 座標と方位を表示 (5) 距離而積の計算で前提とかる楕円休け                  |
| QGISを終了 Ctrl+Q                                                    | QGISサ−パ−         | 表示座標の単位 地图上 [WGS84]に設定                            |
|                                                                   | 🔥 時系列            |                                                   |
|                                                                   |                  | 方位フォーマット 力 (6)距離計測の単位:メートル                        |
|                                                                   |                  | オロジェクト翻訳フライルを生成                                   |
|                                                                   |                  |                                                   |
|                                                                   |                  | → 15771ルを生成                                       |
|                                                                   |                  | OK 適用 ヘルプ                                         |

#### 3 CRS (座標参照系)の設定

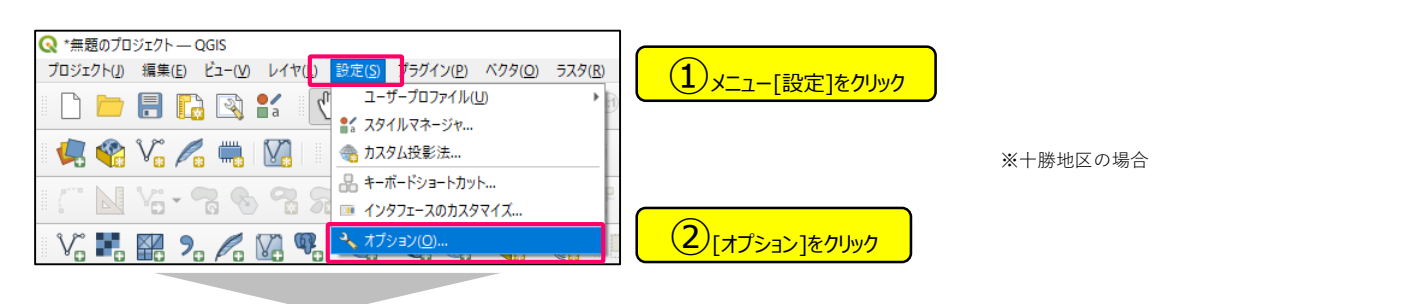

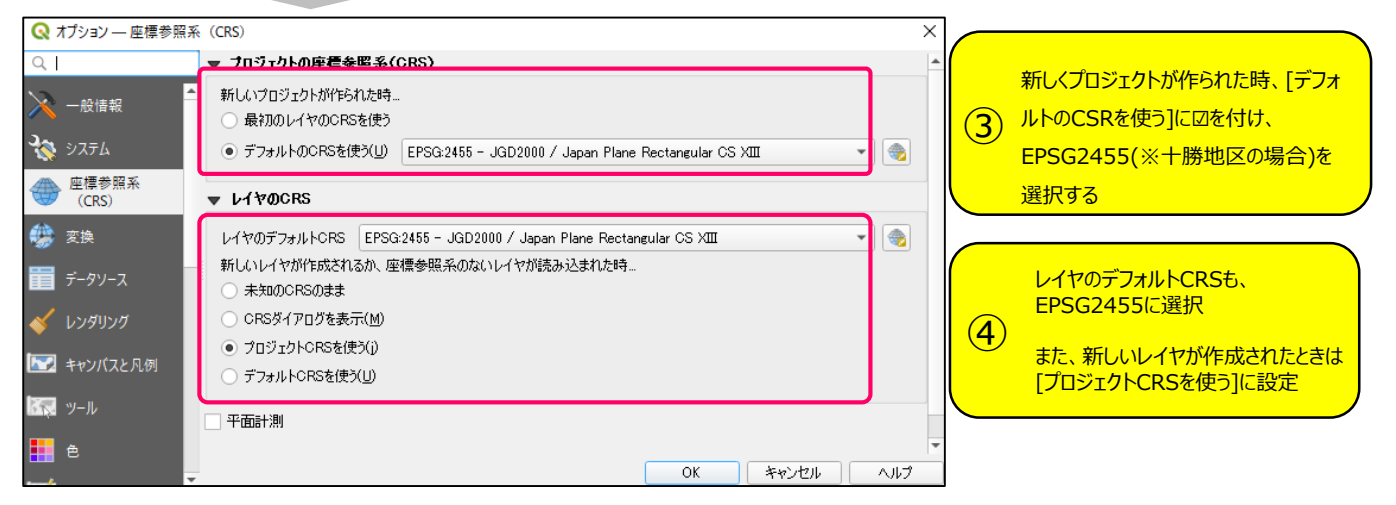

### 2-1国有林データ(Geopackageファイル)の追加

### 早速、国有林データをQGISプロジェクトに読み込んでみましょう。

● 国有林データ(Geapackageファイル)の取り込み

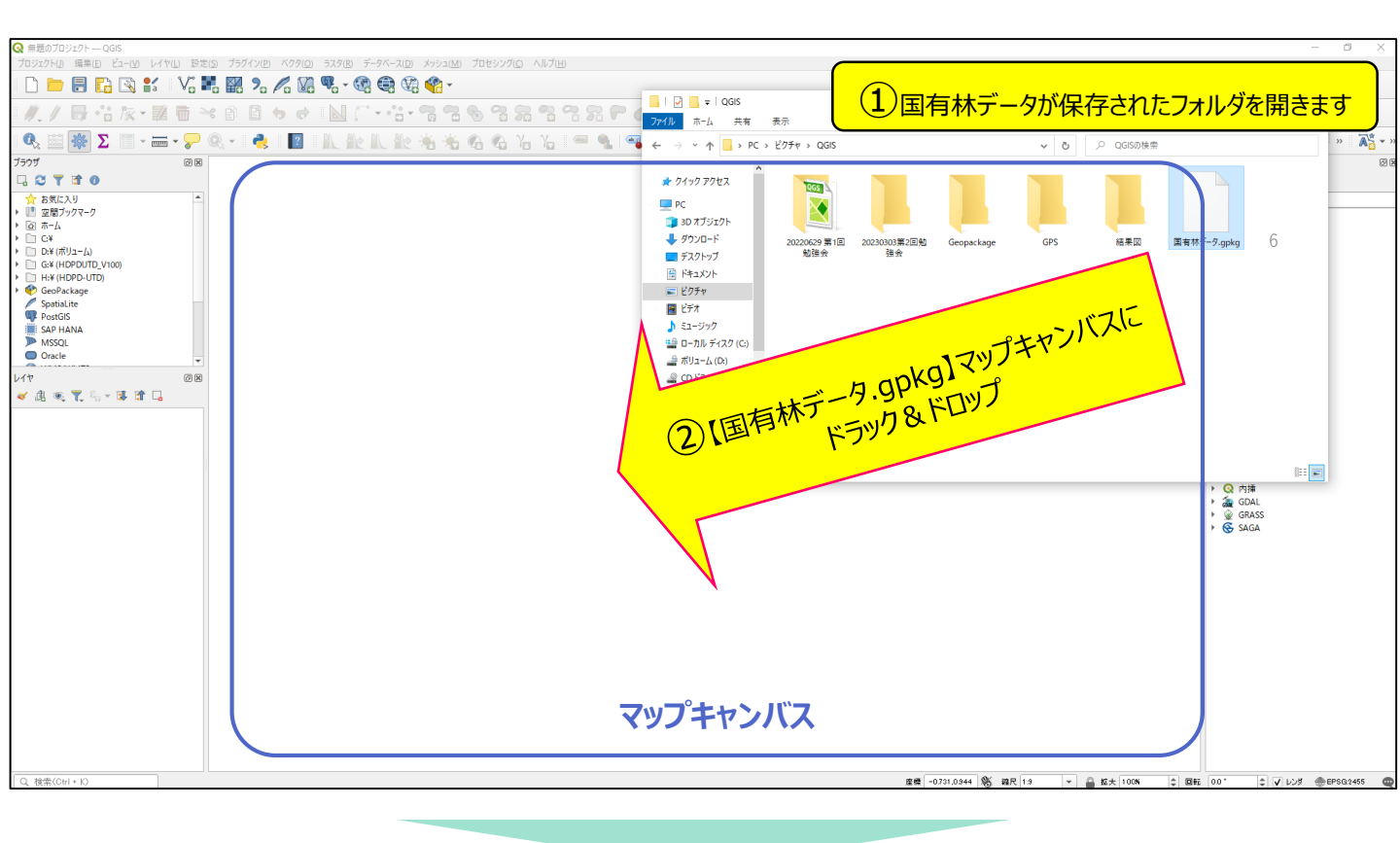

| 🔇 追加するアイテムを選択   国      | 国有林データ                   | ×           |
|------------------------|--------------------------|-------------|
| <u>C</u>               | Pictures¥QGIS¥国有林データgpkg |             |
| 検索                     |                          |             |
| アイテム                   | ≣兑 <sup>B</sup> 月        |             |
| V <sup>™</sup> 境界      | MultiLineString (21123)  |             |
| √~ 作業道                 | MultiLineString (566)    |             |
| √‴ 小班界                 | MultiLineString (33115)  |             |
| 阿 小班区画                 | MultiPolygon (10084)     |             |
| V <sup>™</sup> 等高線10m  | MultiLineString (74090)  |             |
| V ຶ 等高線50m             | MultiLineString (14642)  |             |
| √ <sup>∞</sup> 林道      | MultiLineString (247)    |             |
| √ 杯班界                  | MultiLineString (6718)   |             |
| 🗭 林班区画                 | MultiPolygon (589)       |             |
| <mark>্রিব</mark> ের্শ | て選択】をクリック                |             |
| すべて選択 すべての選択           | てを解释除                    |             |
| ✓ グループにレイヤを追加する        | -                        | ④【レイヤを追加】を  |
|                        |                          | レイヤを追加キャンセル |

6

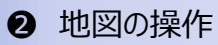

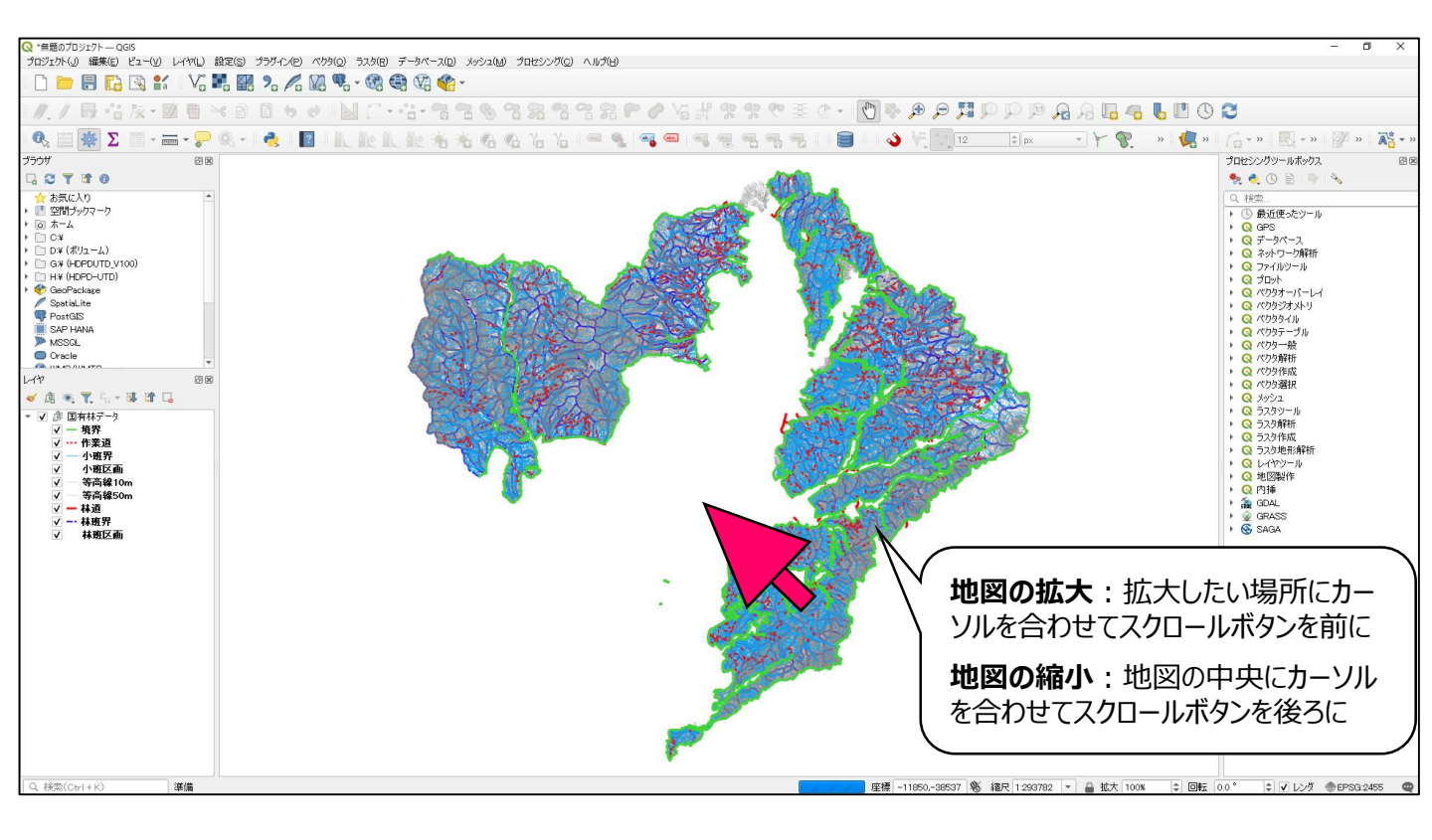

#### 3 レイヤパネルの操作

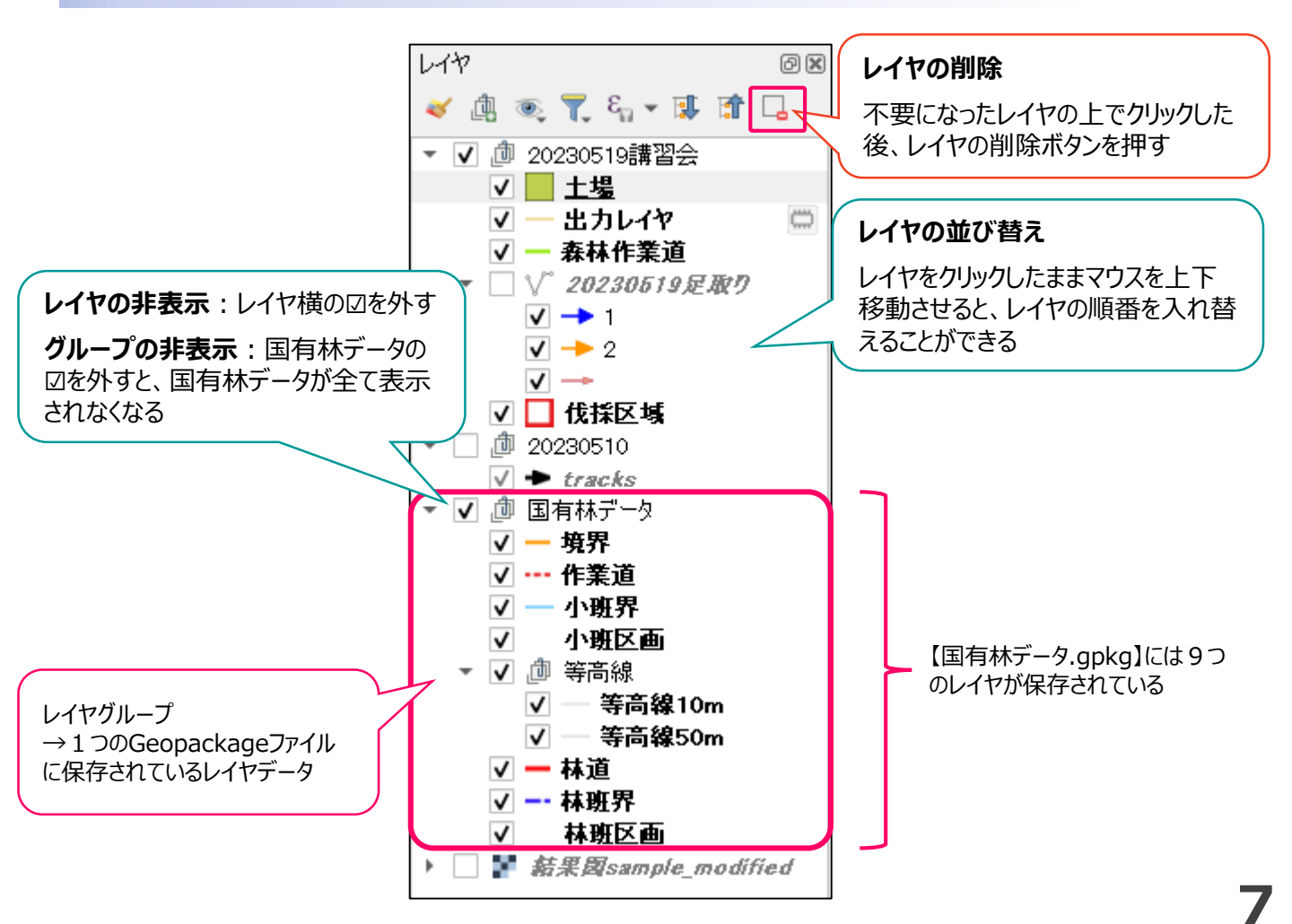

レイヤグループ:同じ種類のレイヤをグループにすることで、まとめて表示・非表示を切り替えることができるようになります。

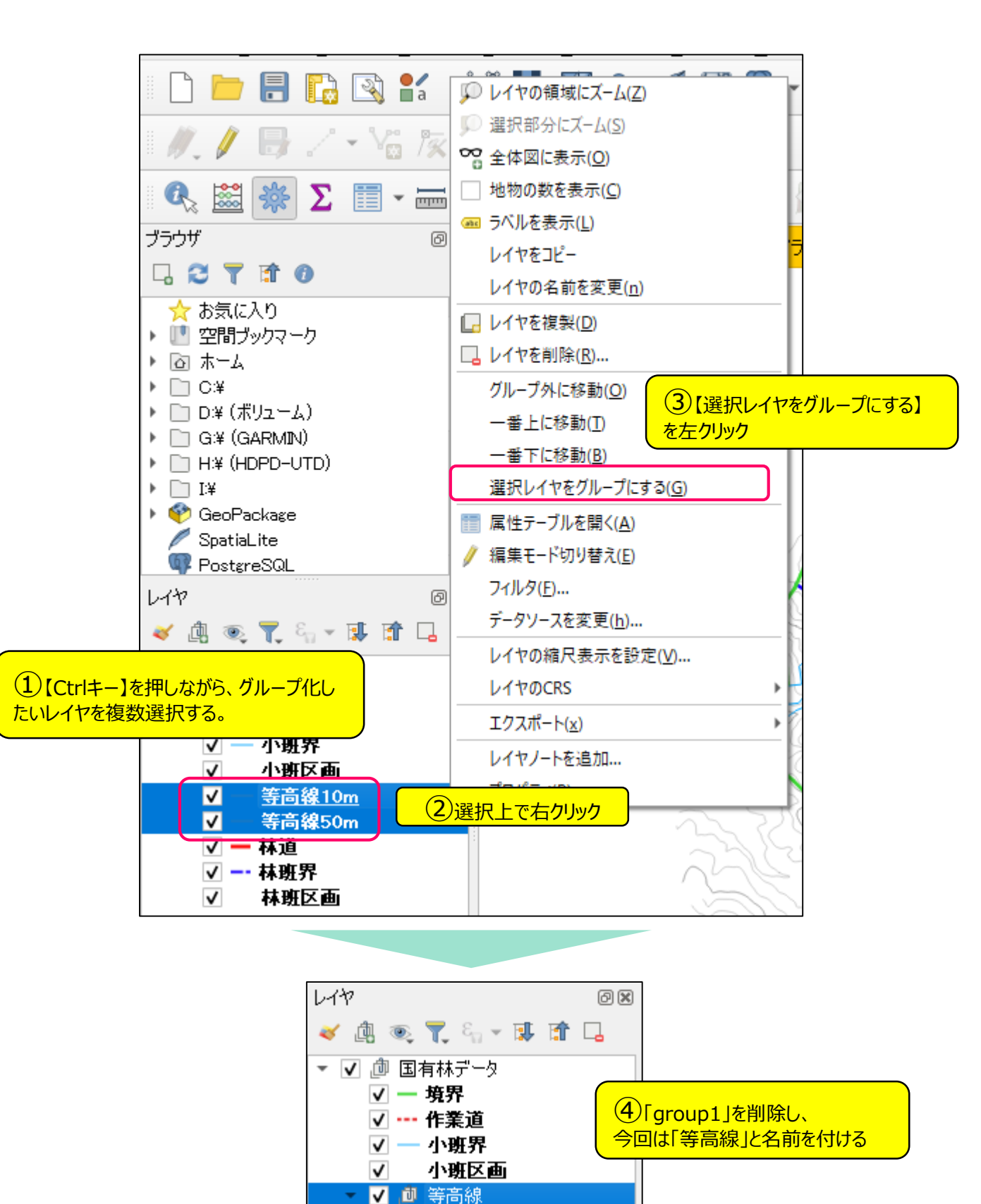

✔ — 林道 ✓ -- 林班界

 $\checkmark$ 

等高線10m ✔ — 等高線50m

林班区画

# 2-2 レイヤスタイルの設定

abc

画面上(地図上)でのレイヤの表示方法(≒見え方)のことを、レイヤの「スタイル(またはシンポロジ)」といいます。

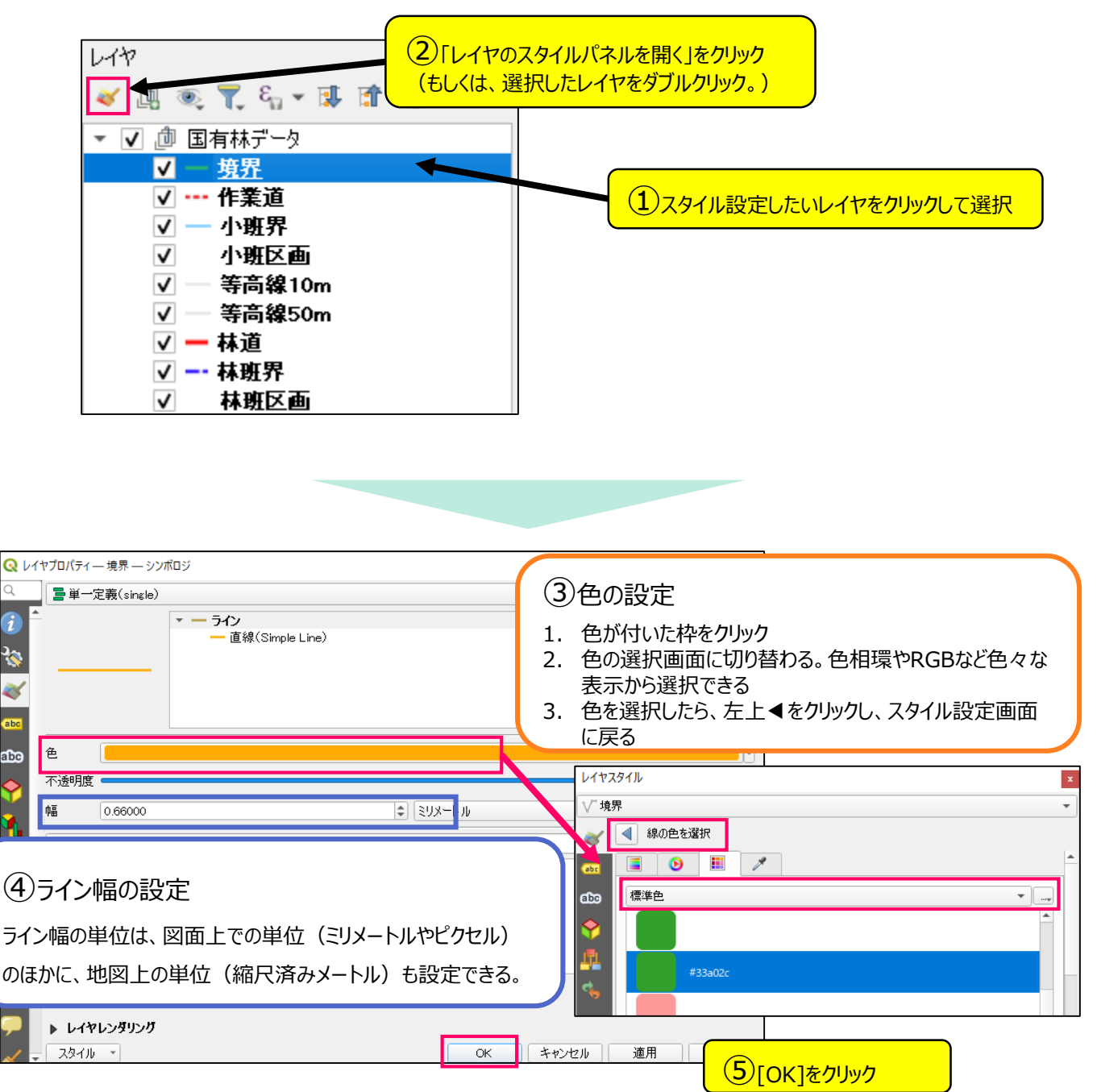

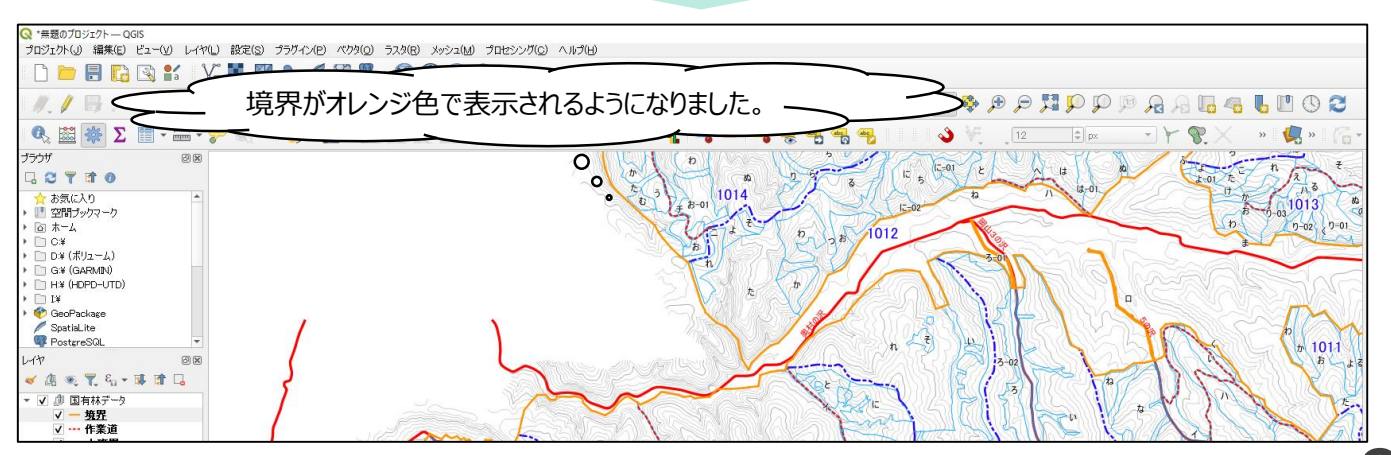

# 2-3 プロジェクトファイルの保存

これまで、QGISプロジェクトに地物の描かれたレイヤファイルをリンクしたり、その地図表現の様々な設定(CRS:座標参照系やレイヤスタイル)を行ってきました。

QGISではプロジェクトファイルとして、表示しているレイヤのリンク先やスタイルを保存できます。

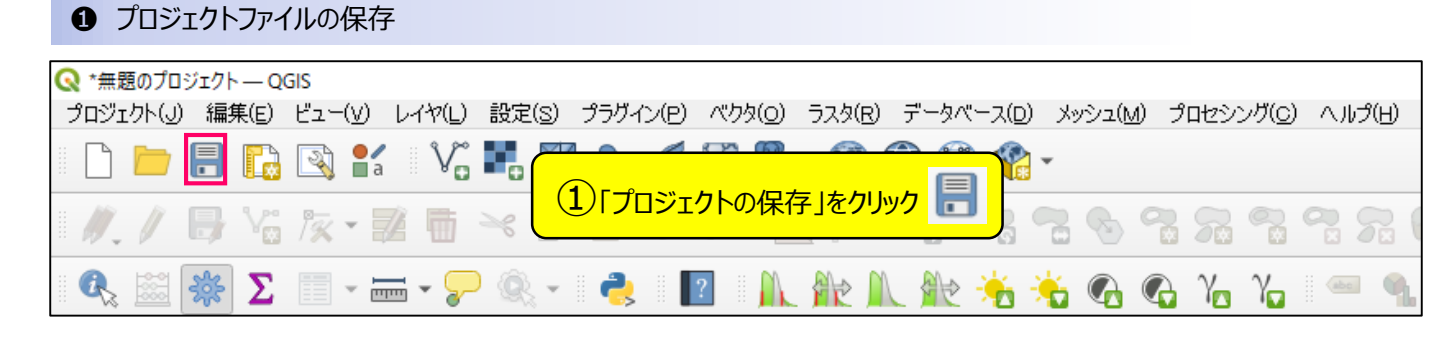

| Q QGIS プロジェクトファイルを選択                                                                                                    | ×                             |
|----------------------------------------------------------------------------------------------------|-------------------------------|
| ← → ▼ ↑ □ > PC > ピクチャ > QGIS > 20230519事業体講習会                                                                                                    | ✓ ひ 20230519事業体講習会の検索         |
| 整理 ▼ 新しいフォルダー                                                                                                    | <b>■</b> ▼ <b>?</b>           |
| <ul> <li>★ クイック アクセス</li> <li>■ PC</li> <li>③ 3D オブジェクト</li> <li>◆ ダウンロード</li> <li>● デスクトップ</li> <li>● デスクトップ</li> <li>● デスクトップ</li> <li>● アイル名(N): 20230519事業体講習会</li> <li>③ ユニーク</li> <li>ファイルの種類(T): QGZファイル (*.qgz)</li> </ul> | フォルダウィンドウが開くので、保存したいフォルダへ移動する |
| ▲ フォルダーの非表示                                                                                                    | 保存(S) キャンセル                   |
|                                                                                                    | ④【保存】をクリック                    |

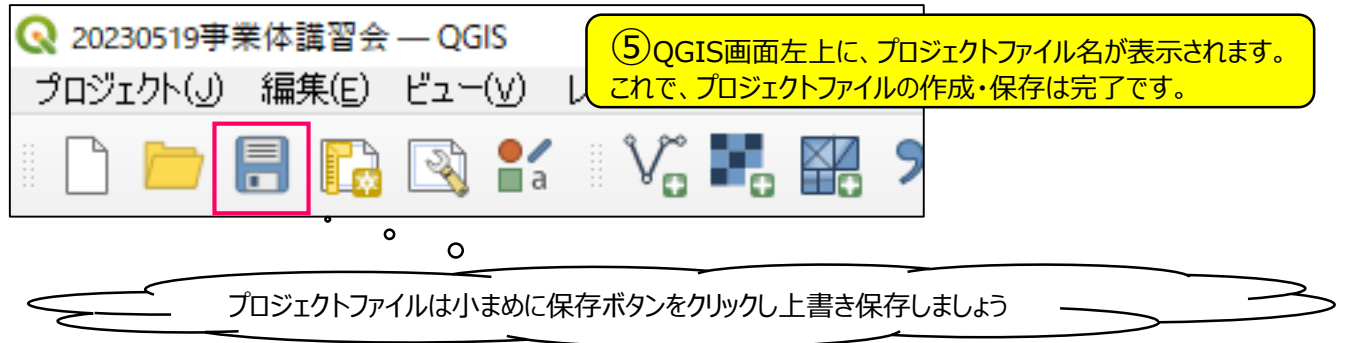

### 3-1 ジオリファレンサでラスタデータを作成する

QGISでは、紙図面をデータ化し画像ファイルとすることで、これをQGIS上でラスタデータに変換し、マップキャンバス上に 表示させることができます。ラスタとは2種類あるレイヤデータの一つで、ベクタデータと異なり容易に編集することができな い\*1、位置情報をもった画像ファイルです。

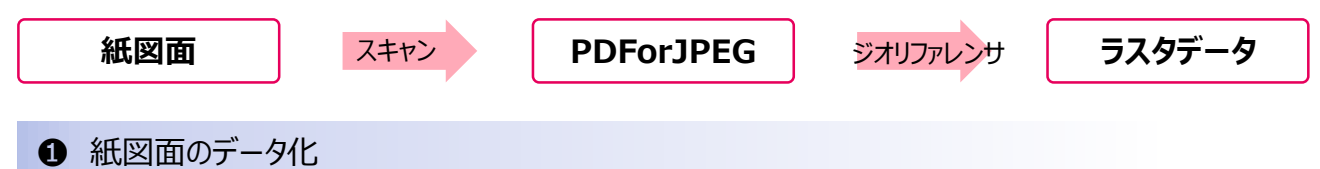

紙図面をスキャナーを用いて、画像ファイル(PDFやJPEG形式)にします。 スキャナーで解像度を高く設定すると、後のポイントの設定がやりやすくなります。 (※参考:スキャナーの使い方は、十勝東部署マニュアル基礎応用編p60などを参考にしてください。)

#### 2 ジオリファレンサ

画像ファイルをQGISの機能(ジオリファレンサプラグインといいます)を用いて、位置座標を登録し、位置座標が埋め込まれたTiffファイル(GeoTIFF)に変換することができます\*1。この変換作業をジオリファレンス(位置情報を付加し、 画像を移動、回転、歪めたりして指定位置に合わせること。幾何補正ともいう)といいます\*1。

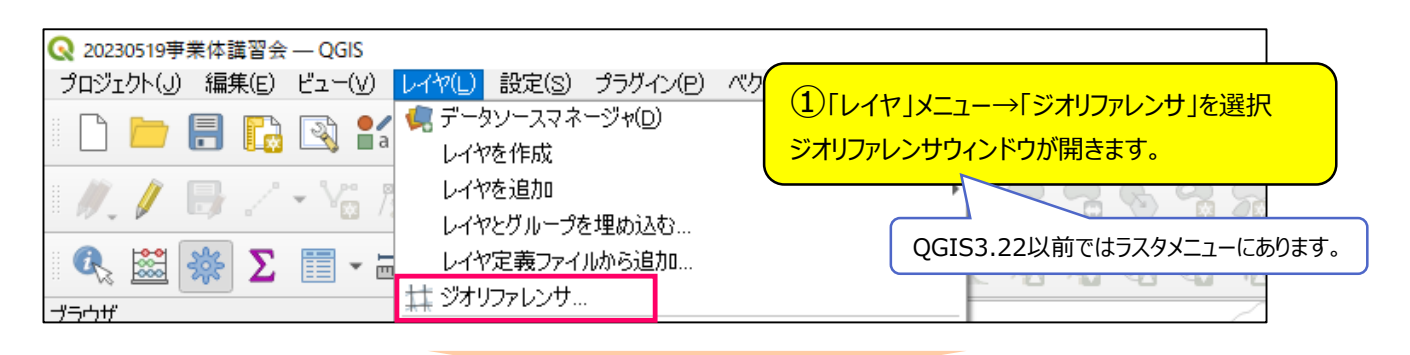

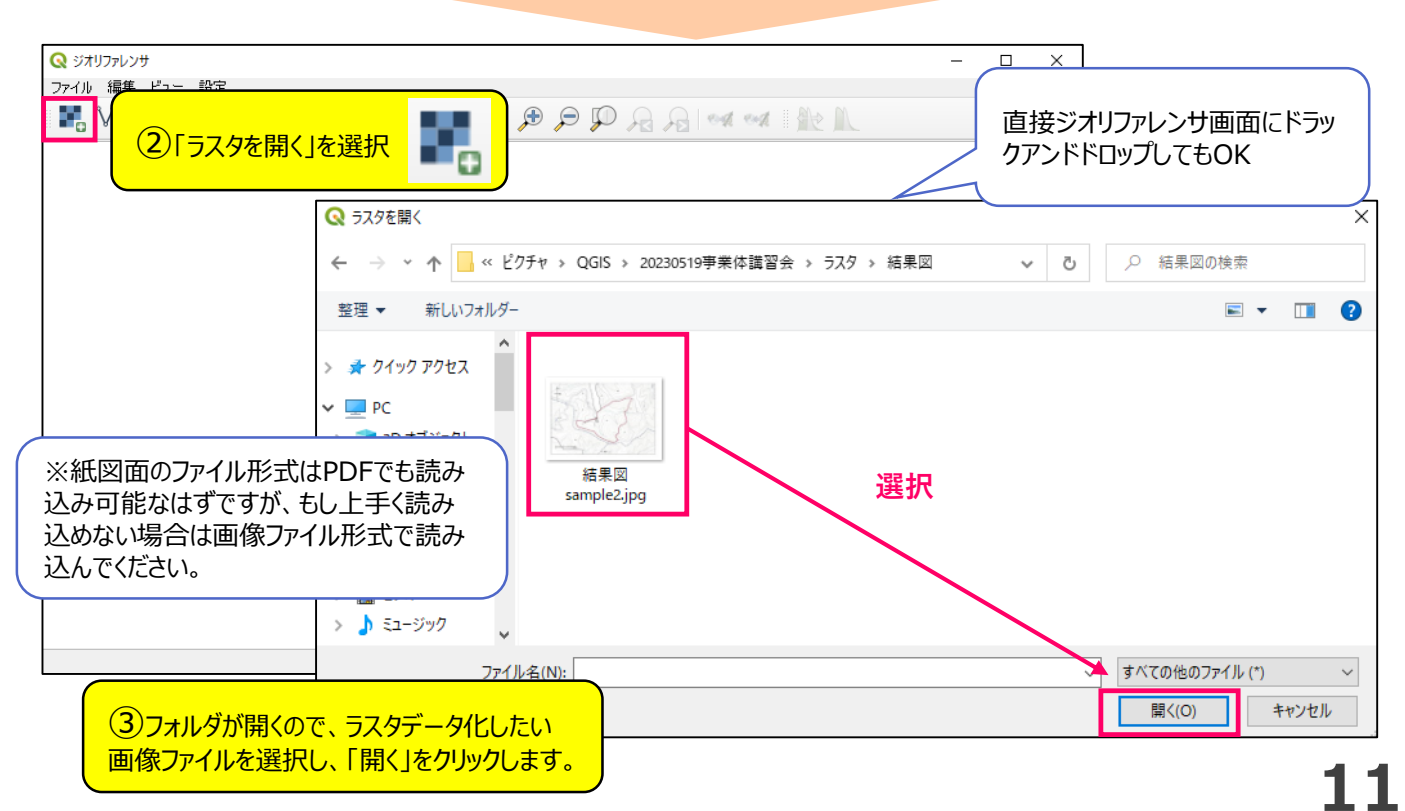

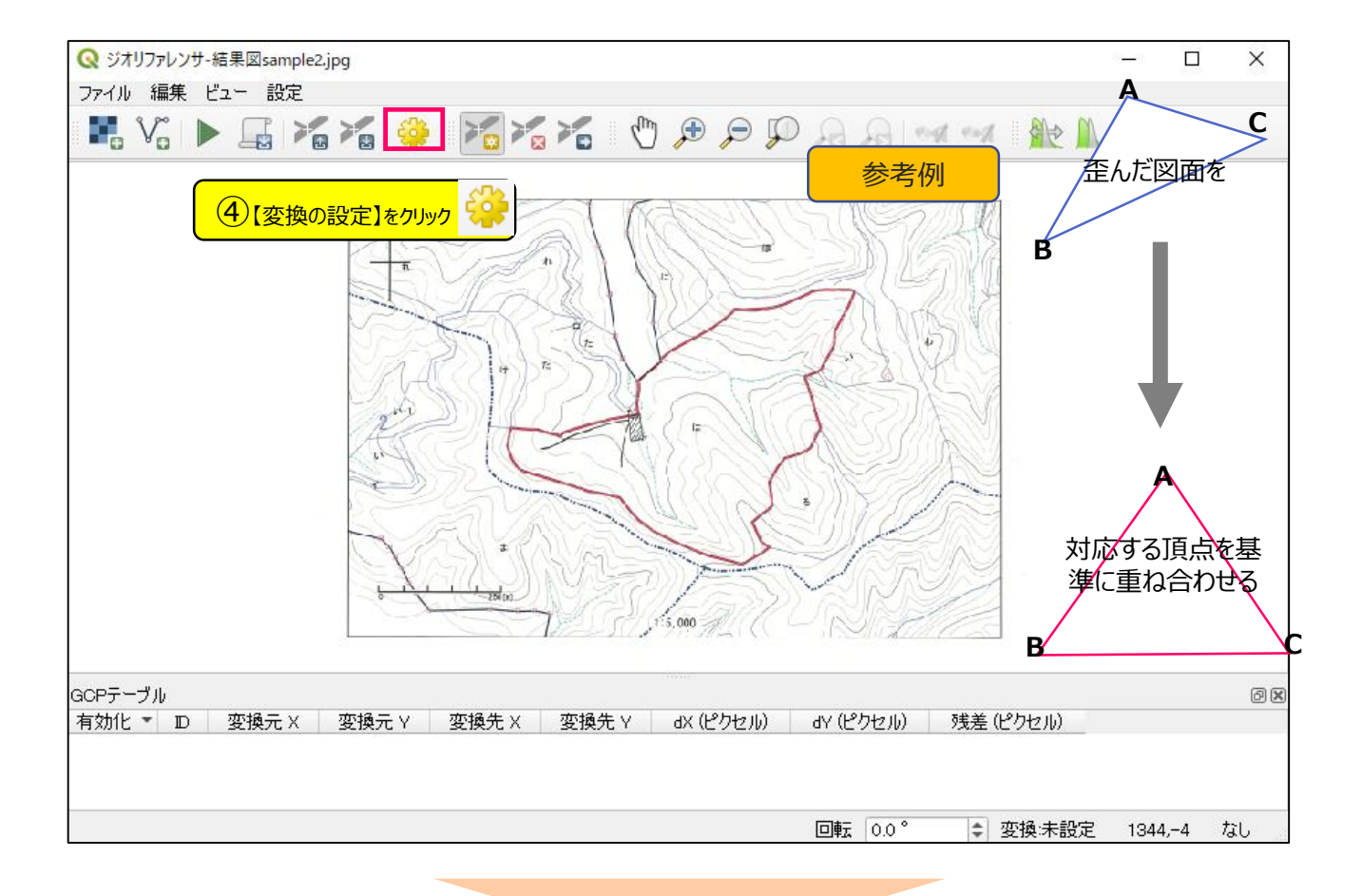

| Q 変換の設定 ×                                                                                      |                                                                                                    |
|------------------------------------------------------------------------------------------------|----------------------------------------------------------------------------------------------------|
| 変形のパラメータ                                                                                       | 【ジオリファレンスの流れ】                                                                                                    |
| 変換型 冬項式1<br>変換先CRS EPSG:2455 - JGD2000 / Japan Plane Rectangular CS * ) ③<br>出力の設定             | <ol> <li>1. 取り込んだ紙図面データと地図キャンパスを比べて、合致する<br/>ポイント(小班の頂点)をGCPポイントとして登録</li> <li>2. GCPポイントは3~5点程度登録する</li> <li>2. 発発されたCCCPポイントに紙図声の位置間係も合わせて、図</li> </ol> |
| 出力ファイル 事業体講習会/ラスタ/結果図sample_modifiedtif 図 …<br>リサンプリング方法 最近傍 マ                                 | 3. 豆酸されにGCPパインドに紙図面の位置関係を占わせて、図<br>面の画像データ+位置情報が合わさったラスタデータが作成さ<br>れる                                                                                     |
| 圧縮 ▼       ワールドファイルの作成のみ(リニア変換)       必要に応じて透明に 0 を使用       解像度を設定       水平       重直(Vertical) | <ul> <li>⑤変換タイプ:「多項式1」</li> <li>リサンプリング方法:「最近傍」</li> <li>変換先SRS:「EPSG2455」</li> </ul>                                                                     |
| レポート<br>PDFマップを生成 …<br>PDFレポートを生成 …                                                            | を選択し、<br>「 <b>完了時にプロジェクトに読み込む</b> 」に図が付けて、OKを<br>クリックします。                                                                                                 |
| GCPポイントを保存<br>✓ 完了後にプロジェクトに読み込む<br>OK キャンセル ヘルプ                                                | これで、変換方法の設定は完了です。<br>今回の図面はスキャナーで作成し歪みが生じていると考<br>えられるので、「多項式1」を選択しました。                                                                                   |

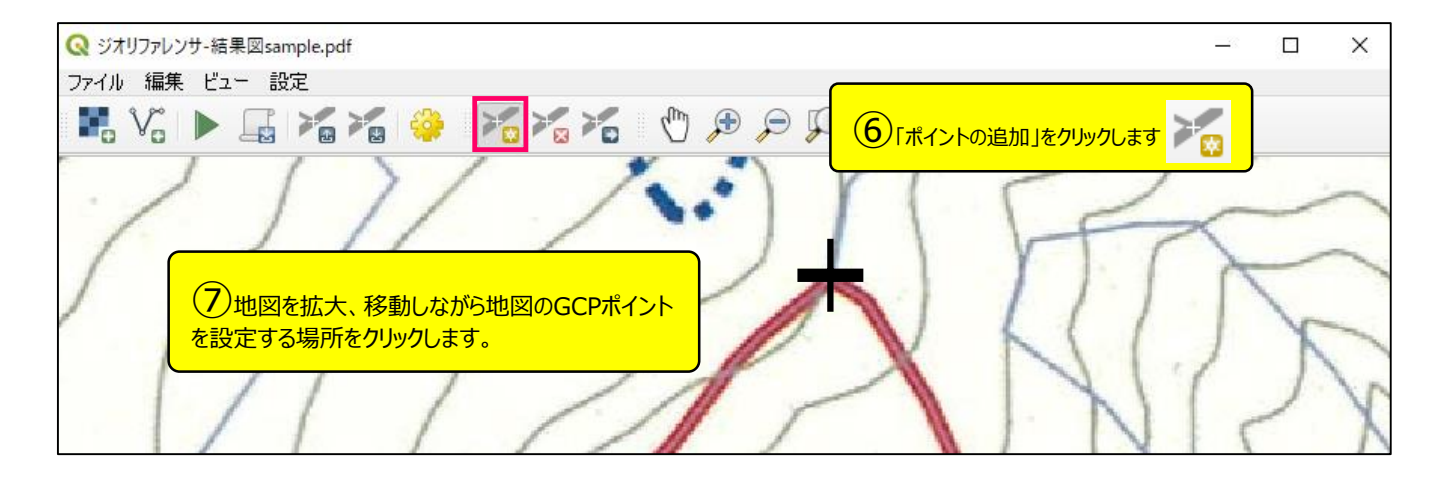

| Q 地図座標の入力         ×                                                                                                    |                                                   |
|----------------------------------------------------------------------------------------------------|---------------------------------------------------|
| 画像上の選択した点に対応するXY座標を、度分秒(dd mm ss.ss)、十進経緯度(dd dd)または投影<br>座標値(mmmm.mm)で入力して下さい。鉛筆アイコンをクリックして、キャンパス上でクリックした点の座<br>標値を読み取ることもできます。<br>X / 東 | 8<br>地図座標の入力ウィンドウが出てくるので、<br>「地図キャンバスから」をクリックします。 |
| Y / 北<br>EPSG:2455 - JGD2000 / Japan Plane Rectangular CS XⅢ 		 ●                                                                         |                                                   |
| OK レンジャンパスから キャンセル                                                                                                    |                                                   |

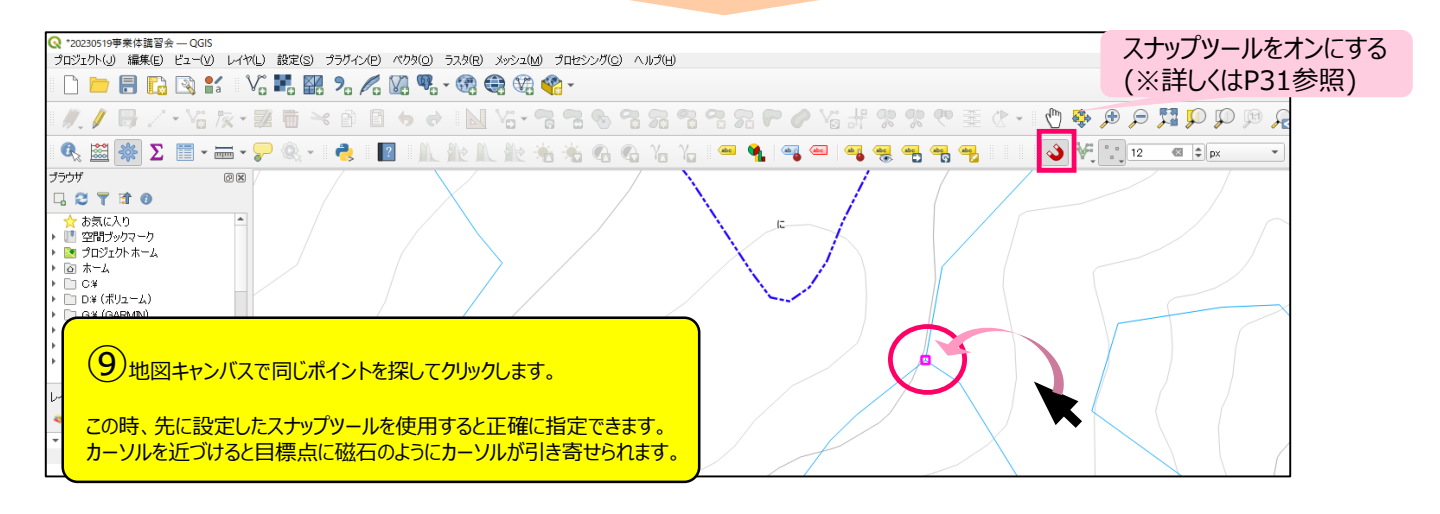

| Q 地図座標の入力                                                                                               | ×                                       |
|----------------------------------------------------------------------------------------------------|-----------------------------------------|
| 画像上の選択した点に対応するXY座標を、度分秒(dd mm ss.ss)、十進経<br>座標値(mmmm.mm)で入力して下さい。鉛筆アイコンをクリックして、キャンパン<br>標値を読み取ることもできます。 | 緯度( <i>dd.dd</i> )または投影<br>ス上でクリックした点の座 |
| X/東 -38033.10569686697999714                                                                            |                                         |
| Y / 北 -79012.14506281110516284                                                                          |                                         |
| EPSG:2455 – JGD2000 / Japan Plane Rectangular CS XIII                                                   | 10地図キャンバスから座標が入力されるので、 <b>OK</b> をクリック  |
| ✓ ジオリファレンサのウィンドウを自動で隠す                                                                                  | これでGCPポイントの設定完了です。                      |
| OK / 地図キャンパン                                                                                            | スから キャンセル                               |

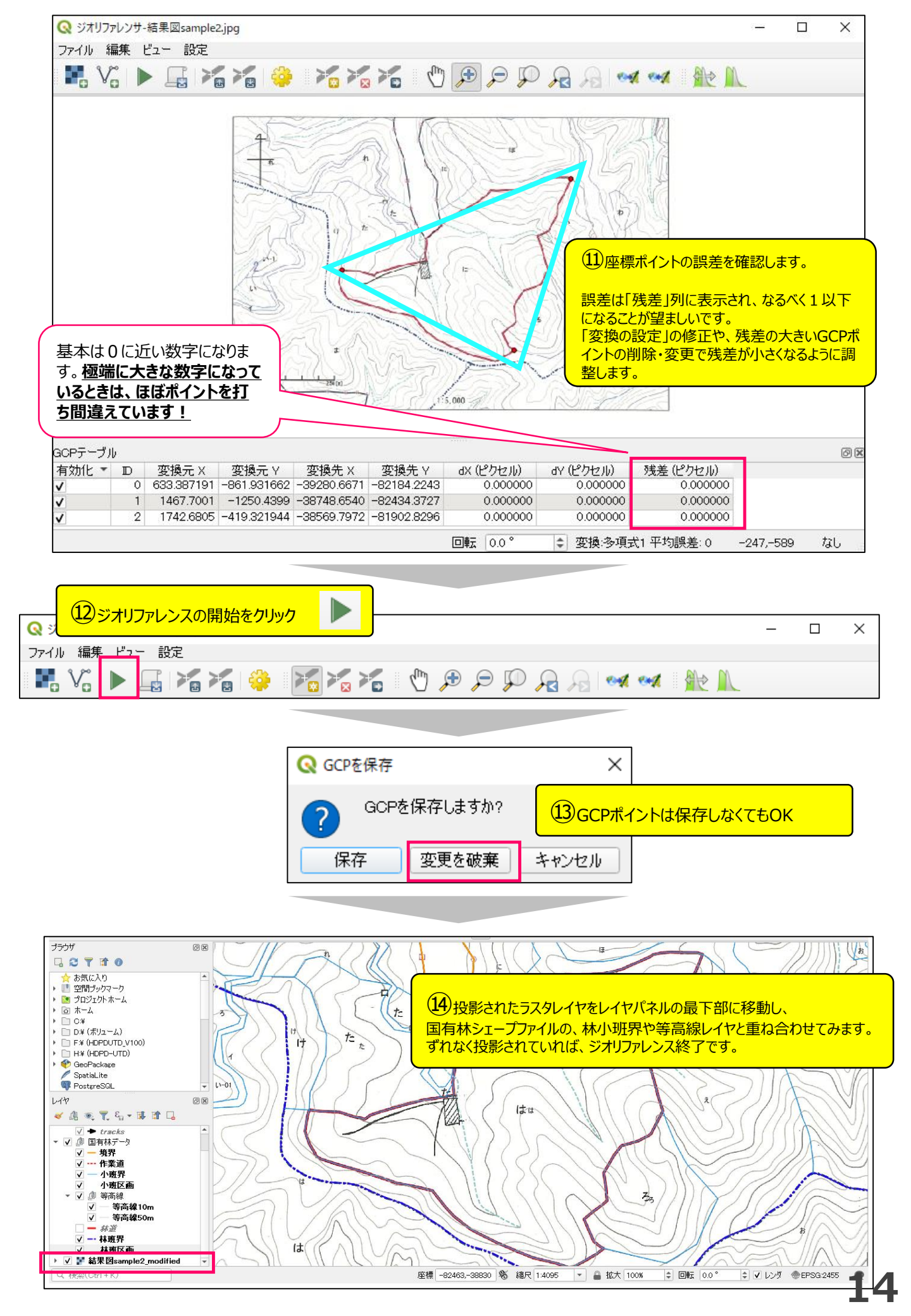

# 3-2 もしジオリファレンサで失敗したら

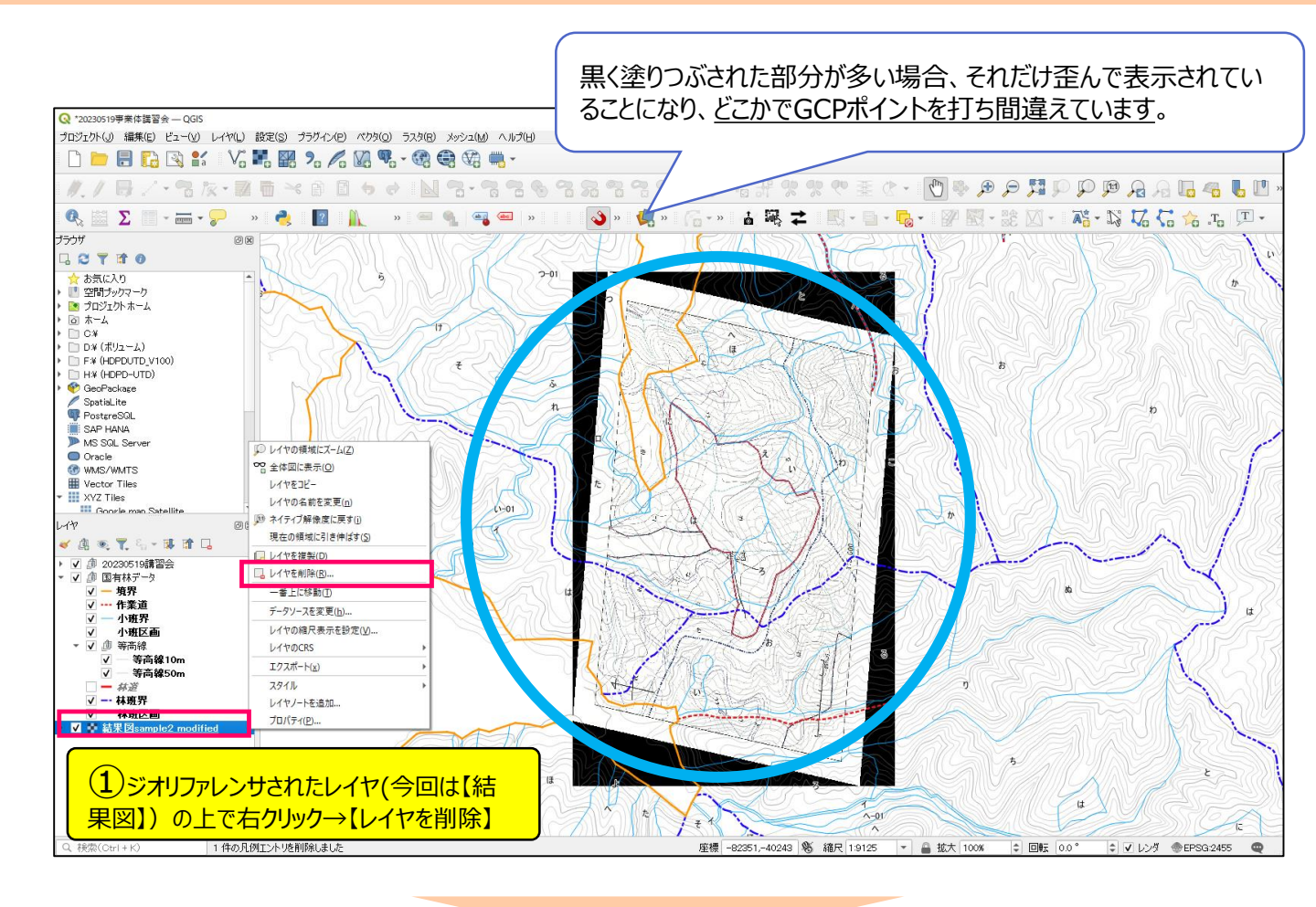

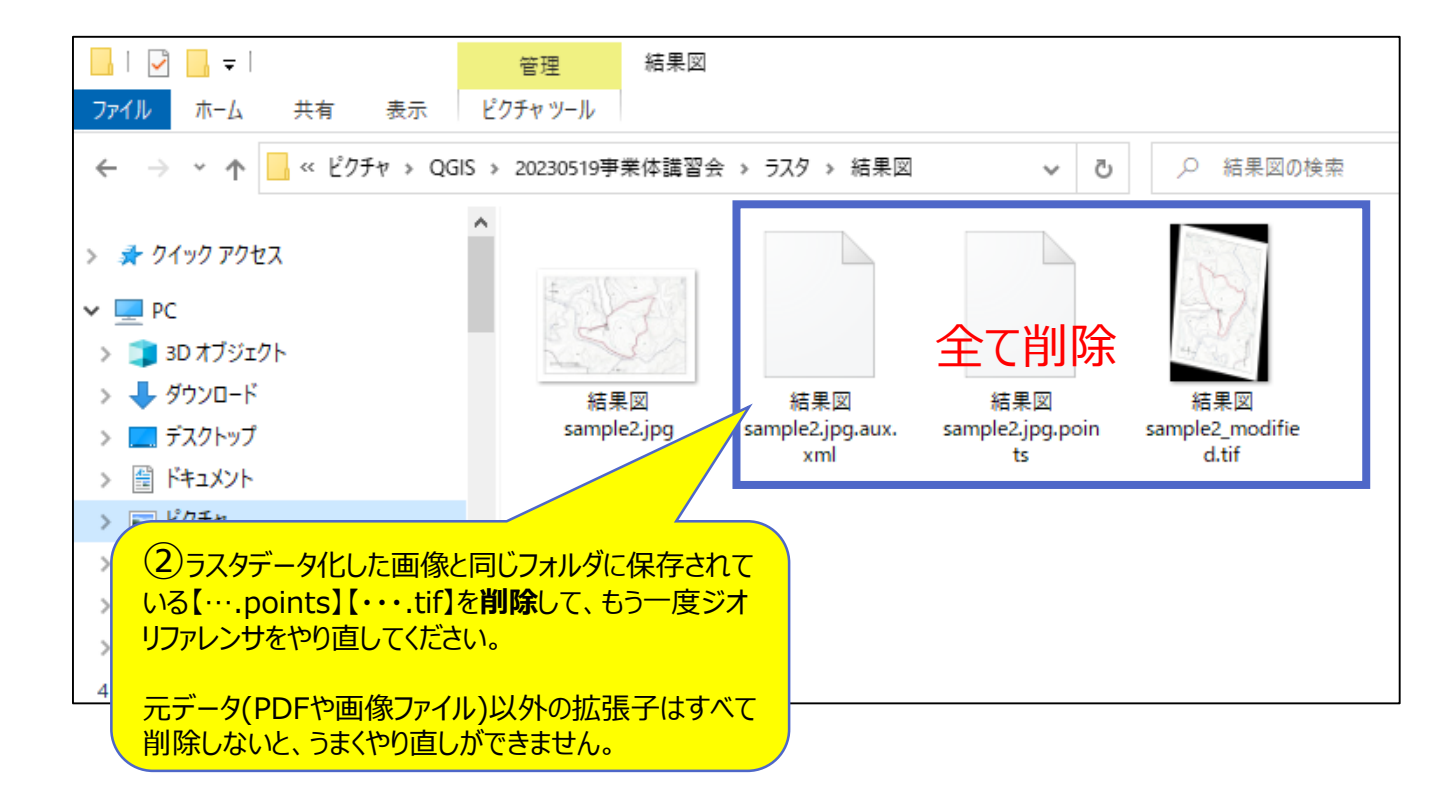

### GPSの軌跡をQGISに表示させるために、まずGPSにて軌跡保存を行います。

※Garmin製GPSMAP 64csxの場合

- ① 【メニュー】ボタンを2回おしてメインメニュー画面へ
- ②《軌跡管理》を選択し、【実行】ボタンを押す
- ③《現在の軌跡》を選択し、【実行】ボタンを押す
- ④《選択保存》を選択し、【実行】ボタンを押す
- ⑤「最初の軌跡区分を選択してください」では、《保存したい当日の日付・時間》を選択し【実行】ボタンを押す
- ⑥「最後の軌跡区分を選択してください」では、《⑤と同じ日付・時間》を選択し【実行】ボタンを押す
- ⑦ 名前を入力する。業者名や林小班名も入力可能
- ⑧《OK》を選択し【実行】ボタンを押せば、軌跡が保存される。

| 🛃 🚽 🗸 GPX           |                                         |                                     |                  | -          |                      |
|---------------------|-----------------------------------------|-------------------------------------|------------------|------------|----------------------|
| アイル ホーム 共有          | 表示                                      |                                     |                  |            | ~ 🕐                  |
| ÷ → × 1 🔒 > Garr    | nin GPSMAP 64csxJ (F:) > Garmin > GPX > | ~                                   | <b>ご</b> / GPXの検 | ·索         |                      |
| PC ^                | 名前                                      | 更新日時                                | 種類               | サイズ        | ^                    |
| 3D オブジェクト           | 📄 軌跡_2023-03-02 114558.gpx              | 2023/03/02 11:46                    | GPX ファイル         | 85 KB      |                      |
| ➡ ダウンロード            | ポイント_2023-03-01.gpx                     | 2023                                |                  |            |                      |
| デスクトップ              | ポイント_2023-02-27.gpx                     |                                     |                  | 0/フォルガを開き: | ŧđ                   |
| A 147X21            | ボイント_2023-02-24.gpx                     | 2023 075/27                         | CICI安心U、GI       |            | * <b>7</b> °         |
| レクチャ                | ]) ポイント_2023-02-22.gpx                  | 2023                                |                  |            |                      |
|                     | ボイント_2023-02-06.gpx                     | 2023/02/06 10:45                    | GPX ファイル         | 2 KB       |                      |
|                     | ]] 軌跡_2023-01-31 142103.gpx             | 2023/01/31                          |                  |            |                      |
| ♪ ミュージック            |                                         | 「「「」                                | シトと问しく、 軌道       | 師ケータも保存さ   | れています。               |
| 🎬 ローカル ディスク (C:)    |                                         | 2025/                               |                  |            |                      |
| 🚔 ボリューム (D:)        | \$ 12F_2023-01-30.gpx                   | <sup>2023/01/3</sup> ×G             | PS機器にマイク         | 「USDカードが挿  | 入されていると言             |
| A Garmin GPSMAP 6   |                                         | 2023/01/2<br>2023/01/2 <b>7</b> 7(j | 「機できデータか         | 保存されている場   | <b>帚合もあります。</b>      |
| 🔐 CD ドライブ (G:) HDF  | # 1/1_2023-01-20.gpx                    | 2023/01/2                           |                  |            | <u>ла соузо, у с</u> |
| HDPD-UTD (H:)       | 「 ま イント 2023-01-18.gpx                  | 2023/01/18 13:32                    | GPX ファイル         | 7 KB       |                      |
| @ CD K=/ 7 (G) HDPD | 「 オ イント 2023-01-11.gpx                  | 2023/01/11 15:11                    | GPX ファイル         | 2 KB       |                      |
| CU 1919 (G:) HUPL   | ■ * イント 2023-01-06.gpx                  | 2023/01/06 10:04                    | GPX ファイル         | 2 KB       |                      |
| Garmin GPSMAP 64c   | ↓ ポイント_2022-12-19.gpx                   | 2022/12/19 9:44                     | GPX ファイル         | 2 KB       |                      |
| Garmin              |                                         | 2022/12/14 14:02                    | GPX ファイル         | 2 KB       |                      |
| ¥                   | + (sk 2000 40 40 mm                     | 0000/40/40 45.46                    | CDV 7571         | 4 1/D      | ~                    |

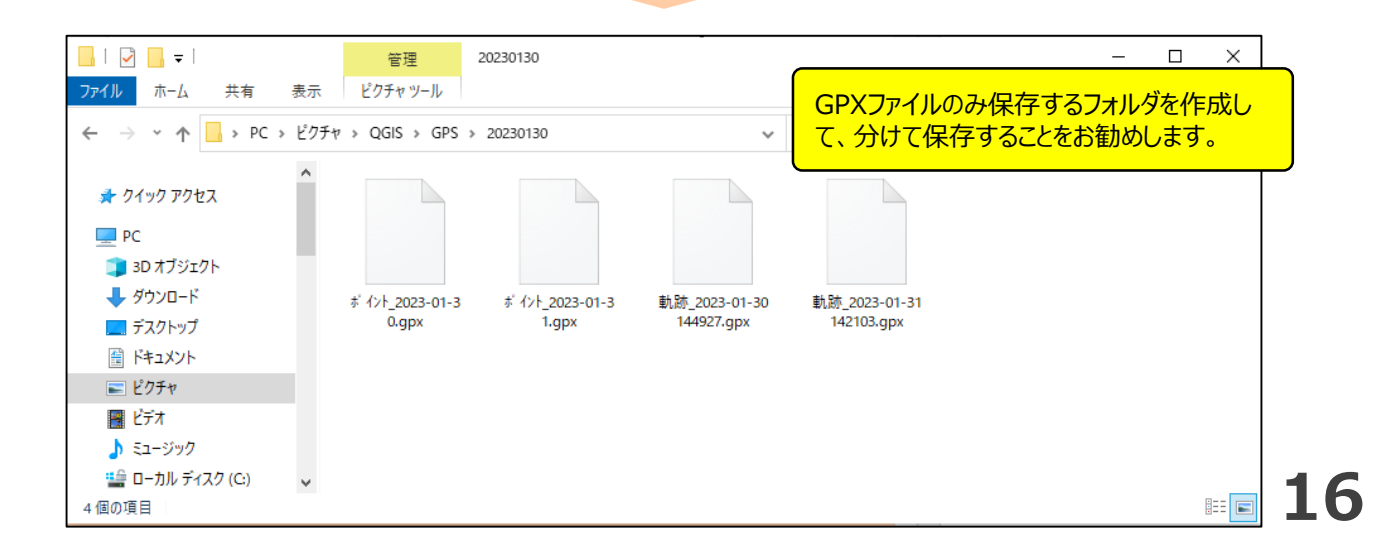

### 4-2 軌跡ファイルをQGISに取り込んで表示

#### GPXファイルは、接続したGPSから直接ではなく、パソコン内のフォルダに保存してからQGISに取り込みましょう。

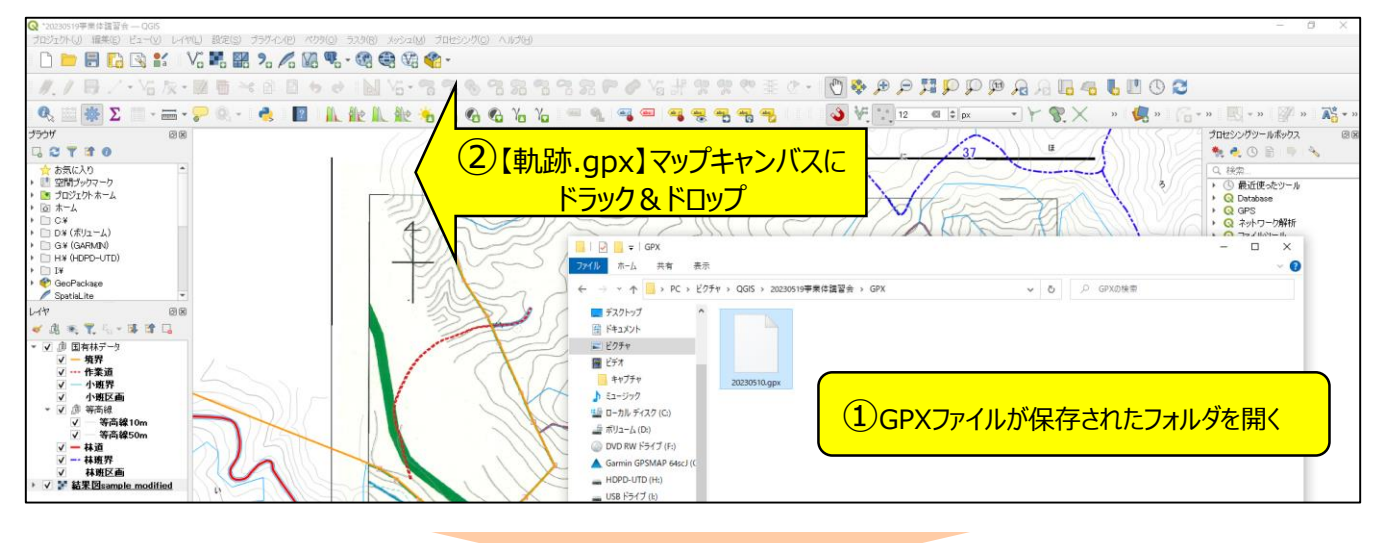

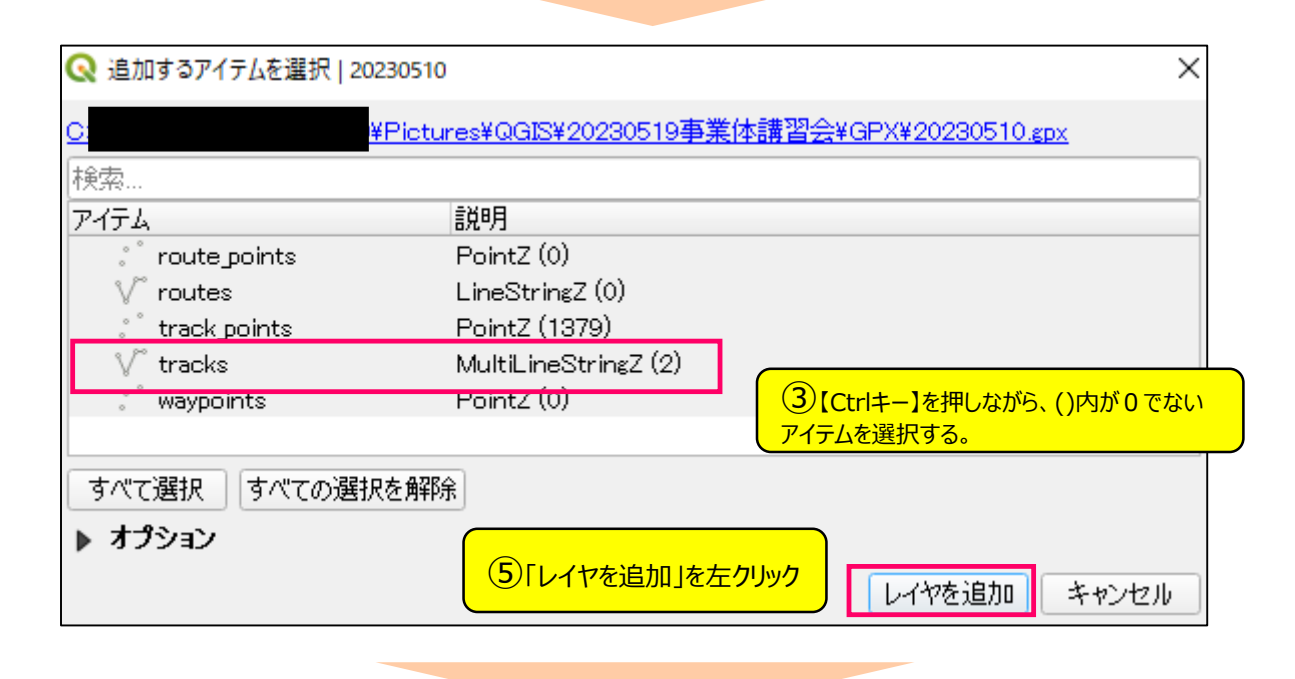

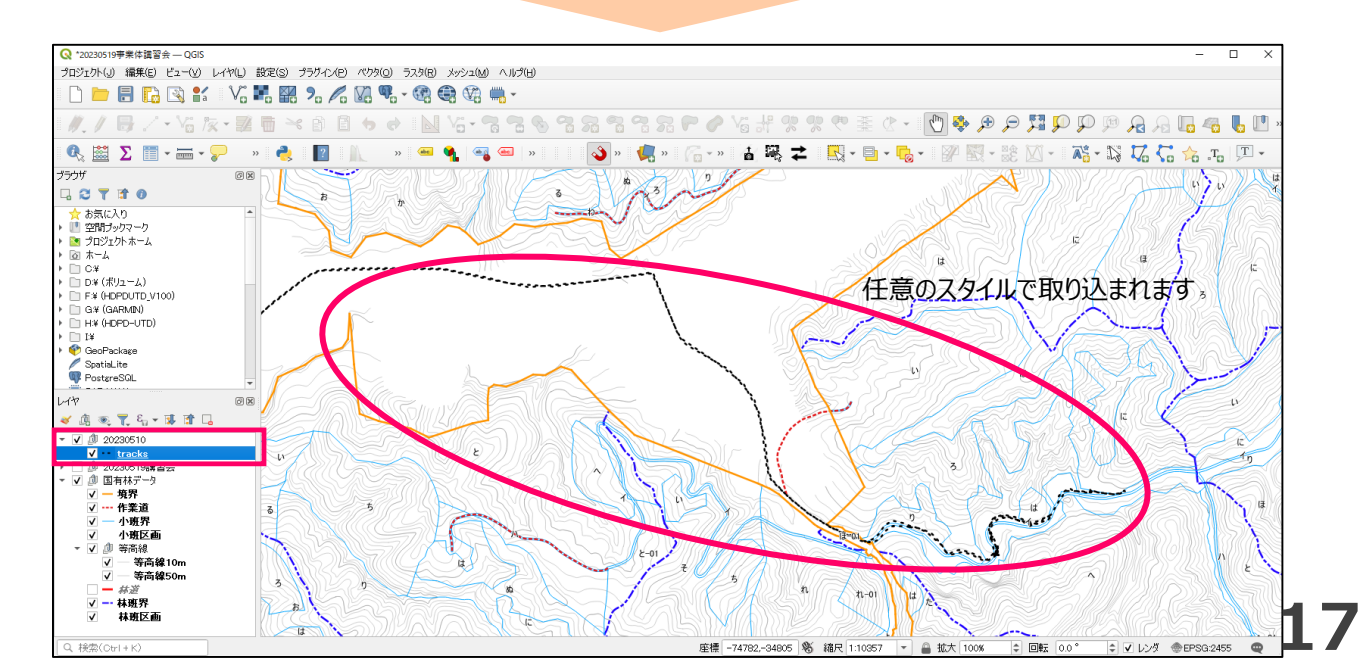

### 4-3 足取りを矢印で表示する

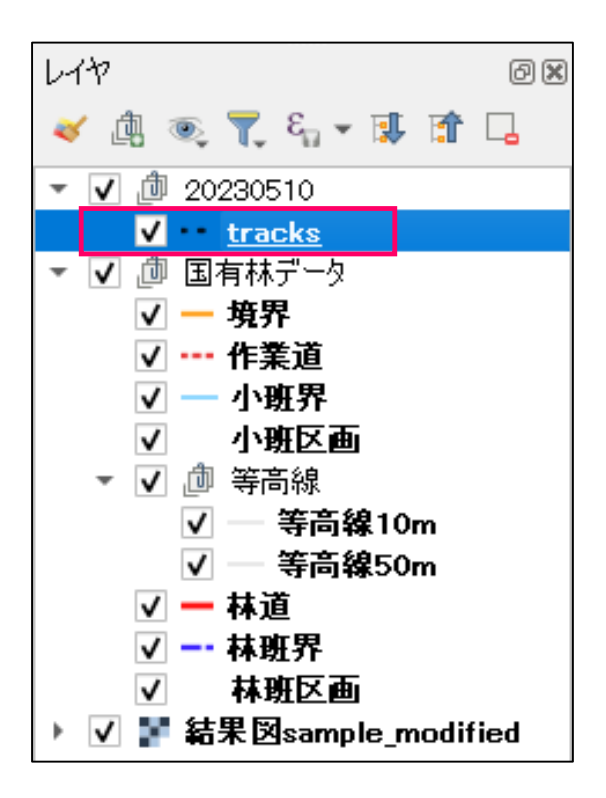

①レイヤパネルから「tracks」をダブルクリック

| 〓単一定義(sin | sle)           |              |      |
|-----------|----------------|--------------|------|
|           | ▼ • • ライン      | 直線」を左クリック    |      |
| シンボルレイヤ型値 | 線(Simple Line) |              |      |
| 色         |                |              | •    |
| ストローク幅    | 0.660000       | ミリメートル       | -    |
| オフセット     | 0.000000       | \$<br>ミリメートル |      |
| ストロークスタイル | 実線             |              | -    |
| 継ぎ目スタイル   | Round          |              | •    |
| 両端スタイル    | Round          |              |      |
| ✔ 破線を使用   | ·              |              |      |
| •••••     | •••••          | <br>ミリメートル   |      |
| パターンオフセット | 0.000000       | \$<br>ミリメートル | -    |
| 📃 破線の間隔を  | 線の長さに調整する      |              |      |
| 🗌 破線の間隔を  | 鋭角に調整する        |              |      |
| ▼ 線をトリミン! | ,              |              |      |
|           |                | SUSE K 0     | - 43 |

| Q 11       | ヤプロパティ — tracks — シン                   | ボロジ           |               |                         |   | Х |
|------------|----------------------------------------|---------------|---------------|-------------------------|---|---|
| Q          | ┣┣━━━━━━━━━━━━━━━===================== |               |               |                         |   | - |
| <i>i</i> ^ |                                        | ▼ − ライン       |               |                         | ÷ |   |
| ગુજ્       |                                        | 直絲            | (Simple Line) |                         |   |   |
|            |                                        |               |               |                         | _ |   |
| ~          |                                        |               |               | 3シンボルレイヤタイプを直線から【矢印】へ変更 |   | J |
| abc        |                                        |               |               |                         |   | _ |
| abc        | シンボルレイヤタイプ直線                           | (Simple Line) |               |                         |   | • |

| Q 11          | ヤプロパティ — tracks — シンボ | ัตษ์                                         |                                                   |                            | ×           |
|---------------|-----------------------|----------------------------------------------|---------------------------------------------------|----------------------------|-------------|
| Q             | 📑 単一定義(single)        |                                              |                                                   |                            | -           |
| Î             |                       | <ul> <li>▶ ライン</li> <li>▼ ▶ 矢印</li> </ul>    |                                                   |                            |             |
| २<br>२३<br>२३ |                       | <ul> <li>塗りつぶし</li> <li>シンプル塗りつぶし</li> </ul> |                                                   | レ塗りつぶし】をクリック               |             |
| abc           |                       |                                              |                                                   |                            |             |
| abc           | シンボルレイヤタイプ矢印          |                                              |                                                   |                            | -           |
|               | ヘッドの種類                |                                              |                                                   |                            | ▼ (目,       |
| <b>~</b>      | 矢印の種類                 |                                              |                                                   |                            | - (E,       |
|               | 矢印の幅                  |                                              | 0.000000                                          | <ul> <li>ミリメートル</li> </ul> | - E,        |
|               | 矢印の始点での幅              | この2つは0に                                      | 0.000000                                          | \$ ミリメートル                  | - E.        |
| 8             | ヘッドの長さ                |                                              | 3.100000                                          | \$ ミリメートル                  | - e,        |
| •             | ヘッドの太さ 🦵              | 長さは3 削後 太さは1 削                               | <b>芝</b><br>1.100000                              | <ul> <li>ミリメートル</li> </ul> |             |
| eì            | オフセット                 |                                              | 0.000000                                          | A Suysku                   |             |
| ٩             |                       | C                                            | <ul> <li>湾曲した矢印</li> <li>✓ 各セグメント上に矢印を</li> </ul> | ⑤「湾曲した矢印」の図を               | <u>e</u> 外す |

| Q 1-             | イヤプロパティ — tracks — シンボロジ |              |          |          |                    |                 | ×     |
|------------------|--------------------------|--------------|----------|----------|--------------------|-----------------|-------|
| Q                | ┣━単一定義(single)           |              |          |          |                    |                 | *     |
| i                | ▼ ▶ 5-                   |              |          |          |                    |                 | +     |
| З <mark>е</mark> |                          | ★□□<br>塗りつぶし |          |          |                    |                 |       |
| ~                |                          | シンブル塗りつぶ)    | U        |          |                    |                 |       |
| abc              |                          |              |          |          |                    |                 |       |
| abc              |                          |              |          |          | <u>(7)</u> বৃশ্বতে | 色を <b>黒</b> にする | 3     |
|                  | 塗りつぶし色                   |              |          |          |                    |                 | €,    |
|                  | 塗りつぶしスタイル                |              | 塗りつぶ     | «υ       |                    | •               | €.    |
|                  | ストローク色                   |              |          |          |                    | •               | €.    |
|                  | ストローク幅                   |              | 0.660000 | 🛛 🖨 E95  | メートル               | •               | €, _  |
|                  | ストロークスタイル                |              | —— 実線    |          |                    | -               | €.    |
|                  | 継ぎ目スタイル                  |              | Round    | <b>`</b> |                    | -               | •=, _ |
| S                | ▶ レイヤレンダリング              |              | を左クリック   |          | _                  |                 |       |
| في الم           | - スタイル -                 |              |          | ок       | キャンセル              | 適用              | ヘルプ   |

### 5-1 レイヤファイルの作成

QGISではレイヤという層で地図図形を重ねて、1つの図面を表現します。レイヤは「ベクタ」と「ラスタ」という2種類のデータから参照されます\*1。

ベクタデータは、ポイント(点)・ライン(線)・ポリゴン(図形)の3種類があり、拡大縮小しても画像が粗くなったりはせず、作図後に 点や線の移動など編集を行うことができます\*1。

ラスタデータは、画像データで、拡大すると画像が粗くなり容易に編集することができません。先ほどジオリファレンスによって作成した GeoTIFFファイルはラスタデータになります\*1。

作業道や土場といった図形(地物といいます)を作成するときはベクタデータを使用します。

#### ① ベクタデータのファイルを作成する

新しくベクタデータファイルを作成し、QGISプロジェクトにベクタレイヤを追加します。

今回の勉強会では、Geopackageというファイル形式を使用します。(P21コラム参照)

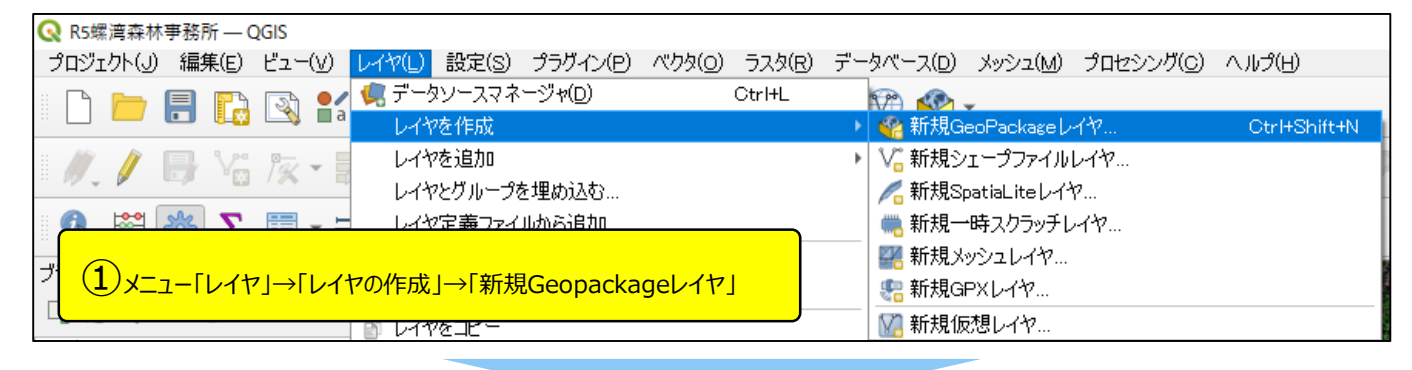

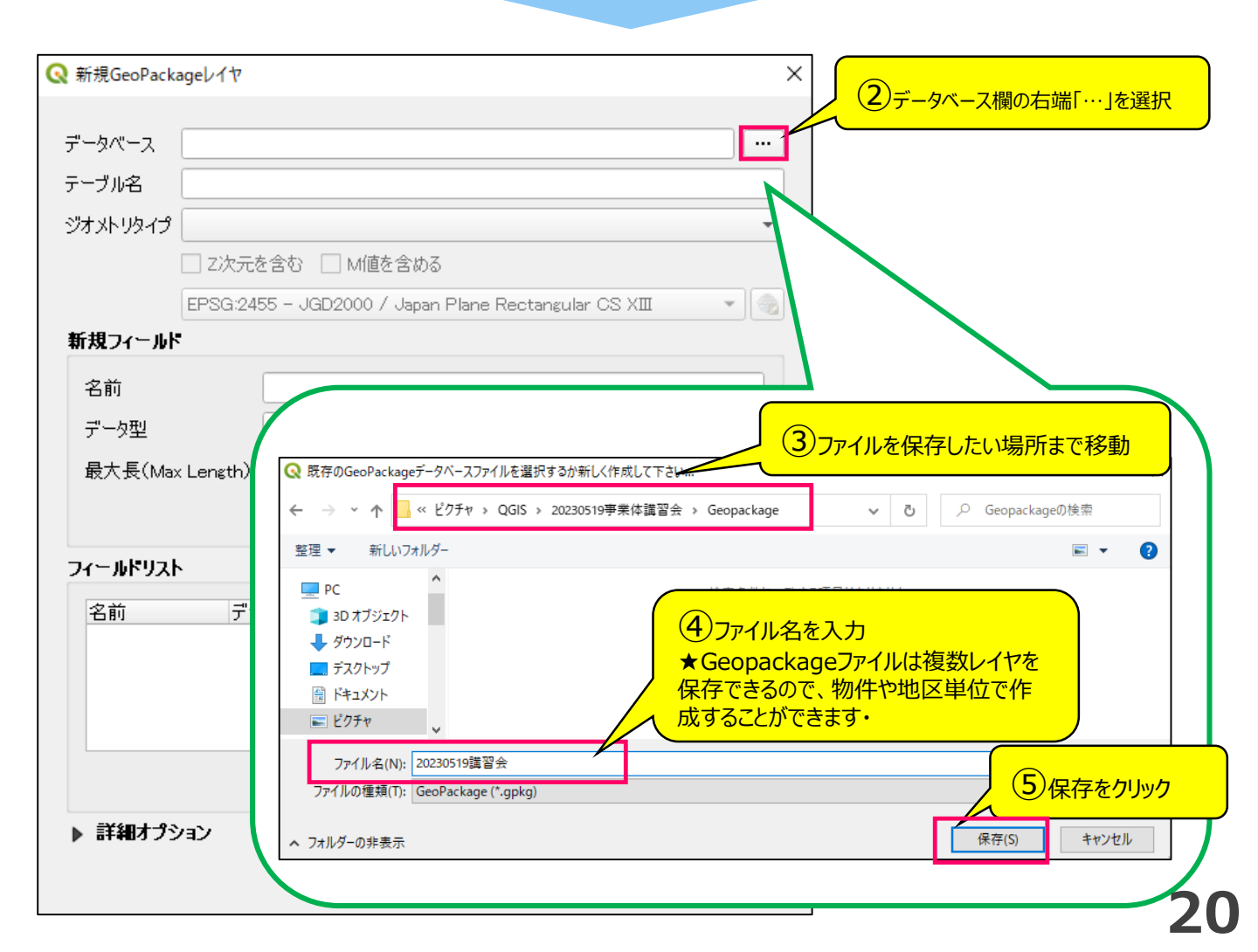

### まず、伐採区域レイヤを作成します。

| 🔇 新規GeoPa       | ackageレイヤ             |                                 |                        | ×           |               |    |
|-----------------|-----------------------|---------------------------------|------------------------|-------------|---------------|----|
|                 |                       |                                 |                        |             |               |    |
| データベース          | ≷GIS¥20230519事業存      | 結構習会¥Geopackage                 | ¥20230519講習会.gpkg      |             |               |    |
| テーブル名           | 伐採区域                  |                                 |                        | 6= Tu a     |               |    |
| ジオメトリ型          | 🎮 マルチポリゴン             |                                 |                        |             |               |    |
|                 | 🗌 Z次元を含む 🗌 N          | /値を含める                          |                        |             | イフは「マルチホリコン」を | 選択 |
|                 | EPSG:2455 - JGD20     | 00 / Japan Plane Rec            | tangular CS XIII       |             | PSG2455」を選択   |    |
| 新相尾性            |                       |                                 |                        |             |               |    |
| 【ジオメト           | リタイプ】とは・・・            |                                 |                        |             |               |    |
| ベクタレイヤに         | こは1つにつき1種類の           | ジオメトリタイプしか保存                    | <b>そできません。</b>         |             |               |    |
| ジオメトリタイ         | イプは <b>ポイント・ライン・ポ</b> | <b>リゴン</b> の3種類があり、             | 作業道を保存したいレイ            | Pでは【ライン】を選払 | 尺します。         |    |
| <u>すなわち作美</u>   | 業道と土場を1つのレイ           | アに描画することは不可                     | 「能で、それぞれのレイヤを          | 作成する必要があり   | <u>)ます。</u>   |    |
|                 |                       |                                 |                        |             |               |    |
| またマルチライ         | イン・マルチポリゴンという         | ジオメトリタイプがありま                    |                        |             |               |    |
| マルチバート          | は1つの属性セットのみ           | を参照する、複数の物                      | <u>」理パートで構成」</u> されます  |             | - 10          |    |
| とういうことか         | いとなりますか、要するは          | こ【飛ひ地小班】のことで                    | です。林小班名は1つです           | 「か複数の凶形かる   |               |    |
| 計しては1支は         | に就明しまりか、フインと          | ホリコンは【マルナハート                    | うで選択してのりはシンク           |             | 用EC9。         |    |
|                 |                       |                                 |                        |             |               |    |
|                 |                       |                                 |                        | ッ <b>ク</b>  |               |    |
| ▶ 詳細才           | プション                  |                                 | (ウィンドウカ                | 閉じ、新しいレイヤ   | がレイヤパネルに追加)   |    |
| <b>P</b> 014005 | // 4/                 |                                 |                        |             |               |    |
|                 |                       | ОК                              | キャンセル                  | ヘルプ         |               |    |
|                 | _                     |                                 |                        |             |               |    |
|                 |                       |                                 |                        | _           |               |    |
|                 |                       | 617                             | 0                      | ×           |               |    |
|                 |                       | 💉 🖪 🔍 🕇                         | <sup>8</sup> n ▼ 🕄 😭 🗔 |             |               |    |
|                 |                       | ✓ 🔤 伐採区                         | 域                      |             |               |    |
|                 |                       |                                 | 510<br>aka             |             |               |    |
|                 |                       | • ▼ <u>ura</u><br>  • ▼ ♪ 逾 国有林 | <u>こKS</u><br>データ      |             |               |    |
|                 |                       | ✓ — 境界                          |                        |             |               |    |
|                 |                       | ✓ 作業                            | 道                      |             |               |    |
|                 |                       | <u>√</u> — 小·                   | 姓界<br>41文 あ            |             |               |    |
|                 |                       | ● ● ● ● ●                       | <del>にと、回</del><br>5線  |             |               |    |
|                 |                       | <b>v</b>                        | 等高線10m                 |             |               |    |
|                 |                       |                                 | 等高線50m                 |             |               |    |
|                 |                       |                                 | ■<br>年 <b>男</b>        |             |               |    |
|                 |                       | ✓ 林                             | 虹区画                    |             |               |    |
|                 |                       |                                 |                        |             |               |    |

#### 【コラム】Geopackage(ジオパッケージ)ファイル

「シェープファイルは3~5形式のファイルで1つのファイルだから、まとめて移動しないと使えない」ことが、QGIS使用時に悩ましい点の一つでした。また国有林レイヤだと、林道、林班…それぞれに3~5形式のファイルがあるので、30個以上のファイルがありました。これを解決するのが、Geopackageファイルです。1つのファイルの中に複数のレイヤデータを保存できるファイルです。どれぐらいすごいかというと、国有林レイヤで30個以上あったファイルがたった1つになります。またスタイル設定も保存可能でデータ共有が容易になると考えられます。 21

### 5-2 地物をコピーして伐採区域を表示する

#### ● 伐採区域レイヤに、伐区を表示する

QGISでは、国有林レイヤの地物(小班区画や林道など)をもとに地物のコピーを行うことで、特定の地物をユニークに(赤枠など)表

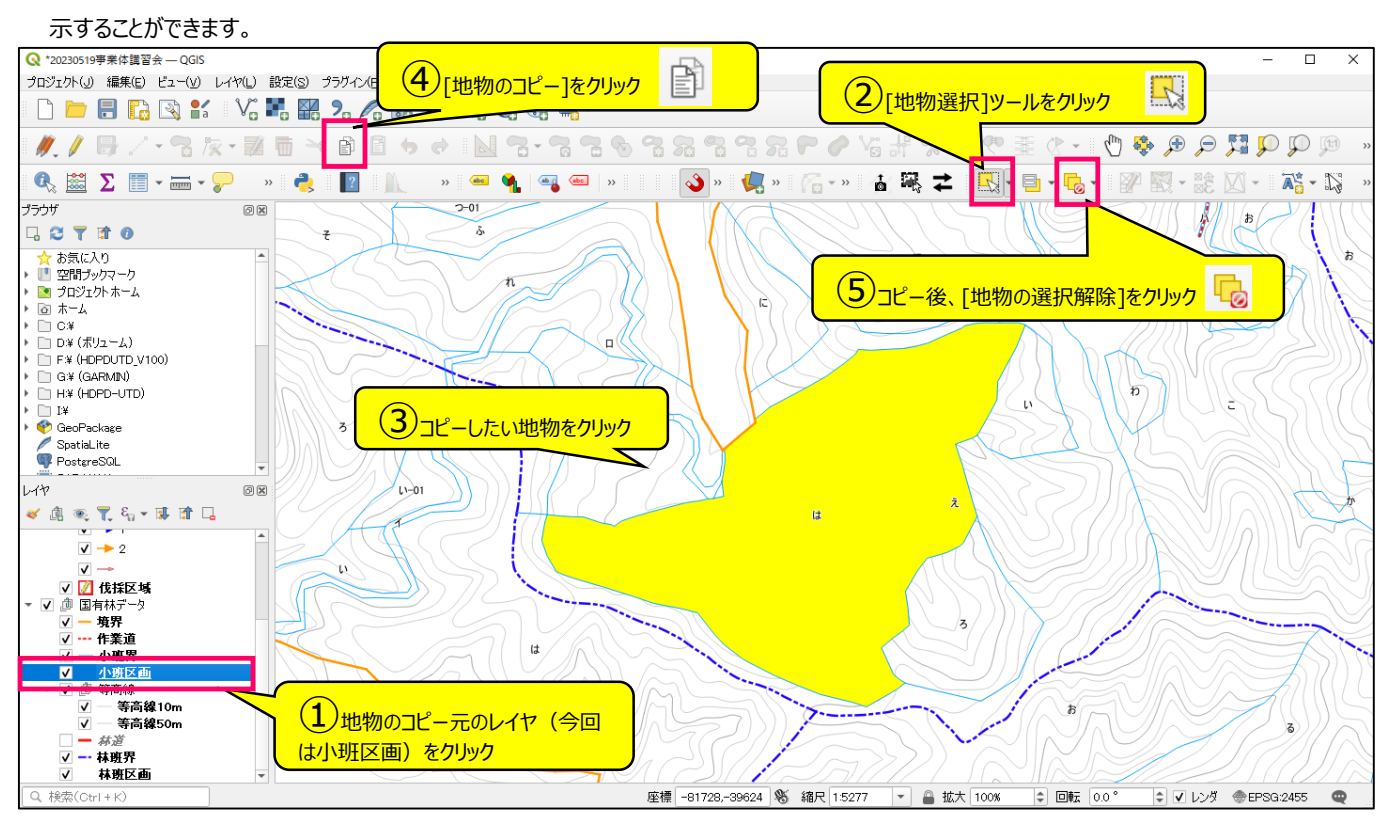

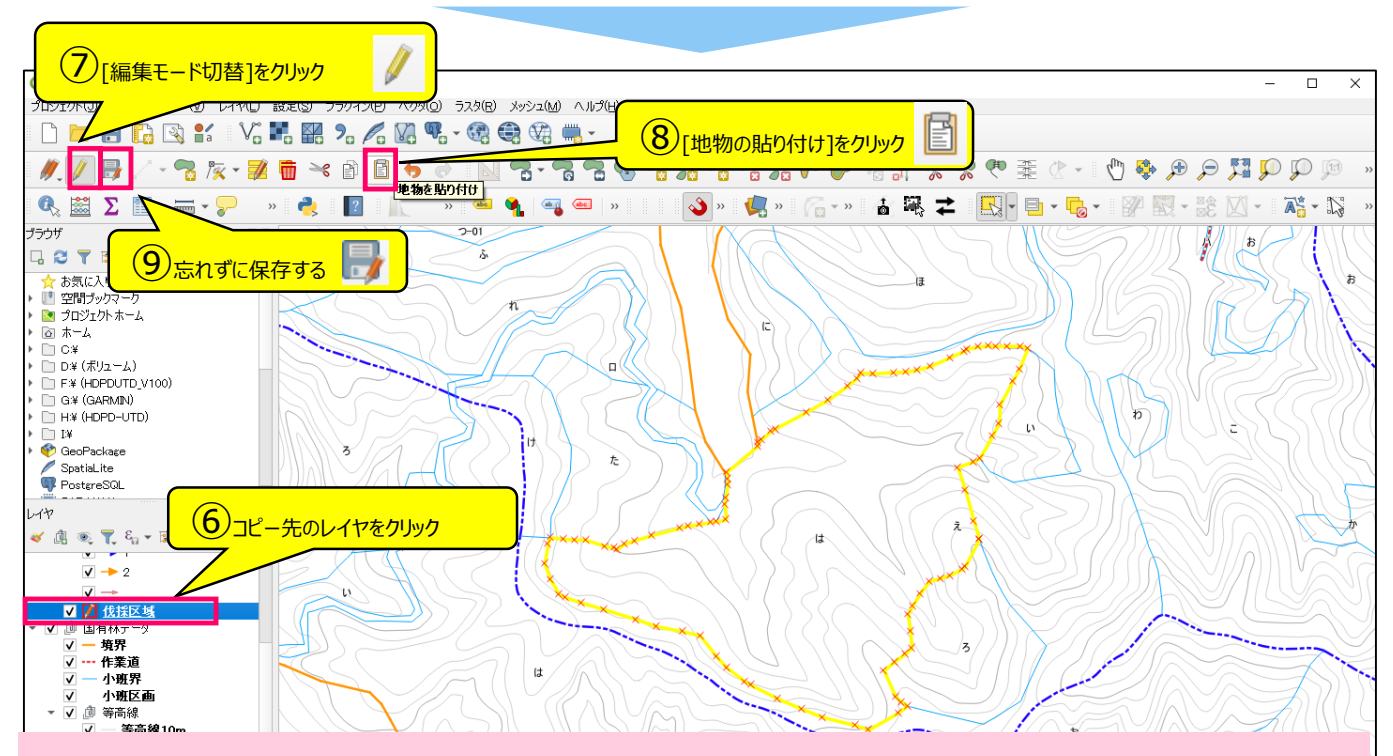

#### 【コラム】編集モード切替と小まめな保存

QGISでレイヤを編集するとき、「編集モード切替」をクリックして、編集モードにする必要があります。

これも慣れないうちは面倒くさく感じるかもしれませんが、編集してはならないレイヤ(国有林レイヤなど)に触らず、データを下手に変更してしまう心配がないという利点があります。

QGISで編集作業を行うときは、編集モードにするレイヤは常に一つだけにしておき、残りのレイヤは編集モードを外しておくことをお勧めします。 また編集が終わったら、小まめに保存ボタンをクリックしてレイヤデータを保存しましょう。パソコンがヒートアップするとQGISが突然強制終了し てしまうことがあります。

#### 2 伐採区域レイヤのレイヤスタイル設定

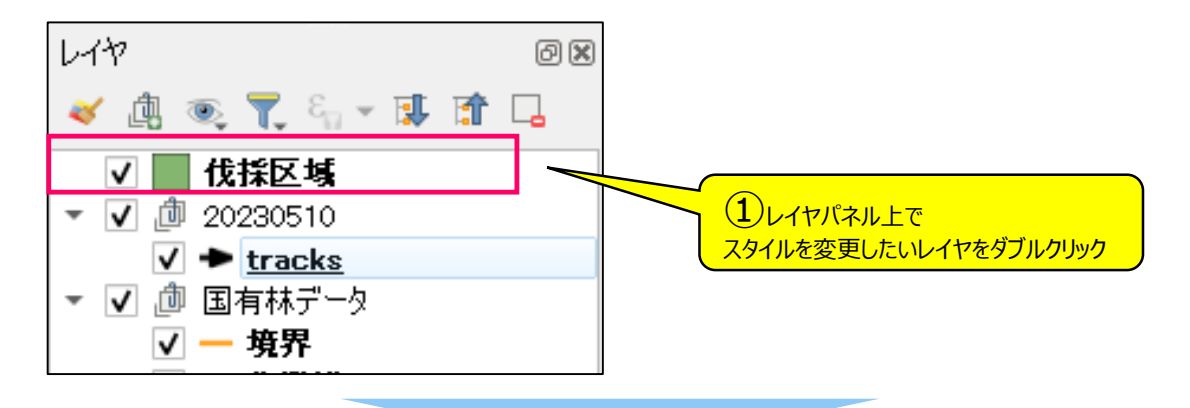

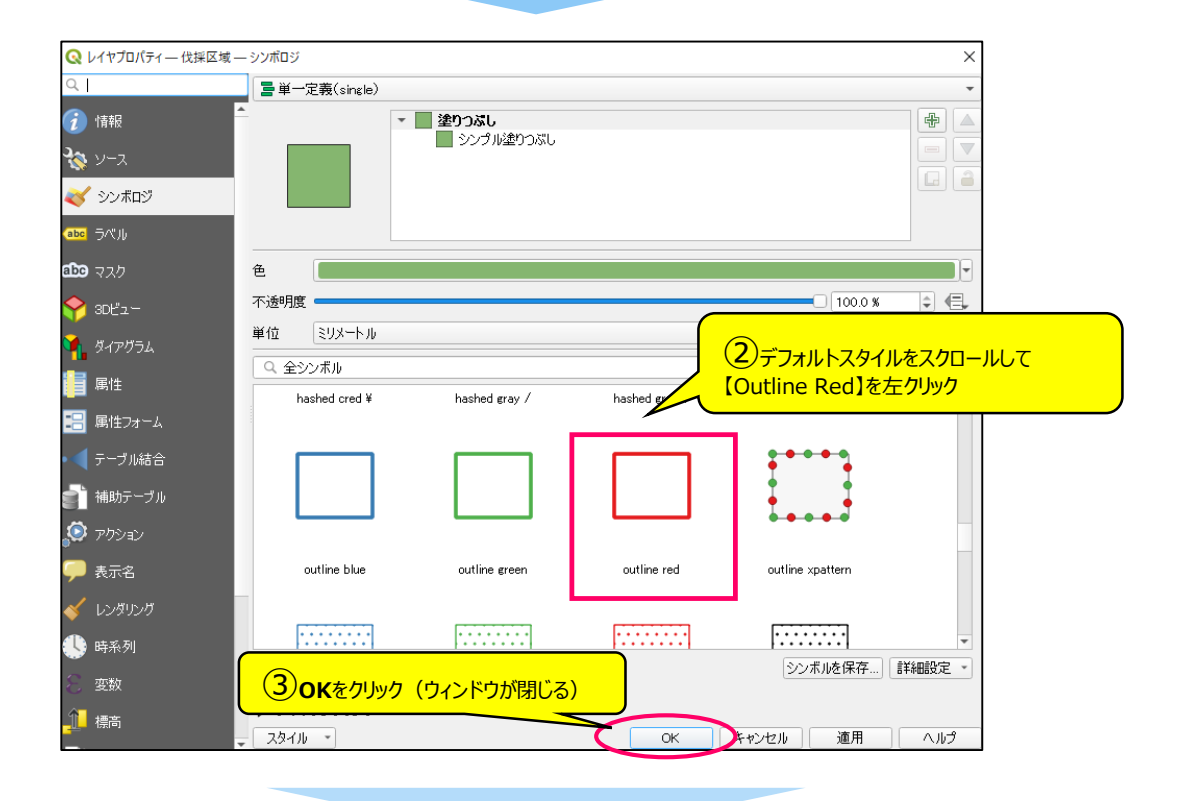

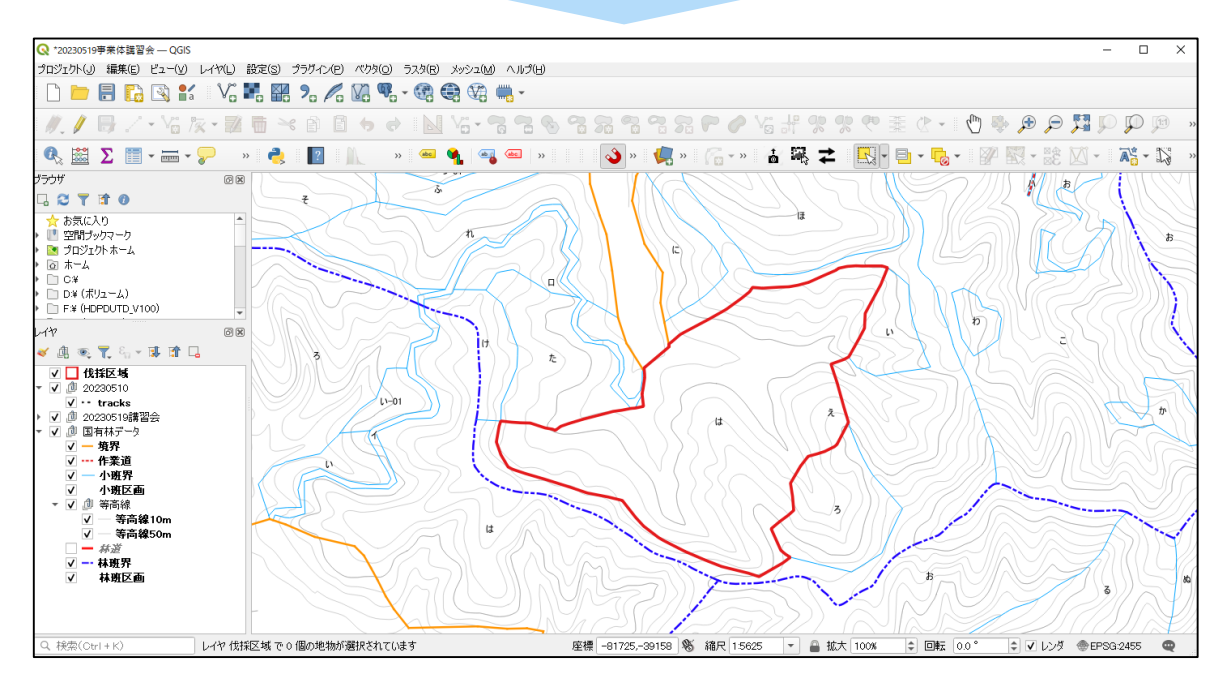

23

# 5-3 Geopackageファイルにレイヤを追加

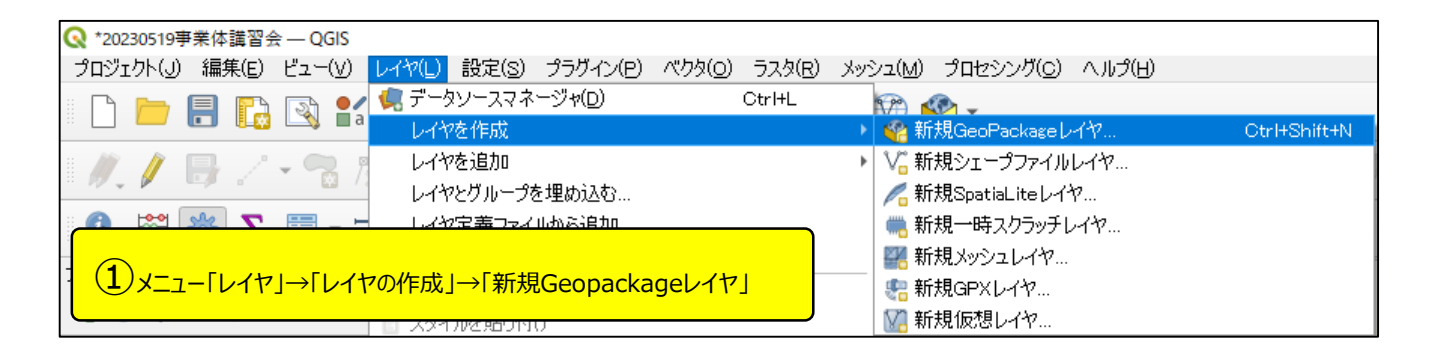

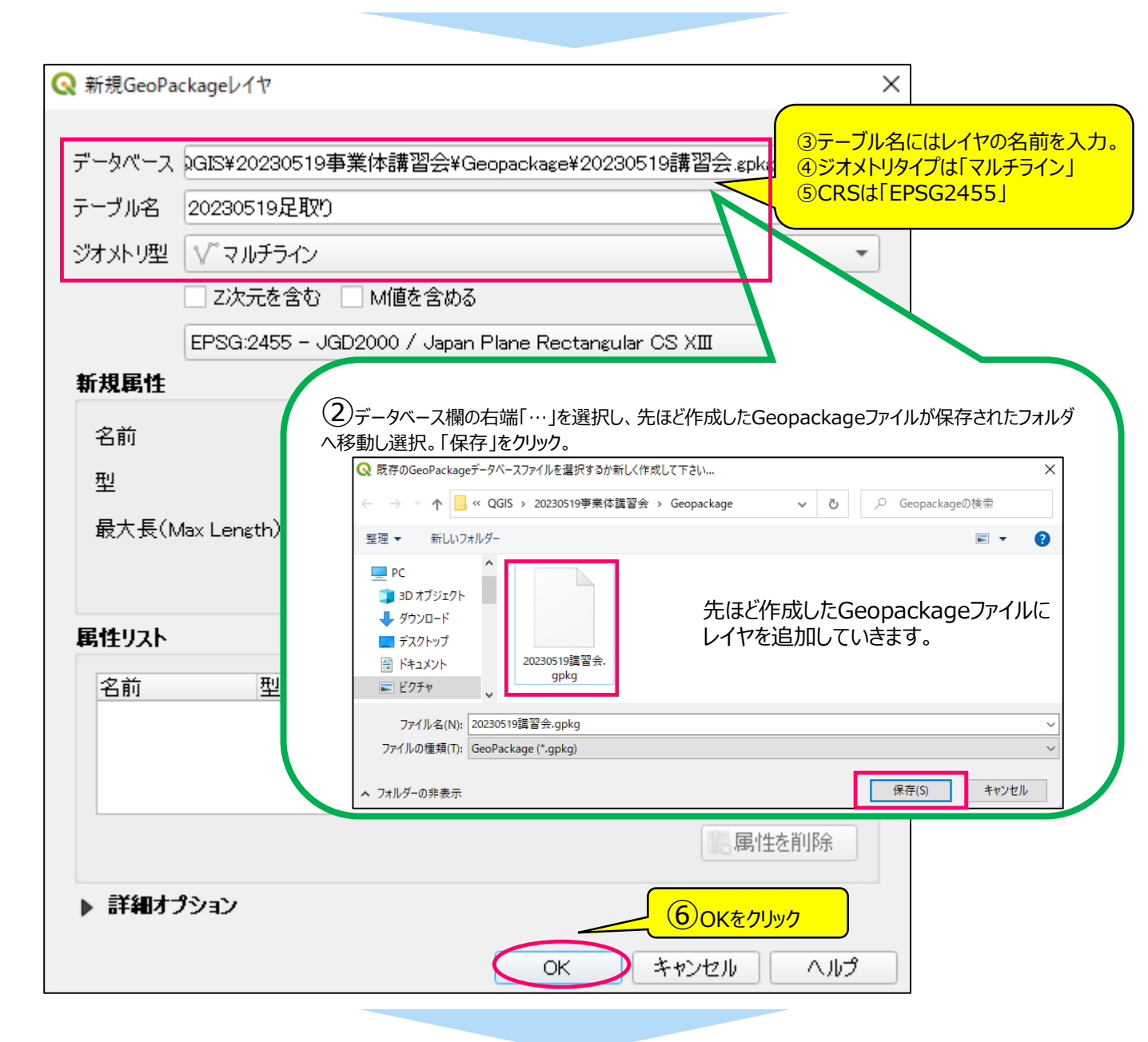

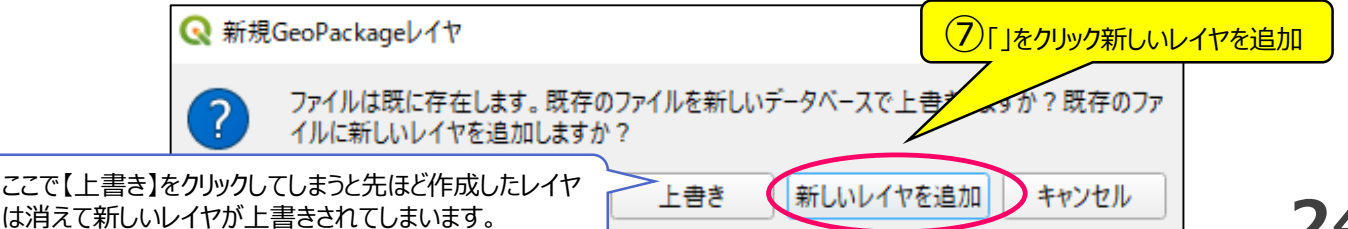

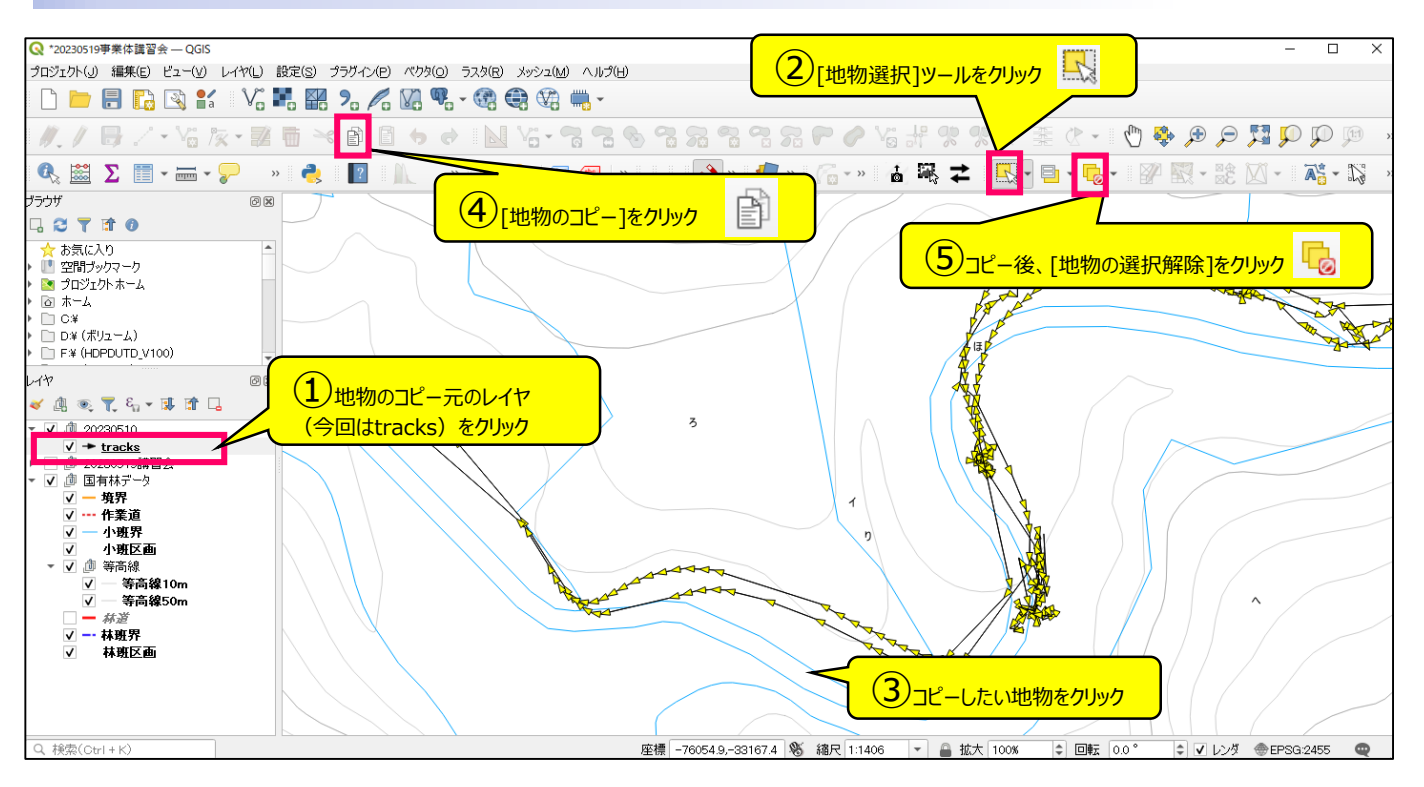

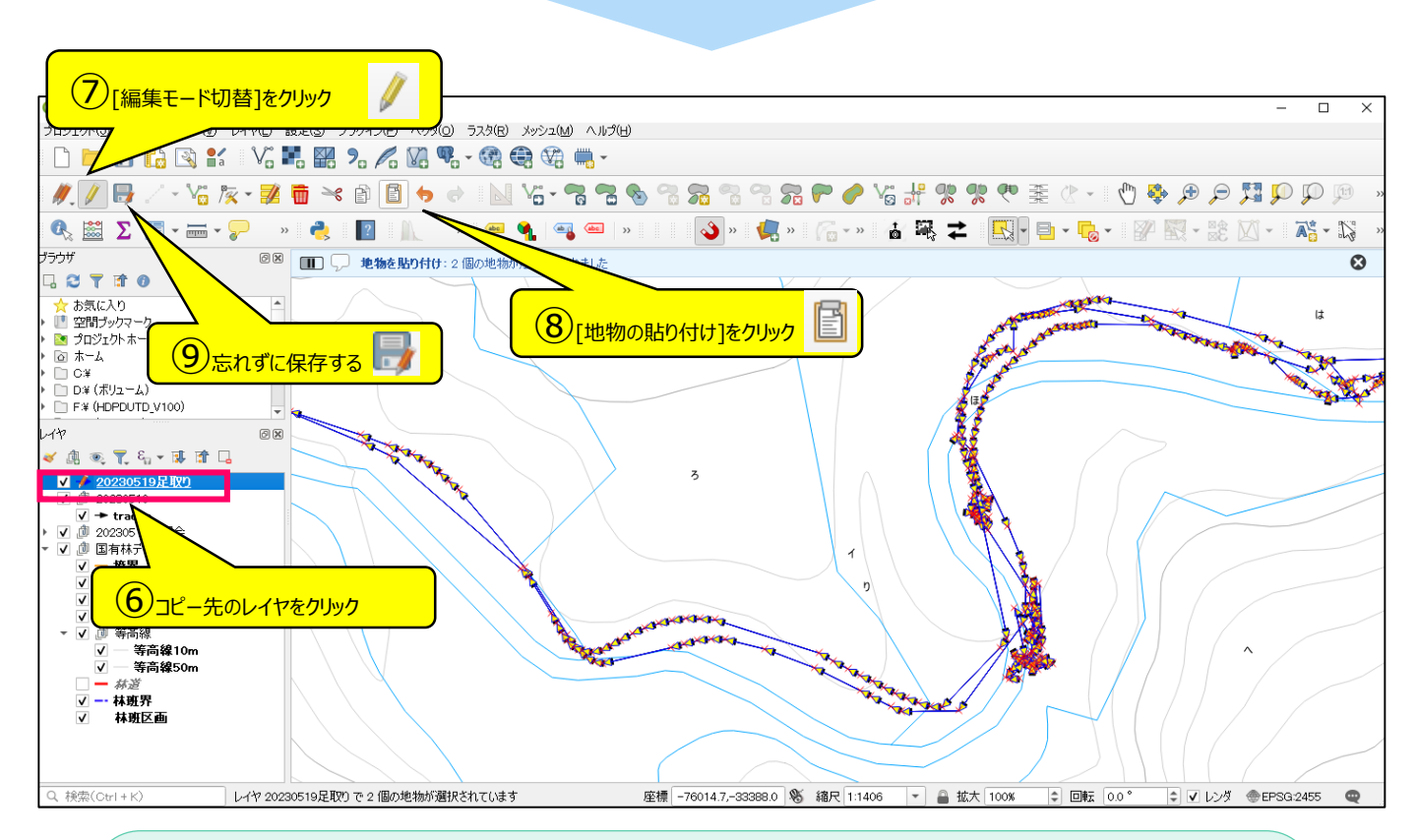

これから1つの事業を想像しながらGeopackage ファイルを作成していきます。国有林データと同じよ うに、各物件ごとや地区ごとにファイルをまとめておけ るので、レイヤ管理が簡単になります。 (例) 5年度○号十勝東部署△▼地区.gpkg 伐採区域レイヤ(ポリゴン) 調査足取りレイヤ(ライン) 森林作業道レイヤ(ライン) 土場レイヤ(ポリゴン)

25

# 5-4 色分け表示とスタイルの設定の保存

| Q 1/1 | イヤプロパティ — 道支障木足耳 | 欠り — シンボロジ                                       |   | × |
|-------|------------------|--------------------------------------------------|---|---|
| Q     | ┣━単一定義(single)   |                                                  |   | - |
| i     |                  | ► ライン<br>★ ► 午印                                  | ÷ |   |
| ે્    |                  | <ul> <li>▲ 塗りつぶし</li> <li>■ シンプル途りつぶし</li> </ul> |   |   |
| ~     |                  |                                                  |   |   |

| Q 11             | <u> </u>                                                                                                    |                     |
|------------------|----------------------------------------------------------------------------------------------------|---------------------|
| ি<br>≷<br>ৢ<br>৵ | <ul> <li>         カテゴリ値による定義(categorized)      </li> <li>         連続値による定義(graduated)         </li> <li>         ルールによる定義(rule-based)         </li> <li>         結合済み地物         </li> <li>         埋め込みシンボル     </li> </ul> | ①「カテゴリ値による定義」を左クリック |
| abc              |                                                                                                    |                     |

| Q 11             | ヤプロパティー 道支障木足取り シンボロジ                                                                                                    | ×            |
|------------------|----------------------------------------------------------------------------------------------------|--------------|
| Q                | Senter Senter Sente | -            |
| <b>i</b>         | 值(Value) 123 fid                                                                                                    | • 8          |
| З <mark>с</mark> | シンボル<br>2値「fid」を左クリック                                                                                                    | <b>▶</b> [•] |
| *                |                                                                                                    |              |
| abc              |                                                                                                    |              |
| abo              |                                                                                                    |              |
| <b>&gt;</b>      | 分類 🕒 = すべて削除                                                                                                    | 詳細設定 🔹       |
| ۹.               | ► レイヤレンタリンシーマー<br>スタイル ・ 3「分類」を左クリック OK キャンセル 適用                                                                                                    | こ たい し       |

| QL   | 11 | ップロパティ — | - 道支障木足取り シンボロジ                | ×          |
|------|----|----------|--------------------------------|------------|
| Q    |    | 🔁 カテゴリ   | M値による定義(categorized)           | -          |
| i    | ^  | 値(Value) | 123 fid                        | 3          |
| ગ્ર્ |    | シンボル     |                                |            |
|      |    | カラーランプ   | Random colors                  | -          |
| ~    |    | シンボル 🝷   | iē(Value) 凡例                   |            |
| abc  |    |          |                                |            |
| abc  |    | ▼ ►      | その他の値 ④色を変更したい場合は色付き矢印をダブルクリック |            |
| Ŷ    |    | 分類       |                                | Ê -        |
| ۹.   |    | ▶ レイヤレ   | レンダリング                         |            |
|      | -  | スタイル     | - OK キャンセル 適用 へルオ              | <b>?</b> ( |

#### この色分け設定は【Geopackageファイル】本体に保存できます。

すなわち他の人にGeapackageファイルのみを渡しても、同じスタイルで表示することができます。

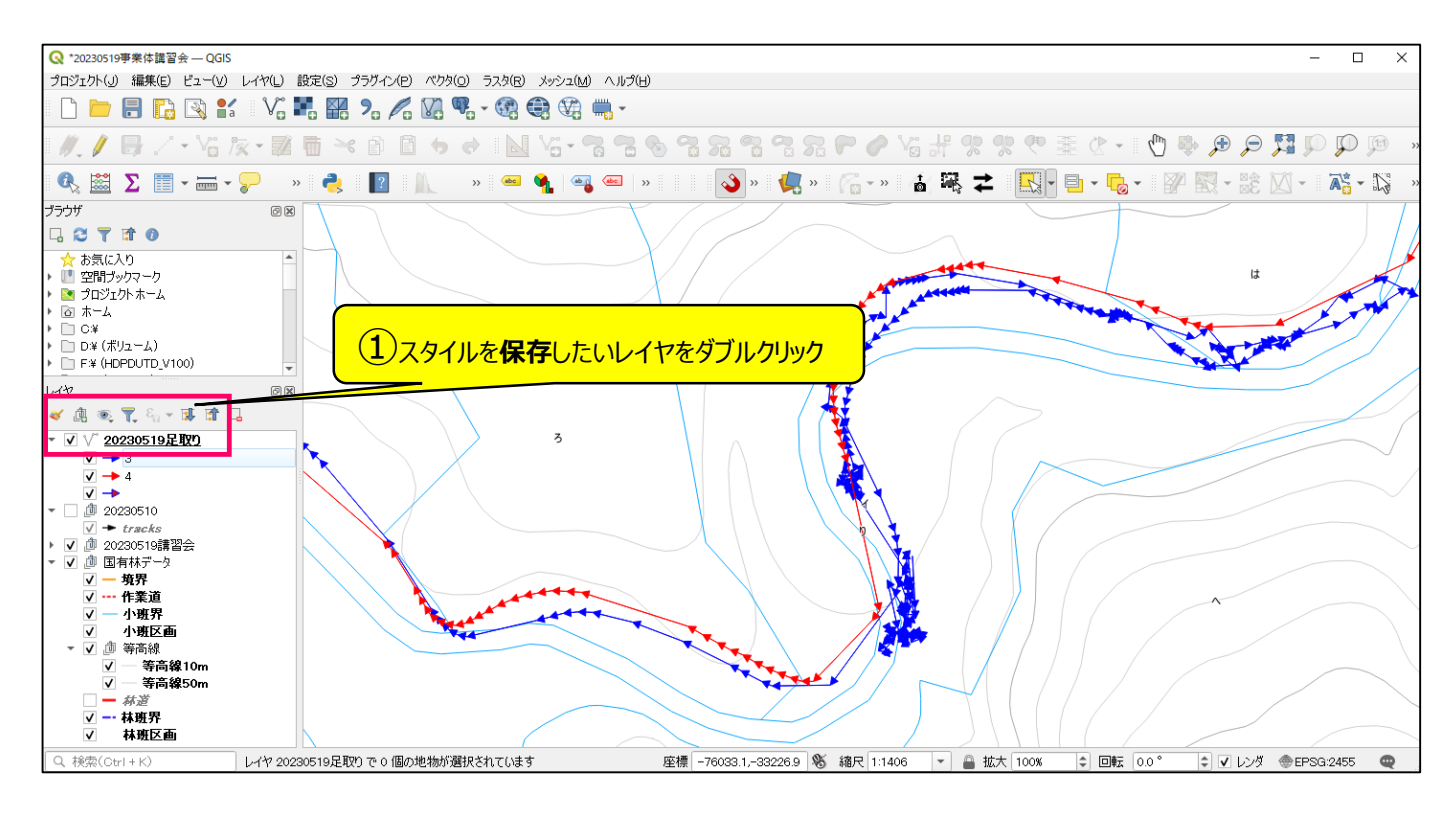

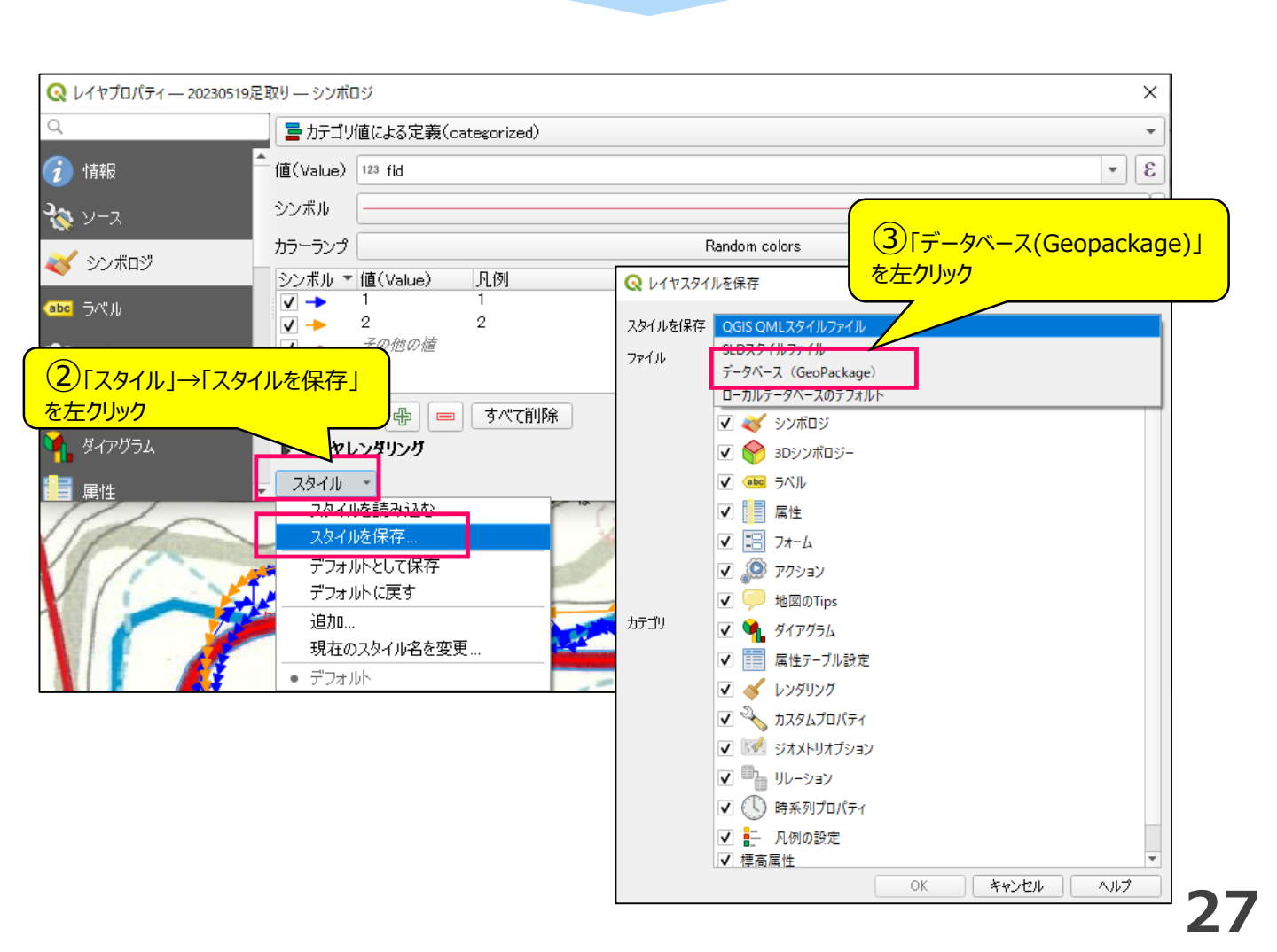

| Q L177 | スタイルを保存                                                                                 | ×                |
|--------|-----------------------------------------------------------------------------------------|------------------|
| スタイルを得 | 保存 データベース(GeoPackage)                                                                   | •                |
| スタイル名  | 足取り                                                                                     | ④わかりやすいスタイル名を入力  |
| ii兑8月  |                                                                                         |                  |
| UI     | このレイヤの既定スタイルとして利                                                                        |                  |
| カテゴリ   | <ul> <li>✓ 後 レイヤ設定</li> <li>✓ ダ シンボロジ</li> <li>✓ ∲ 3Dシンボロジー</li> <li>✓ ● ラベル</li> </ul> |                  |
|        | <ul> <li>✓ [] 属性</li> <li>✓ □ フォーム</li> <li>✓ ∞ アクション</li> </ul>                        | <b>Бок</b> ериур |
|        |                                                                                         | OK キャンセル ヘルプ     |

| Q *20230519事業体講習会 — QGIS<br>プロジェクト(リ) 編集(E) ビュー(⊻) し | ィヤ(L) 設定(S) プラグイン(P) ベウタ(O) ラスタ(R) メッシュ(M) プロセシング(C) |                 |
|------------------------------------------------------|------------------------------------------------------|-----------------|
| 🗋 🗁 🔒 🚺 🖏 💕                                          | V: 🛃 👭 🤊 🌈 🕼 🍕 - 🍪 🍪 🆓 -                             |                 |
| //. / 📑 / - Vii fix                                  | • 🖬 🖶 🛪 🖻 🖕 🔶 🔝 Vi • 🗟 🗞                             | (6)この表示が出ていればスタ |
| 🔍 🗟 🗰 Σ 📰 - 🖮                                        | • 🖵 @. • 🌊 🛛 🗈 🗄 🗛 🖉                                 |                 |
|                                                      | 🛛 🕕 🏏 スタイルをデータベースに保存 (ogr): スタイルが保存されました             |                 |

#### 一度Geopackageファイルから取り込んだレイヤを削除し、同じファイルを取り込みなおしてみます。

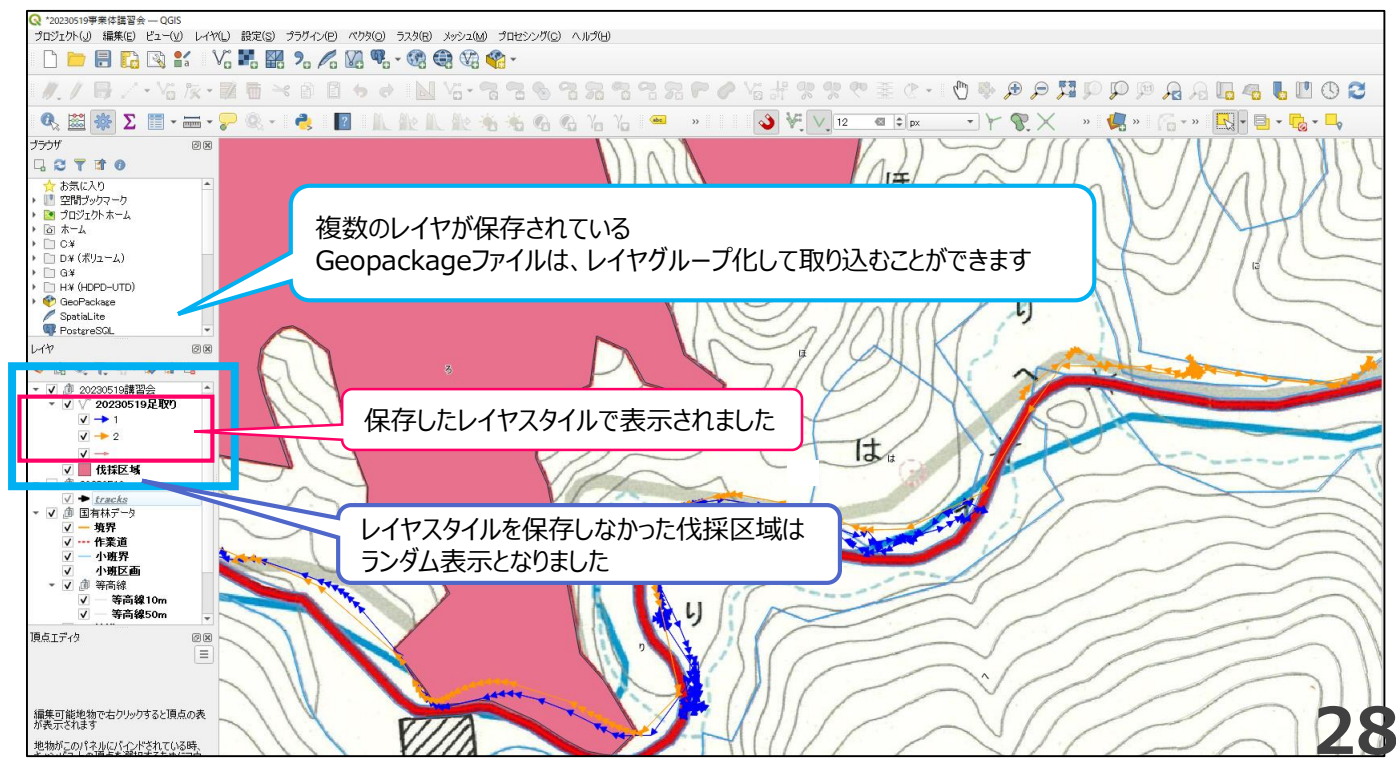

# 5-5 レイヤにライン(作業道)を描画する

#### ● 物件のGeopackageファイルに、作業道レイヤを追加する

| 🔇 *20230519事業体講習会 — QGIS          |                                      |                                 |                   |                 |  |  |  |
|-----------------------------------|--------------------------------------|---------------------------------|-------------------|-----------------|--|--|--|
| プロジェクト(J) 編集(E) ビュー(V)            | <mark>/イヤ(L)</mark> 設定(S) プラグイン(P) / | ベクタ( <u>O</u> ) ラスタ( <u>R</u> ) | メッシュ(M) プロセシング(C) | ヘルプ(日)          |  |  |  |
| - r 👝 🖃 📭 🗔 💶                     | 鳸 データソースマネージャ(D)                     | Ctrl+L                          | 💬 🐼 🗸             |                 |  |  |  |
|                                   | レイヤを作成                               |                                 | 🔹 🕴 新規GeoPackageレ | イヤ Ctrl+Shift+N |  |  |  |
| = // // 📑 / - 🗫 /                 | レイヤを追加                               |                                 | 🕨 🏹 新規シェープファイル    | レイヤ             |  |  |  |
|                                   | レイヤとグループを埋め込む…                       |                                 | 📈 新規SpatiaLiteレイ  | P               |  |  |  |
|                                   | しくな定義ファイルから追加                        |                                 | 🐘 新規一時スクラッチレ      | パヤ              |  |  |  |
|                                   |                                      |                                 | 🛛 🚟 新規メッシュレイヤ     |                 |  |  |  |
| י <mark>(1) אבז–[רלא]→[רלא</mark> | D作成」→「新規Geopackag                    | elite                           | 📲 新規GPXレイヤ        |                 |  |  |  |
|                                   |                                      |                                 | ₩ 新規仮想レイヤ         |                 |  |  |  |

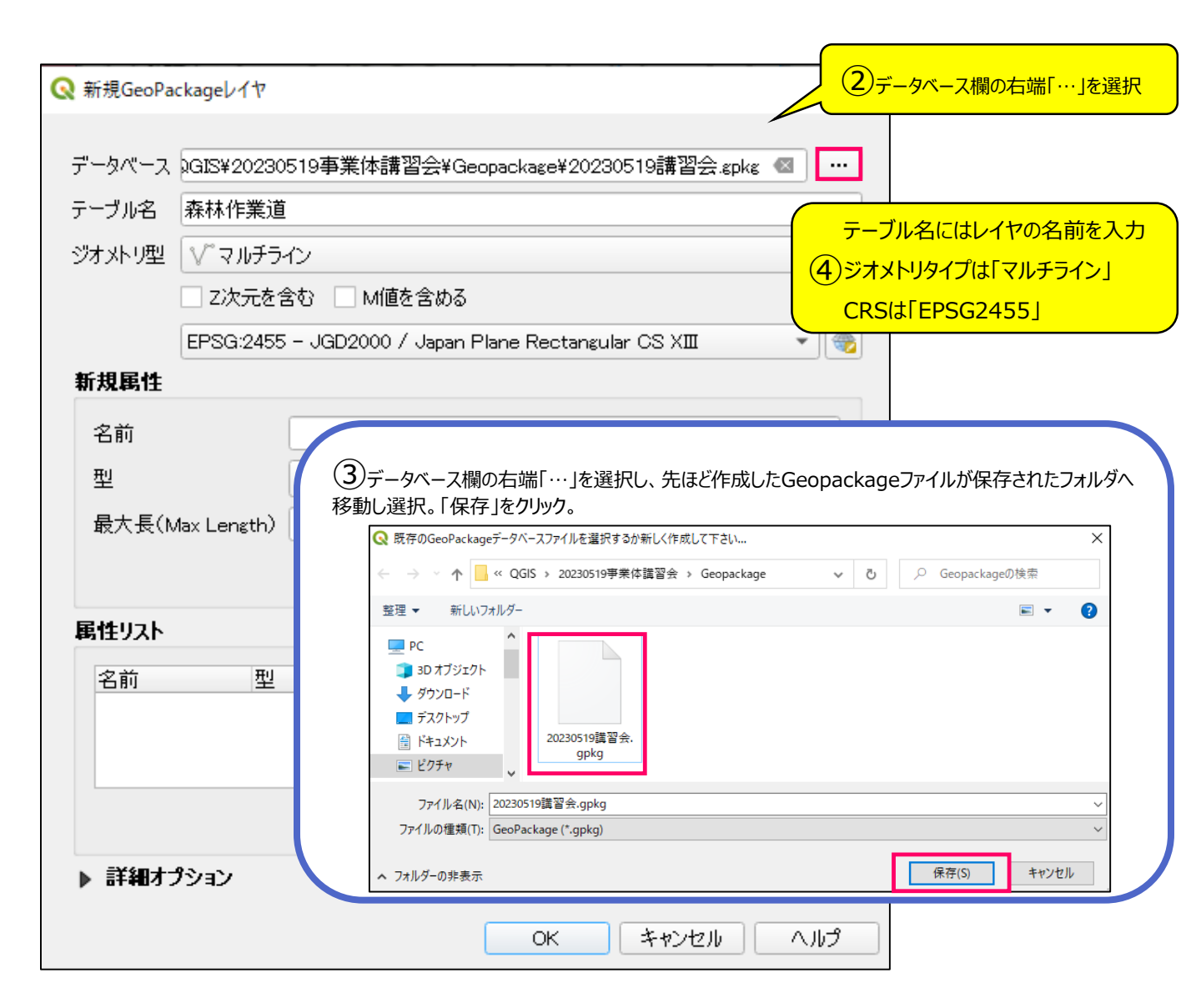

| 🔉 新規GeoPa           | :kageレイヤ             |                       |                      |                                          |          | ×                                   |
|---------------------|----------------------|-----------------------|----------------------|------------------------------------------|----------|-------------------------------------|
| データベーフ              | 0015820230           | 510 <b>车</b> 業休講翌会¥G  | ieonackaze¥20220     | F10課初合 entre 🔊                           | <u></u>  | 1                                   |
| テーブルタ               | 2013年20230<br>森林作業道  |                       | еораскаве+20230      |                                          |          |                                     |
|                     |                      | A.                    |                      |                                          | =(       |                                     |
| シオストウ型              |                      | 1フ<br>シカン III M(直を今ける |                      |                                          | _        |                                     |
|                     |                      |                       | ,<br>Diana Daatan da | - 08 VIII -                              | אה       |                                     |
| 新規属性                | EF3G.2400            | - OGD20007 Oapan      | i Fiane Rectanguia   | rosau -                                  |          |                                     |
| 名前                  |                      | 林班                    |                      | Ÿ                                        |          |                                     |
| 型                   |                      | 123 整数 (32bit)        |                      |                                          | -        |                                     |
| 上<br>最大長(N          | lav Lensth)          |                       |                      |                                          | _        |                                     |
| 42712200            |                      |                       |                      | 「鳥属性リストに追加                               |          | 1                                   |
|                     |                      |                       |                      |                                          |          |                                     |
| 属性リスト               |                      |                       |                      |                                          |          |                                     |
| 名前林班                | 型<br>jots            | 長さ<br>Seer            |                      |                                          |          |                                     |
| 14491               | ii i ce              | 560I                  |                      |                                          |          |                                     |
|                     |                      |                       |                      |                                          |          |                                     |
|                     |                      |                       |                      | 1. 属性を削除                                 | 余        |                                     |
| ▶ 詳細才一              | } <b>`</b> ,∍`,      |                       |                      |                                          |          |                                     |
| ▶ ot <b>e</b> U/J > | · / = /              |                       |                      |                                          |          |                                     |
|                     |                      |                       | ОК                   | キャンセル ヘ                                  | ルプ       |                                     |
|                     |                      |                       |                      |                                          |          |                                     |
| 🔉 新規GeoPa           | ckageレイヤ             |                       |                      |                                          |          | ×                                   |
| <u>⊸</u>            |                      |                       |                      |                                          |          | -                                   |
| テーダルタ               | JGIS¥20230<br>本北/左樂論 | 1519争来14講首会¥0         | aeopackage#2023      | JS 19講習云:gpkg 🐿                          |          |                                     |
| テーノル名               | 林MTF <del>走</del> 想  |                       |                      |                                          |          | ⑦新規フィールド欄に、                         |
| シオストリ型              |                      |                       | 7                    |                                          | -        | 名前:【小班】                             |
|                     |                      | ZVM∎&ZW&              |                      |                                          |          | データ型:【テキストデータ】                      |
| 新祖居特                | EPSG:2455            | > - JGD2000 / Japan   | n Plane Rectangui    |                                          | /<br>/ · | 最大長:【10※半角】と入力する                    |
| 初成時任                |                      |                       |                      | /                                        |          |                                     |
| 名前                  |                      | 小班                    |                      |                                          | _        |                                     |
| 型                   |                      | abo テキスト(string)      |                      |                                          | -        |                                     |
| 最大長()               | Max Length)          | 10                    |                      |                                          |          | 8【属性リストに追加】をクリック                    |
|                     |                      |                       |                      | 118月1日 1月1日 1月1日 1月1日 1月1日 1月1日 1月1日 1月1 | 18       |                                     |
| 属性リスト               |                      |                       |                      |                                          |          |                                     |
| 名前                  | 理旦                   | 長さ                    |                      |                                          | 74-1     | ներություն                          |
| 林班                  | int                  | eger                  |                      |                                          | 名前林理     | 前 データ型 長さ<br>班 integer<br>班 text 10 |
|                     |                      |                       |                      | 属性想要                                     |          |                                     |
| ▶ 詳細才               | プション                 |                       |                      | 9                                        | [OK      | ]をクリック                              |
|                     |                      |                       | OK                   | キャンセル ^                                  | いピ       |                                     |

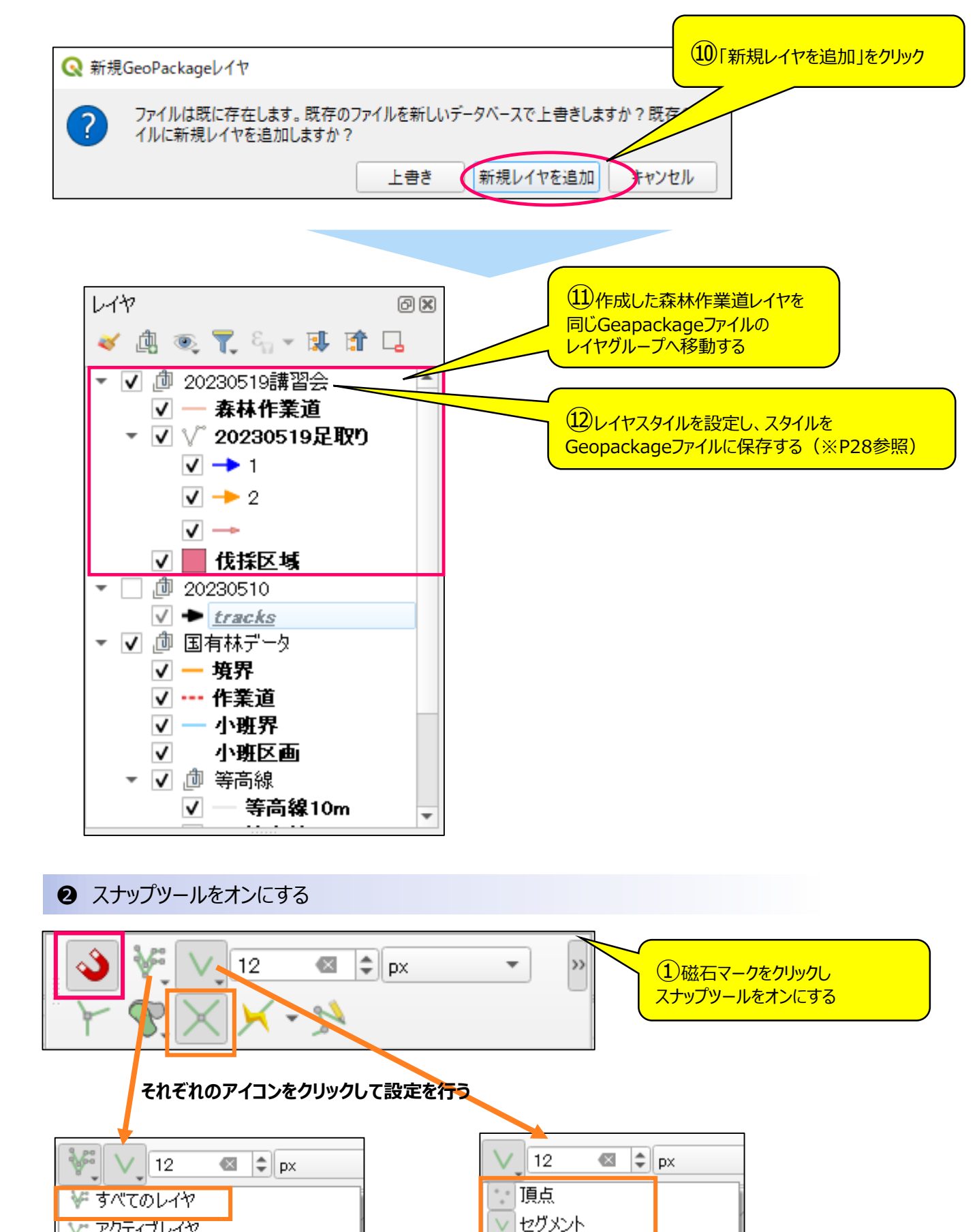

🗪 エリア

👁 重心点

∨ セグメントの中央 ∨ 線のエンドポイント

アクティブレイヤ

スナップオプションを開く...

📉 詳細設定

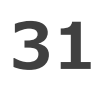

#### 3 ライン(作業道)を追加する

QGISの特徴の一つに、ペイントツールで絵を描くように地物の作成ができる点があります。また今回紹介するスナップツール や先進的なデジタイズを使うことで、正確な地物の作成ができます。

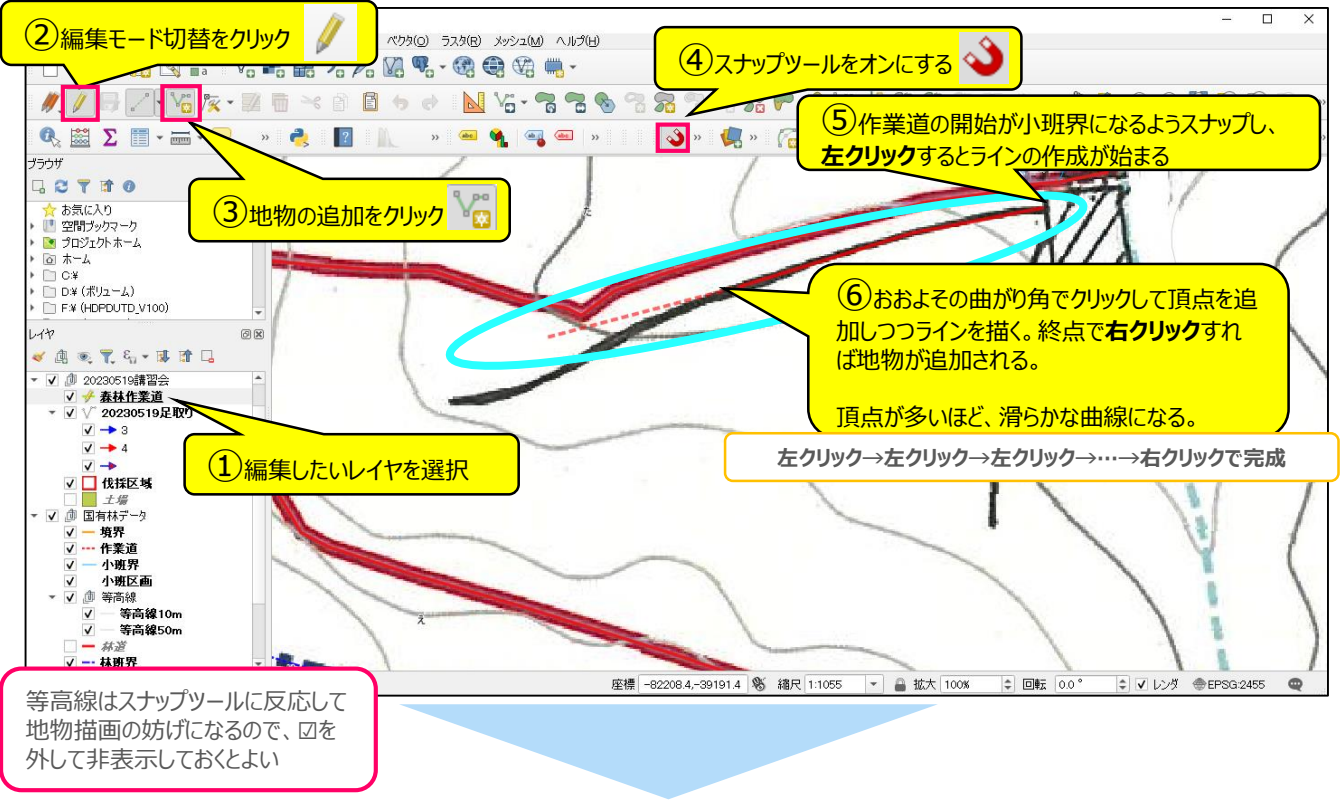

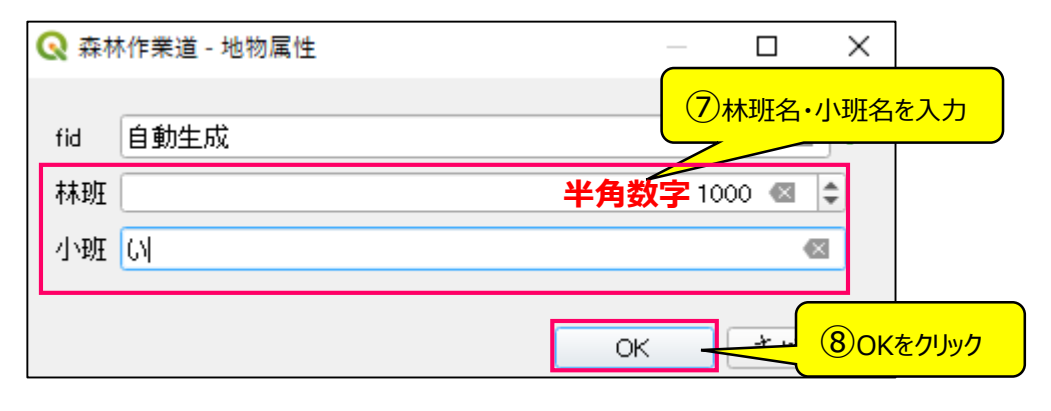

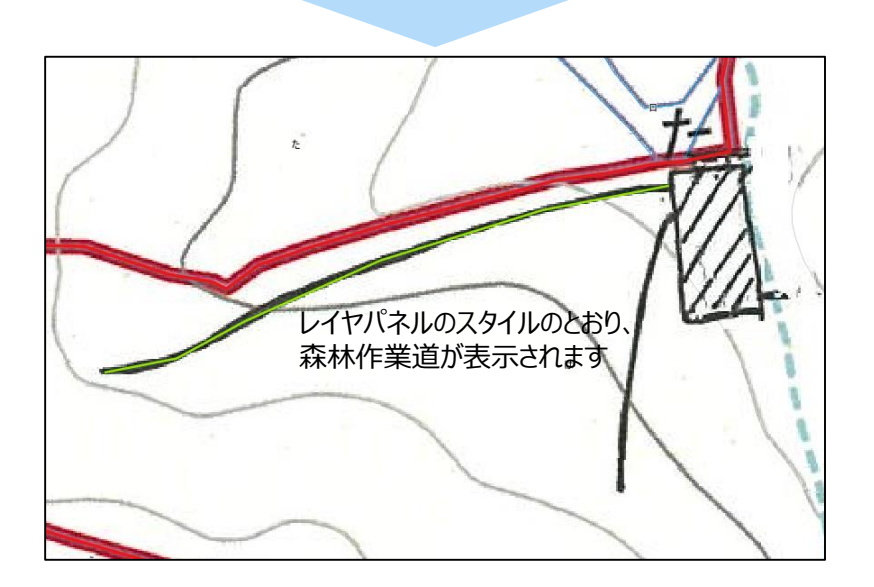

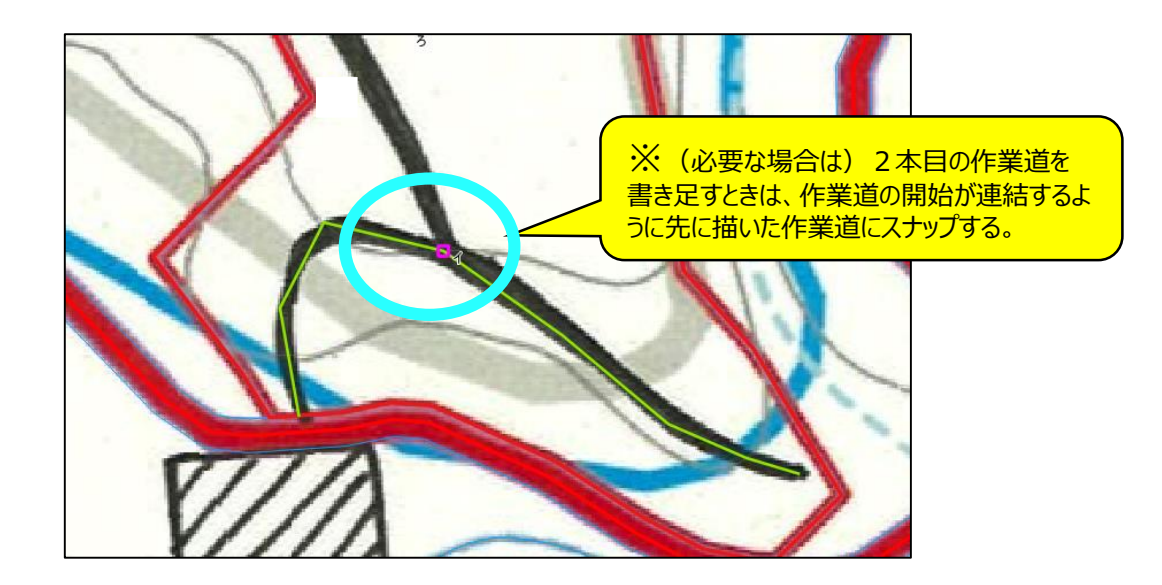

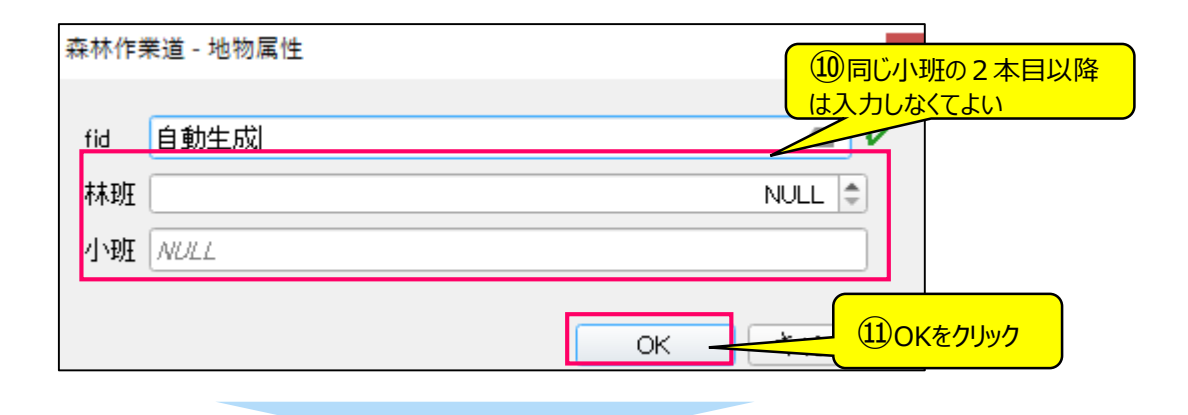

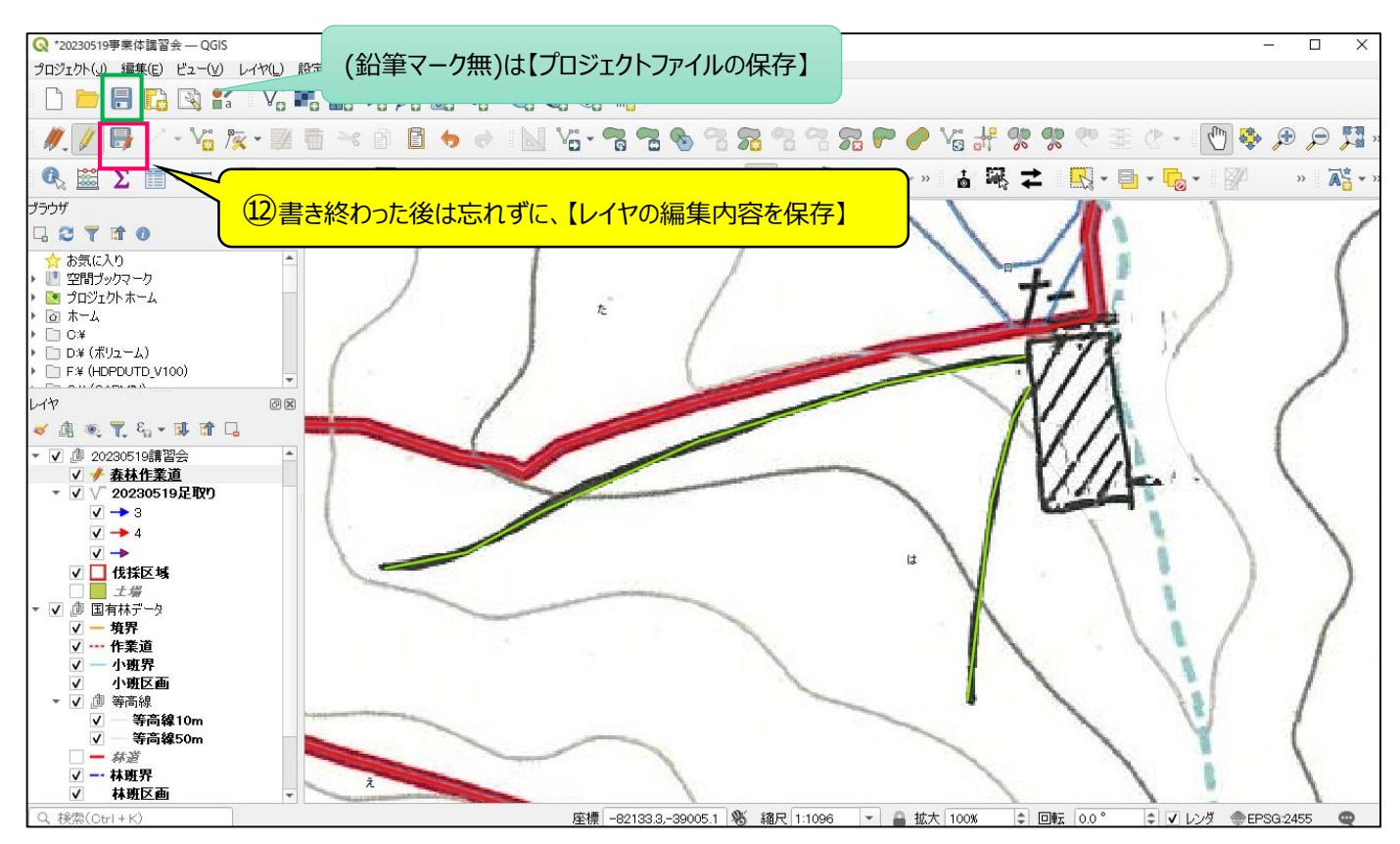

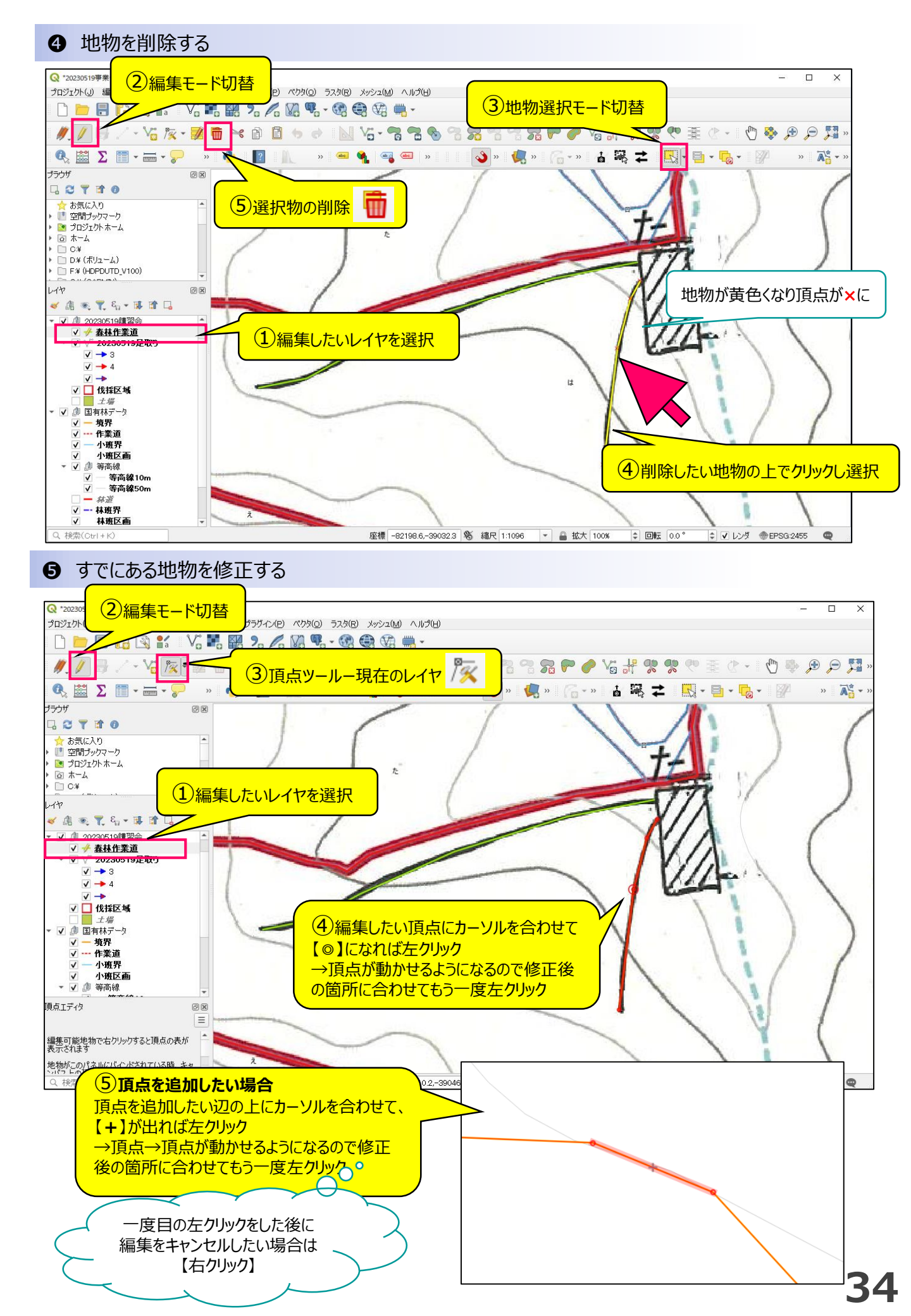

 地物の結合(マルチパートにする)
 🔇 \*20230519事業体講習会 — QGIS プロジェクト(J) 編集(E) ビュー(V) レイヤ(L) 設定(S) プラグイン(P) ベクタ(O) ラスタ(R) メッシュ(M) プロセシング(C) ヘルプ(H) Va 🌬 🔛 🧏 🔏 Va % - 🎯 🕀 🎲 🖓 -2) B 8 €. ଜ (1)【属性テーブル】を開く Σ -->> abc abc (ab p >>2 Y. abc Ŧ نسس

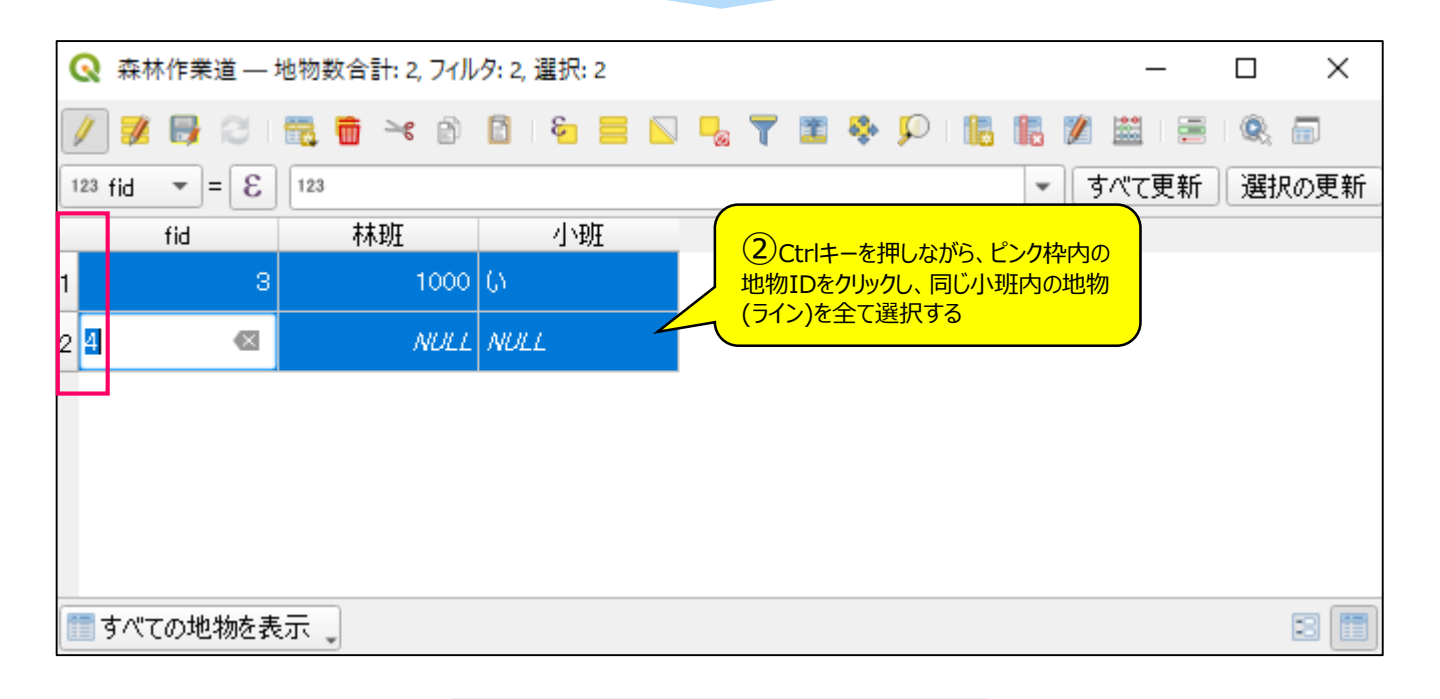

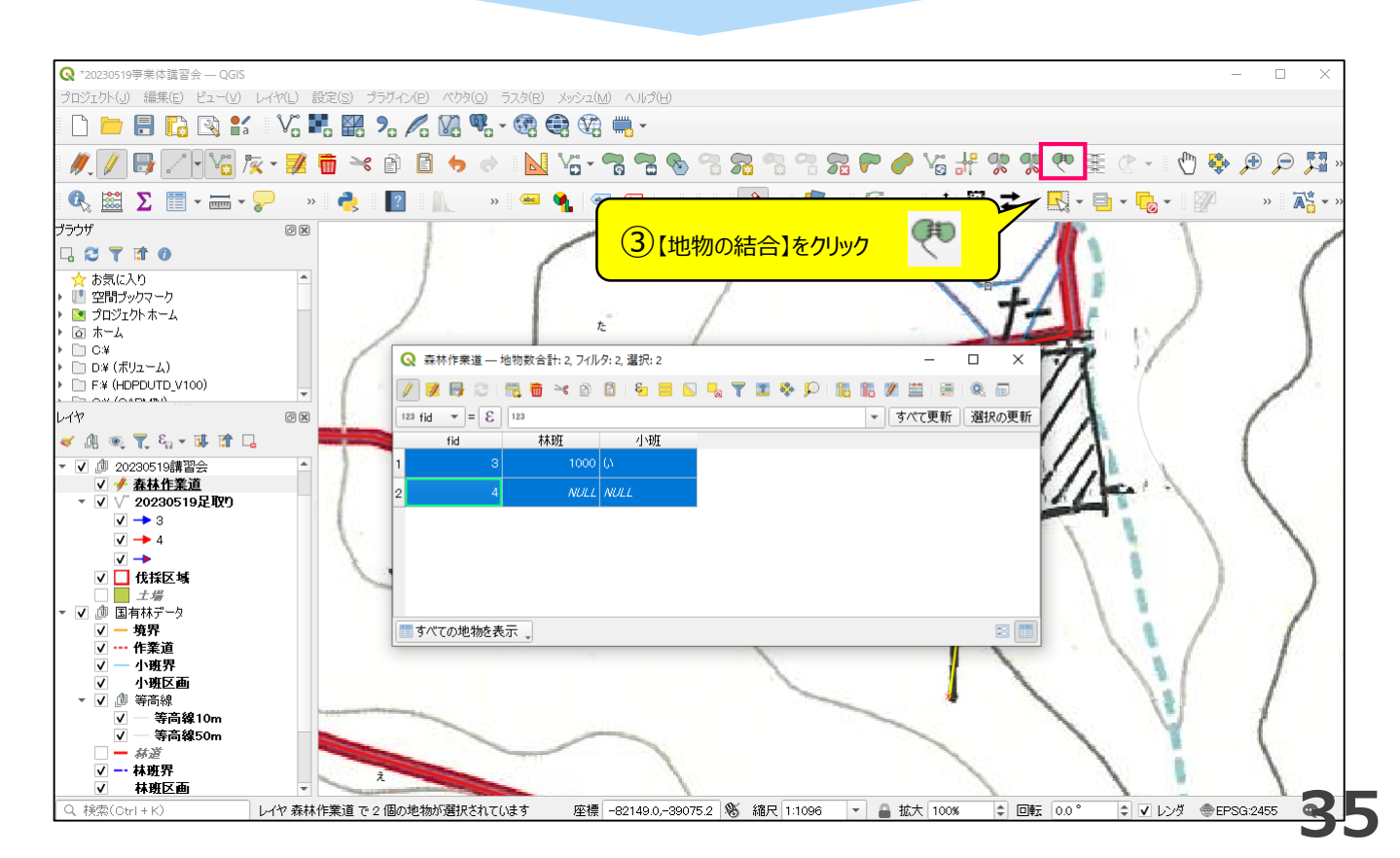

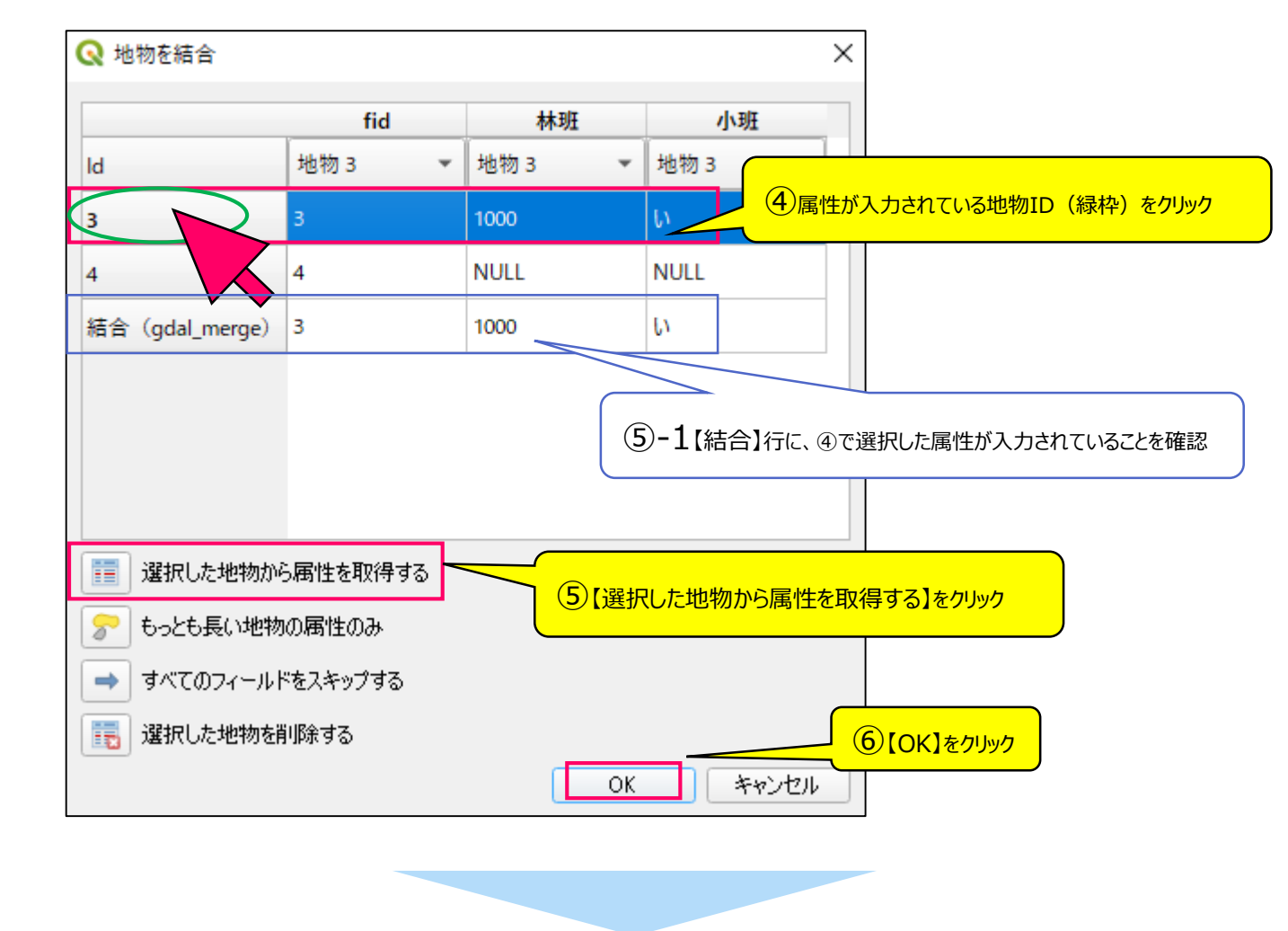

| ( | ₹ &         | 条林作業 | 道—  | 地物数      | 合計:        | 1, 77/l | - <b>9:</b> 1, ј | <b>選択: 1</b>     |   |     |                   |              |            |             |            |                |            |             | _                    |              | ×   |
|---|-------------|------|-----|----------|------------|---------|------------------|------------------|---|-----|-------------------|--------------|------------|-------------|------------|----------------|------------|-------------|----------------------|--------------|-----|
|   | /           | / 📑  | 8   | <b>1</b> | <b>d</b> > | ۵       |                  | <mark>8</mark> = | 0 | 7 🗉 | 8                 | Ç            | 16         | 1.          | ý          |                |            | 10          | § 🗇                  |              |     |
| 1 | 23 fir      |      | 3 = | 123      |            |         |                  |                  | 1 |     |                   |              |            |             |            |                | •          | <u> </u> द/ | べて更新                 | 選択           | の更新 |
|   |             | fid  |     |          | 林班         |         |                  | 小班               |   |     |                   |              |            |             |            |                |            |             |                      |              |     |
| 1 | 3           |      | ⊠   |          |            | 1000    | <u>ل</u> ان      |                  |   |     | e .u              | <u>ү</u> —т» | - /-       | 1           | о ти       | ь <i>ш/</i> л. | L% 4       |             | ** ^ /               |              |     |
|   |             |      |     |          |            |         |                  |                  |   |     | <b>禹</b> 忹<br>「シン | っか<br>ゲルノ    | 1 行<br>パート | とな!<br>-]を[ | り、虹<br>「マル | 9707<br>,チバ    | か 1<br>ペート | うにず<br>、」にす | ってて<br>で<br>いる<br>操作 | เましに<br>≌です。 | 0   |
|   |             |      |     |          |            |         |                  |                  |   | C   |                   |              |            |             |            |                |            |             |                      |              |     |
|   |             |      |     |          |            |         |                  |                  |   |     |                   |              |            |             |            |                |            |             |                      |              |     |
|   | <b>_</b> す/ | べての地 | 物を表 | 藃.       | )          |         |                  |                  |   |     |                   |              |            |             |            |                |            |             |                      |              | 3 🔳 |

今回行ったマルチパート処理は、小班ごとに作業道を管理したり、GPS機器に転送することに適していますが、 一方で十勝東部署QGIS参考マニュアル事業計画書編P45で紹介している作業道ごとの延長計算(フィールド 計算機)は使用しづらくなります。

マルチパートからシングルパートへの変換も可能ですが、想像以上に細分化される可能性もあるのでご注意ください。

# 5-6 レイヤにポリゴン(土場)を描画する

#### ● 物件のGeopackageファイルに、土場レイヤを追加する

| 🔇 *20230519事業体講習会 — QGIS           |                                     |                                 |                          |              |  |  |  |
|------------------------------------|-------------------------------------|---------------------------------|--------------------------|--------------|--|--|--|
| プロジェクト(J) 編集(E) ビュー(V) レ           | <mark>イヤ(L)</mark> 設定(S) プラグイン(P) - | ベクタ( <u>0</u> ) ラスタ( <u>R</u> ) | メッシュ(M) プロセシング(C) ヘルプ(H) |              |  |  |  |
| - r 👝 💷 🗈 🐼 💅                      | 💐 データソースマネージャ(D)                    | Ctrl+L                          | 💬 🥙 🗸                    |              |  |  |  |
|                                    | レイヤを作成                              |                                 | ▶ 🇌 新規GeoPackageレイヤ      | Ctrl+Shift+N |  |  |  |
| 8 // / 🖪 / - 😎 B                   | レイヤを追加                              |                                 | ▶ 🏹 新規シェープファイルレイヤ        |              |  |  |  |
|                                    | レイヤとグループを埋め込む…                      |                                 | 🔀 新規SpatiaLiteレイヤ        |              |  |  |  |
| A 🗠 🐭 🖛 – –                        | しくや定義ファイルから追加                       |                                 | 🖏 新規一時スクラッチレイヤ           |              |  |  |  |
|                                    |                                     |                                 | ₩ 新規メッシュレイヤ              |              |  |  |  |
| <mark>] (1)</mark> メニュー[レイヤ]→[レイヤɑ | )作成」→「新規Geopackag                   | jeレイヤ」                          |                          |              |  |  |  |
|                                    | - XX171/29017117                    |                                 | ₩ 新規仮想レイヤ                |              |  |  |  |

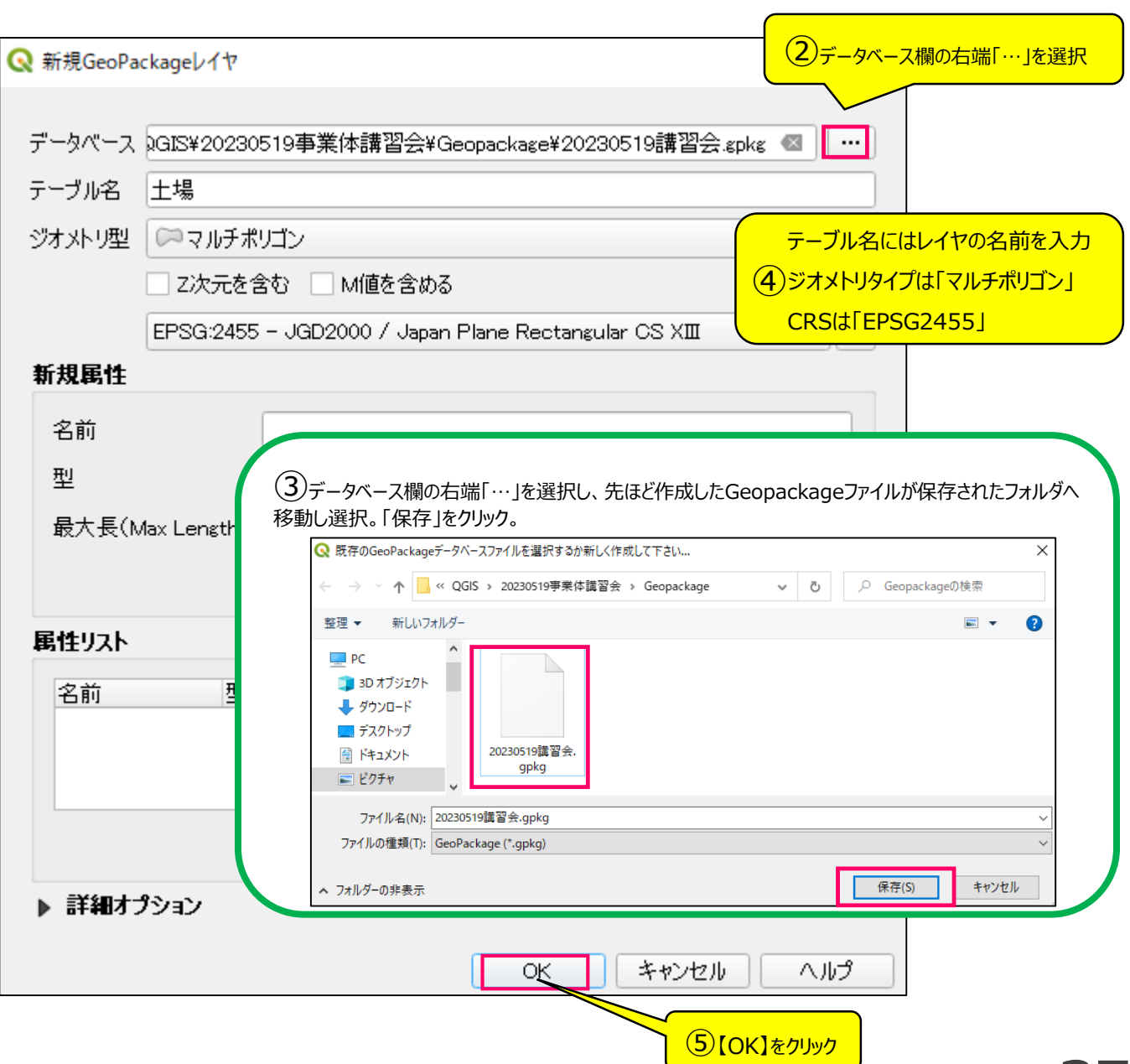

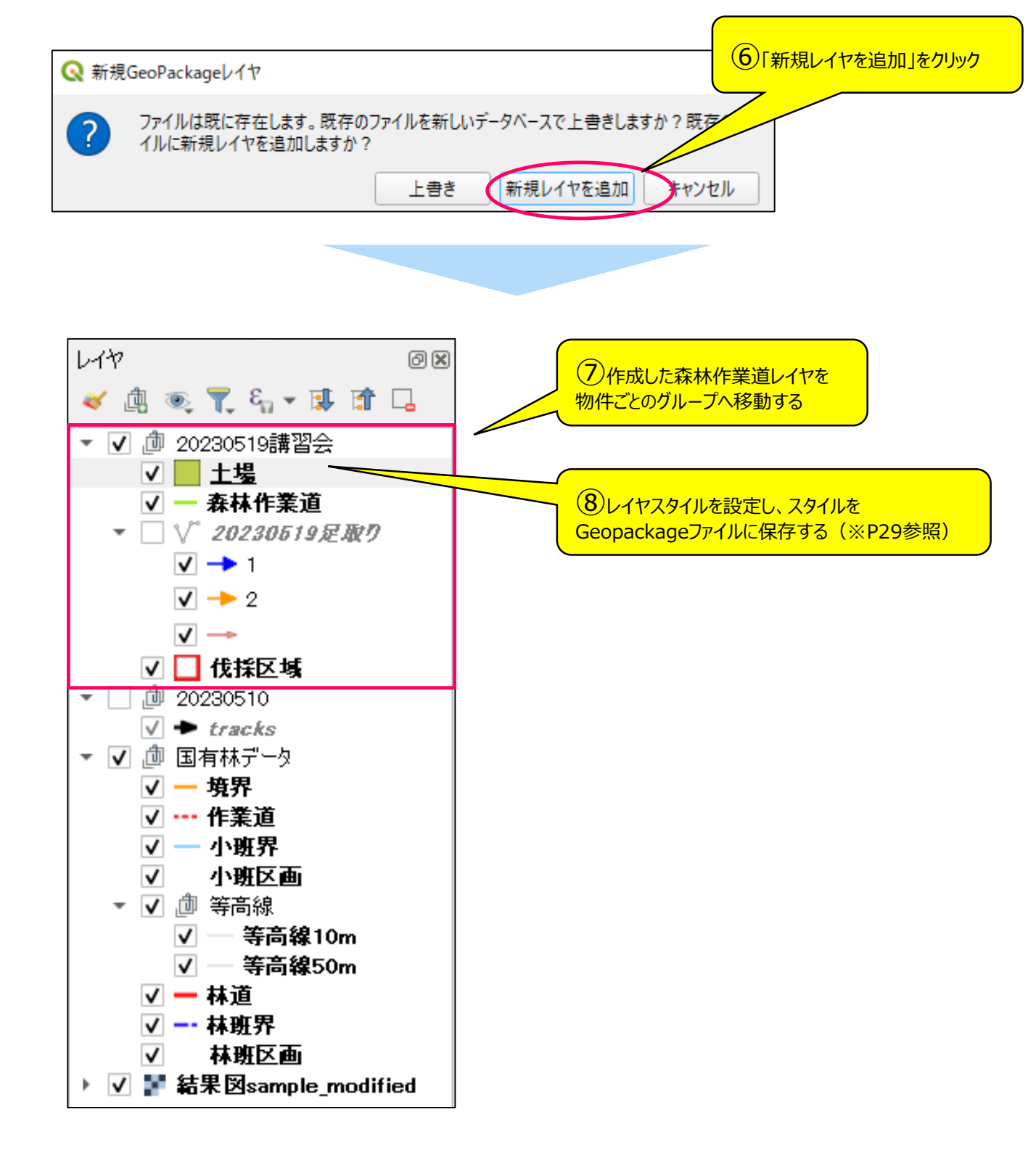

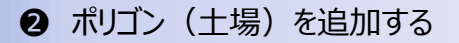

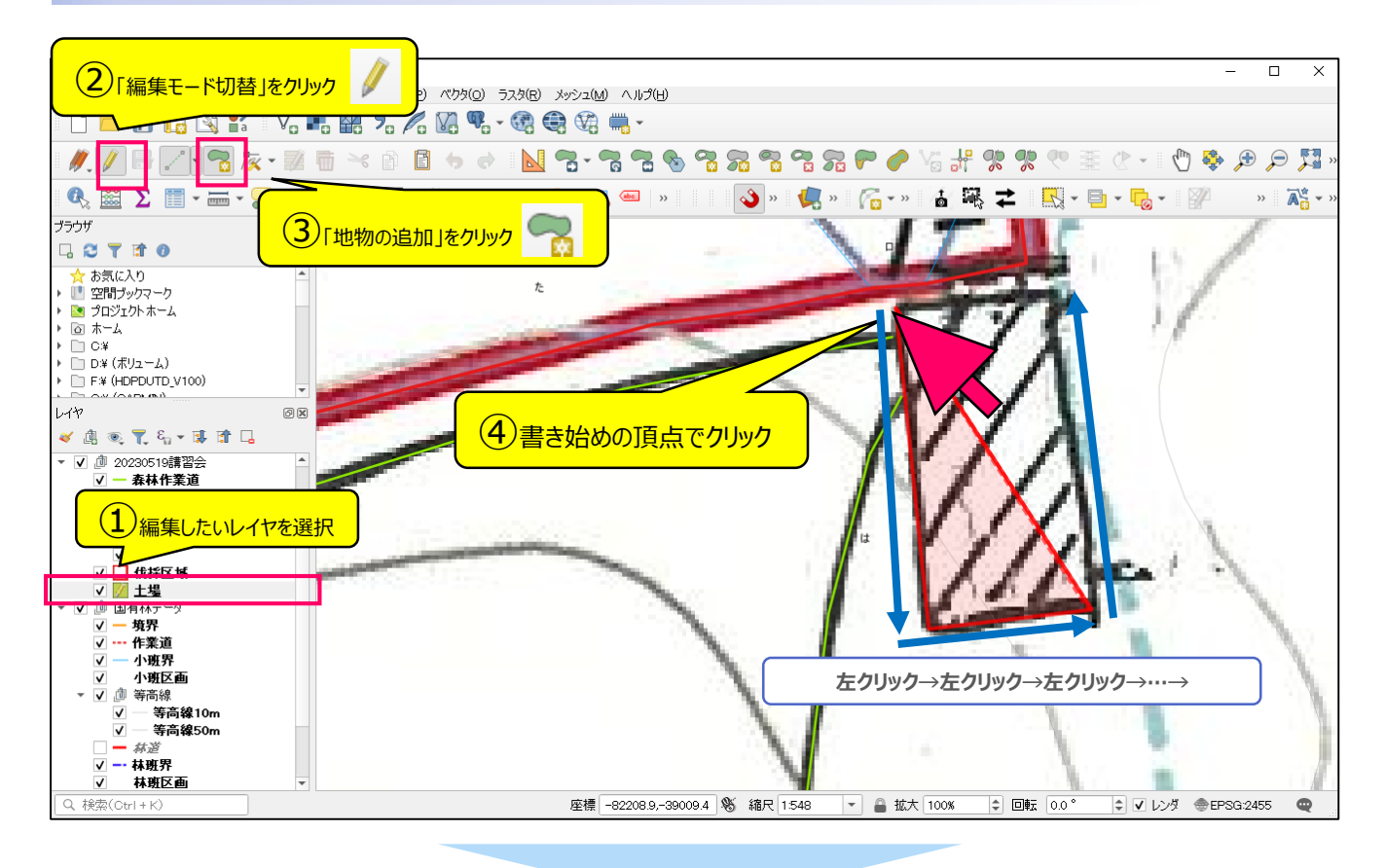

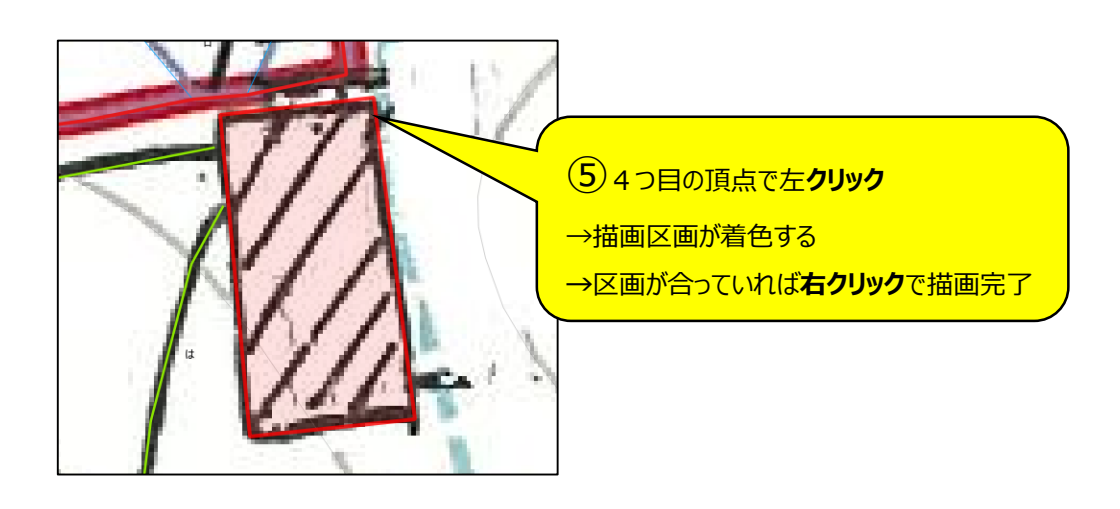

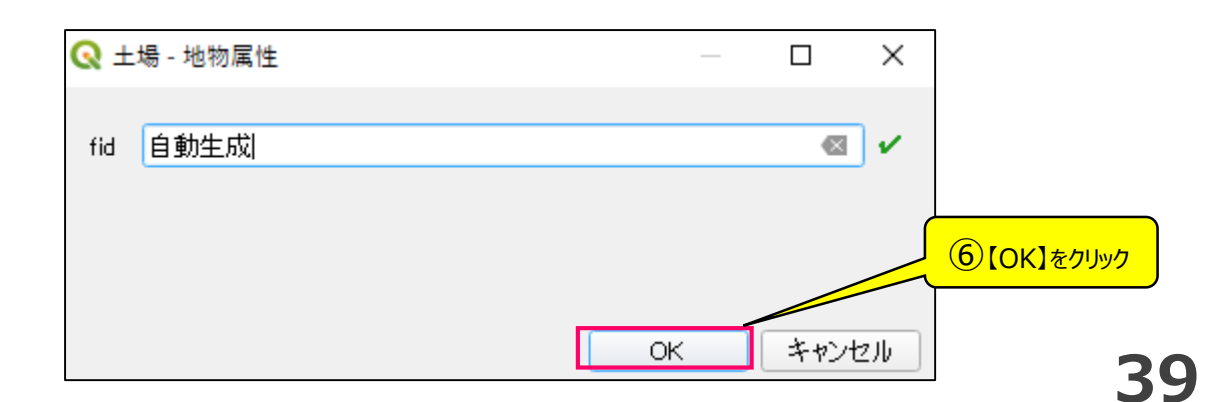

### 6-1 GPSに作業道を表示する

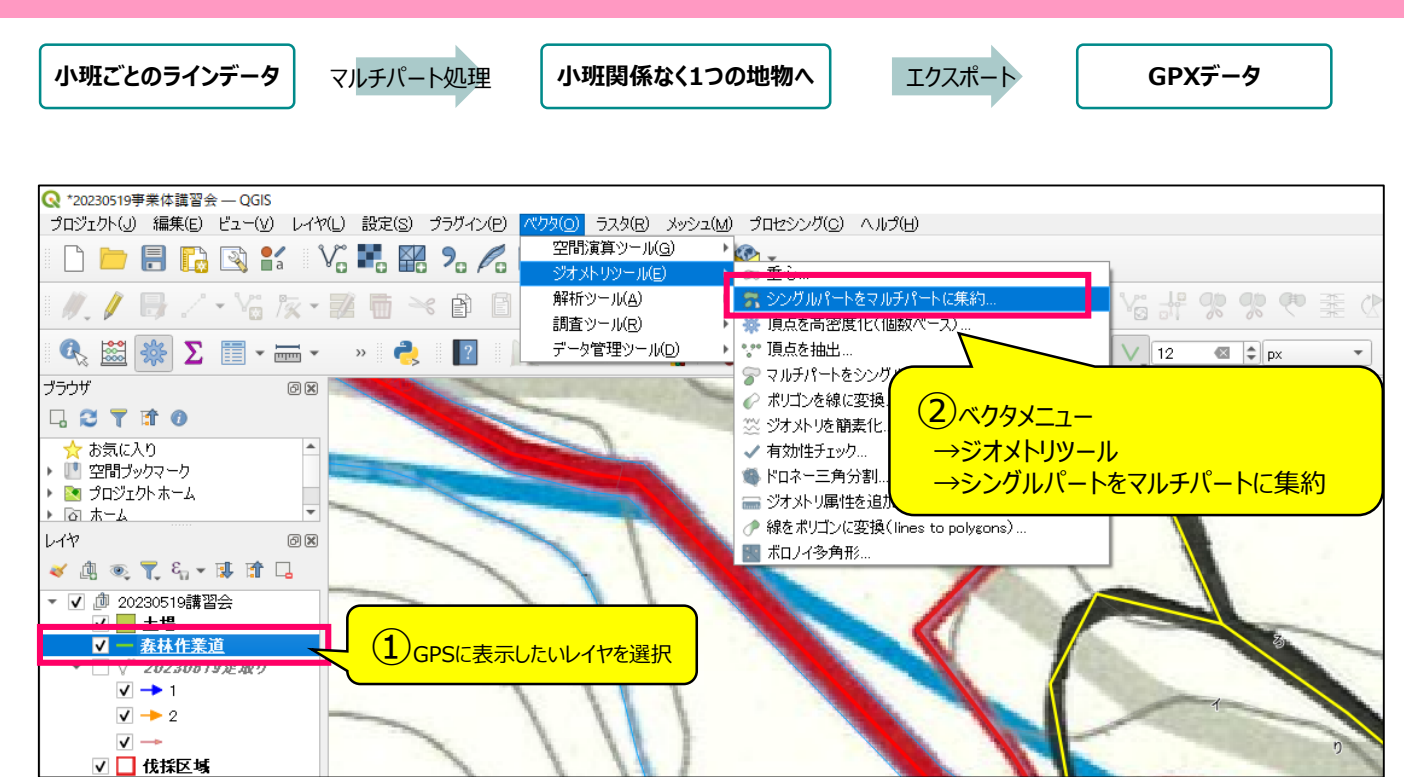

これまで小班単位でマルチパートとし一つの地物とみなしていましたが、GPSに転送するため、 転送したいすべてのラインを一つの地物とみなすよう変換処理を行います。 ※マルチパート処理をしておかないと、P44のGPS機器での手順③~⑥をラインの数だけ行うことになります。

| Q シングルパートをマルチパートに集約                                                                                                    |                                                                                                    | Х           |
|----------------------------------------------------------------------------------------------------|----------------------------------------------------------------------------------------------------|-------------|
| パラメータ ログ<br>入力レイヤ<br>√ 森林作業道 [EPSG:2455]<br>■ 選択した地物のみ<br>属性(フィールド) [オプション]<br>◎ オプションが選択されました<br>出力レイヤ<br>[一時レイヤを作成]<br>…。<br>▼ アルゴリズムの終了後に出力ファイルを開く | <ul> <li>シングルパートをマルチパート<br/>に集約</li> <li>このアルゴリズムは、ベウタレイヤのジオメトリをジ<br/>ルチパートのジオメトリにまとめます。</li> <li>オウションで属性が同じ値を持つジオメトリだけ<br/>まとめることもできます。あるいは、すべてのジオ<br/>トリをまとめることもできます。</li> <li>すべての出力ジオメトリは、(要素が一つしかな<br/>場合でも)マルチパートのジオメトリに変換され<br/>す。このアルゴリズムは、重なり合ったジオメトリ<br/>融合(ディゾルブ)しません。つまり、まとめられな<br/>各ジオメトリは変更されず、そのままです。</li> <li>「マルチパートに強制変換」または「集計」アル<br/>リズムも参照してください</li> </ul> | マーをパーいまをき ゴ |
| 0%                                                                                                    | 3 【実行】をクリック キャンセノ                                                                                                    | l l         |
| バッチプロセスで実行                                                                                                    | 実行 閉じる ヘルプ                                                                                                    |             |

40

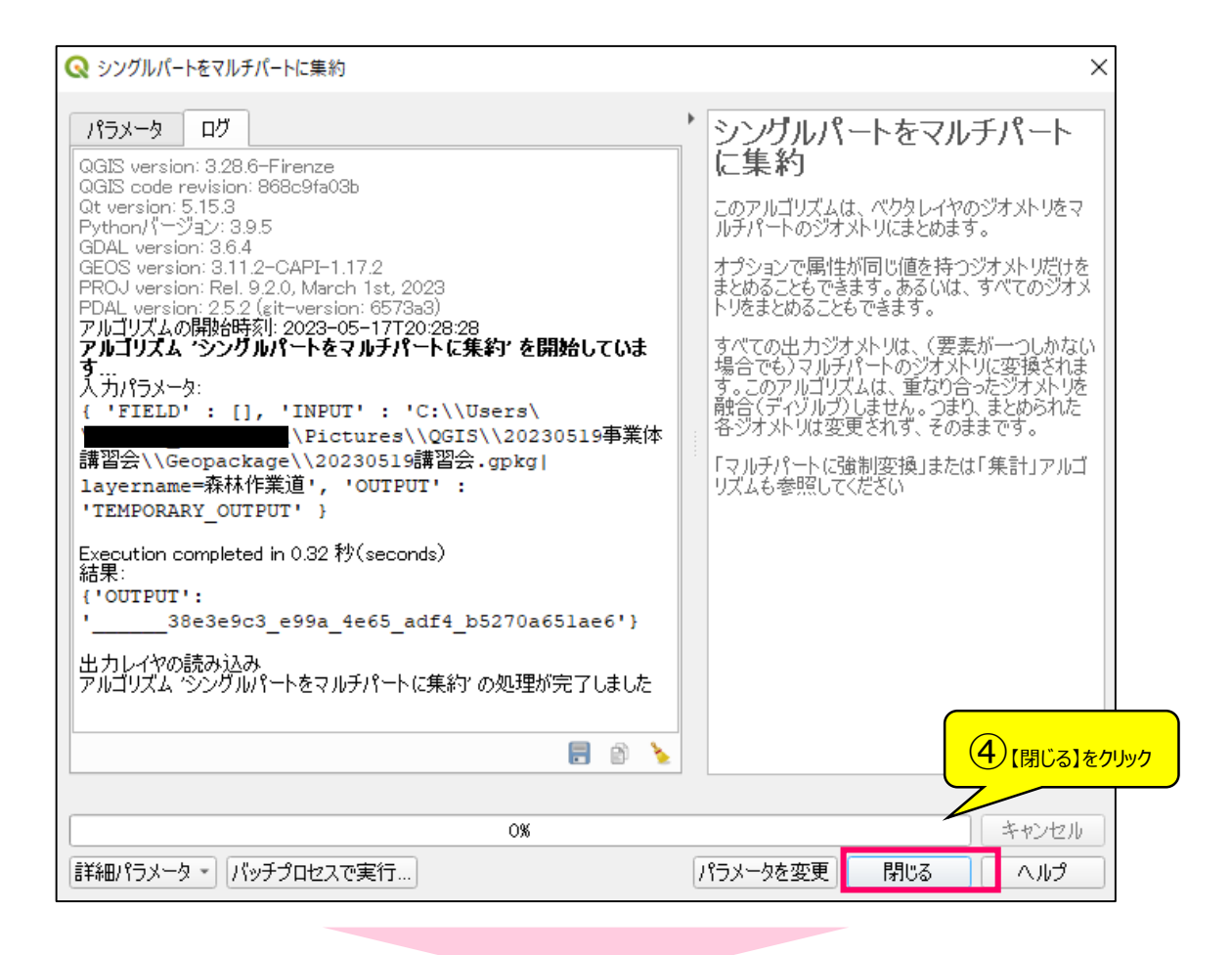

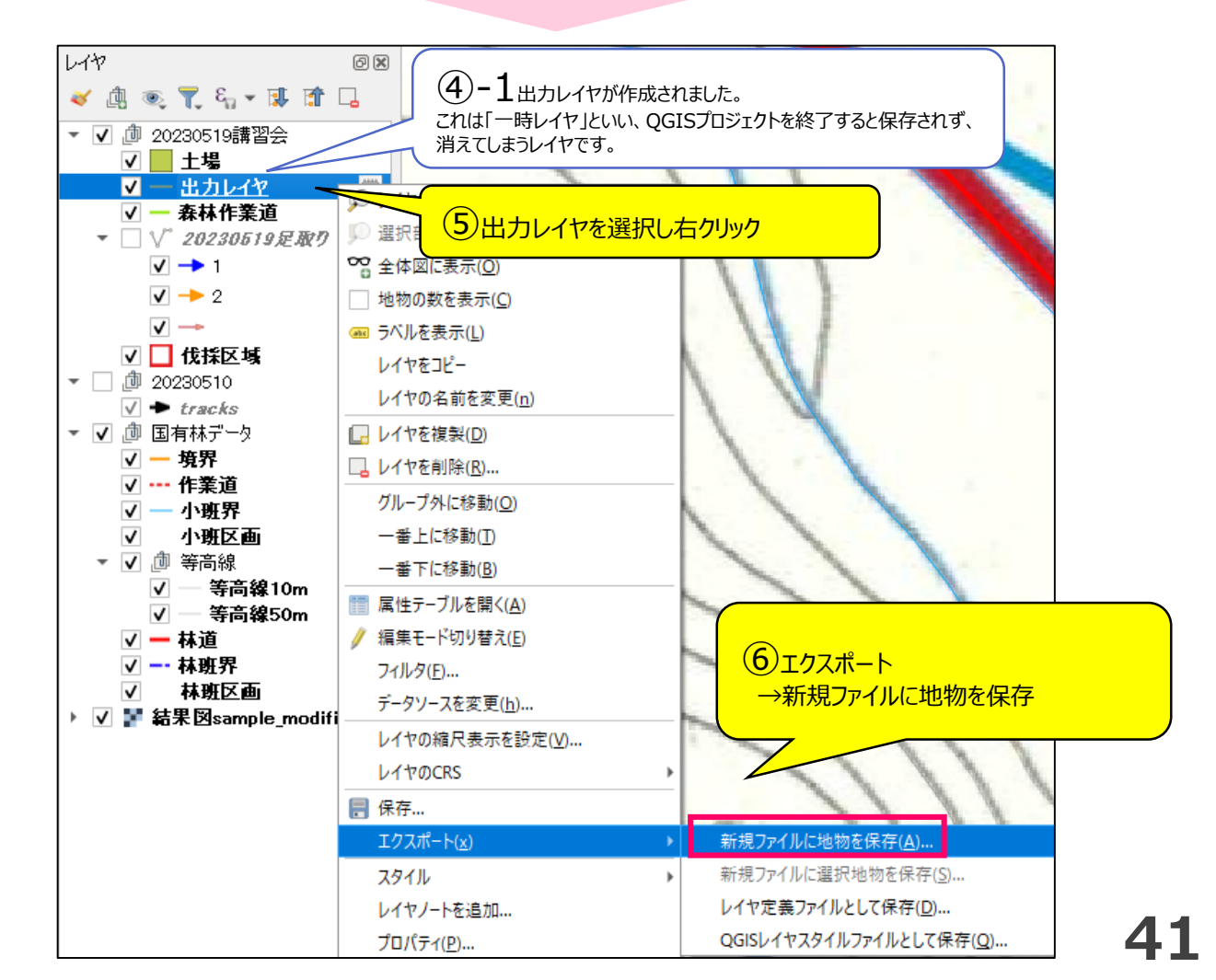

| Q 名前をつけ                                                                              | てベクタレイヤを保                  | 存         |                                                             |       | ×   |   |  |  |
|--------------------------------------------------------------------------------------|----------------------------|-----------|-------------------------------------------------------------|-------|-----|---|--|--|
| 形式                                                                                   | GPS                        | -         |                                                             |       |     |   |  |  |
| Jアイル名 Pictures¥QGIS¥20230519事業体講習会¥GPX¥track1000.gpx 個<br>単角革数字 I                    |                            |           |                                                             |       |     | 、 |  |  |
| 座標参照系                                                                                |                            |           | 所フォルダに移動しファイル<br>名を入力する※P31参照                               |       |     |   |  |  |
| 文字コード                                                                                |                            |           | UTF-8                                                       |       | -   |   |  |  |
| <ul> <li>□ 選択地</li> <li>▼ エクス;</li> </ul>                                            | 物のみ保存<br><b>ポートするフィー</b> ル |           | CRS : [EPSG:4326]                                           |       |     |   |  |  |
| 名前                                                                                   | エクスポート名                    | 型         | 表示の値で置き換える                                                  |       |     |   |  |  |
| fid                                                                                  | fid                        | Integer64 |                                                             |       |     |   |  |  |
| □ 林班                                                                                 | E林班                        | Integer   | ■ 範囲(Range)を使用する                                            |       |     |   |  |  |
| □小班                                                                                  | E小班                        | String    |                                                             |       |     |   |  |  |
|                                                                                      | すべて)<br>ポート名にエイリ:          |           | 【すべての選択を解除】<br>→エラーの原因となるため、<br>属性テーブルのフィールドを<br>出力しないようにする |       |     |   |  |  |
| <ul> <li>■ 選択したすべてのRawフィール</li> <li>【レイヤメタデータを保持】には☑不要</li> <li>ジオメトリタイプ:</li> </ul> |                            |           |                                                             |       |     |   |  |  |
| ▼ ジオメトリ [J-1ンストリンク]                                                                  |                            |           |                                                             |       |     |   |  |  |
| ジオメトリ型<br>マルチタイプにする<br>マルチタイプにする]にロ                                                  |                            |           |                                                             |       |     |   |  |  |
| <ul> <li>✓ 2/X元を含める】にも☑</li> <li>▼ ① 領域(現在: なし)</li> </ul>                           |                            |           |                                                             |       |     |   |  |  |
| 【保存追加                                                                                | えされたファイル<br>する】には☑不        | を地図にで要    | \$9359032<br>東<br>[<br>5258475276                           |       |     |   |  |  |
|                                                                                      | ⊻ 1未存さ                     | れたファイルを   | 地区に近川19台 OK                                                 | キャンセル | ヘルフ |   |  |  |

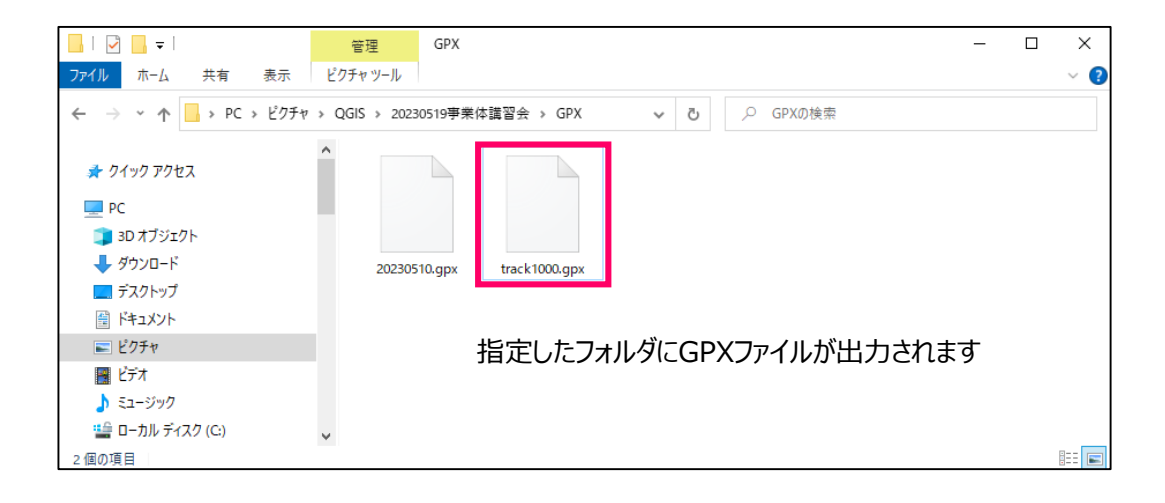

| 📙   🛃 🚽 GPX                   |                        |                  |          | - 0   | ×   |
|-------------------------------|------------------------|------------------|----------|-------|-----|
| <mark>ファイル</mark> ホーム 共有 表示   |                        |                  |          |       | ~ ? |
| ← → · ↑ 🔒 → Garmin GPSMA      |                        |                  |          |       |     |
|                               | 名前                     | 更新日時             | 種類       | サイズ   | ^   |
| > 者 ワイック アクセス                 | track1000.gpx          | 2023/12/04 19:28 | GPX ファイル | 2 KB  |     |
| > 💻 PC                        | ポイント_2023-12-04.gpx    | 2023/12/04 15:38 | GPX ファイル | 10 KB |     |
|                               | 📄 ポイント_2023-12-01.gpx  | 2023/12/01 15:46 | GPX ファイル | 14 KB |     |
|                               | 📄 ポイント_2023-11-29.gpx  | 2023/11/29 15:21 | GPX ファイル | 16 KB |     |
| 🗸 📥 Garmin GPSMAP 64csxJ (G:) | 📄 ポイント_2023-11-27.gpx  | 2023/11/27 15:20 | GPX ファイル | 3 KB  |     |
| > 📙 Garmin                    | 🗋 💰 ፈንኮ 2023-11-22.gpx | 2023/11/22 11:02 | GPX ファイル | з КВ  |     |
|                               |                        |                  | GPX ファイル | 2 KB  |     |
| > = HDPD-01D (H:)             | (8)USBK $77$ ではなく      | GPX ファイル         | 2 KB     |       |     |
| 🖕 🚘 USB ドライブ (4)              | GarminGPSMAP> Gar      | GPX ファイル         | 2 KB     |       |     |
| > Garmin                      | に作成した動跡をつピペオス          | GPX ファイル         | 2 KB     |       |     |
|                               |                        |                  | GPX ファイル | 2 KB  |     |
| > 🚅 <del>* / 7 /</del>        | ポイント_2023-10-30.gpx    | 2023/10/30 14:48 | GPX ファイル | 2 KB  |     |
|                               | 📄 ポイント_2023-10-27.gpx  | 2023/10/27 11:05 | GPX ファイル | 3 KB  |     |
|                               | 📄 ポイント_2023-10-25.gpx  | 2023/10/25 9:47  | GPX ファイル | 2 KB  |     |
|                               | 📄 ポイント_2023-10-17.gpx  | 2023/10/17 9:52  | GPX ファイル | 2 KB  |     |
|                               | 📄 ポイント_2023-10-16.gpx  | 2023/10/16 10:10 | GPX ファイル | 2 KB  |     |
|                               | 📄 ポイント_2023-10-10.gpx  | 2023/10/10 14:15 | GPX ファイル | 2 KB  | ~   |
| 98 個の項目                       |                        |                  |          |       |     |

### 最後にGPS本体を操作して、コピペした軌跡をGPS上に表示させます。

※Garmin製GPSMAP 64csxの場合

- ① 【メニュー】ボタンを2回おしてメインメニュー画面へ
- ②《軌跡管理》を選択し、【実行】ボタンを押す
- ③《軌跡》を選択し、【実行】ボタンを押す
- ④《名前編集》を選択し、【実行】ボタンを押し、分かりやすい名前に変更し、【OK】を選択。
- ⑤《軌跡》メニューに戻り、《地図参照》を選択。正しい林小班に表示されているか確認し、【戻る】ボタンを押す。
- ⑥《軌跡》メニューに戻り、《地図上に表示する》を選択。

※軌跡表示が不要になり、GPS画面から非表示にしたい場合は、 <u>⑥にて《地図上に表示しない》を選択する</u>もしくは、 <u>GPXフォルダから削除する</u>

### 7 図面を印刷する

QGISでは、かなり自由度が高くまるでパワーポイントのように、印刷レイアウトを作成することができます。 今回は、搬出系統図として作成していきます。

● 新規レイアウトの作成

QGISでは、プロジェクトファイルの中に複数の印刷レイアウト(たくさんのスライド)を作成できます。

【事前準備】印刷したいレイヤを表示(図を付ける) 印刷したくないレイヤを非表示(図を外す)

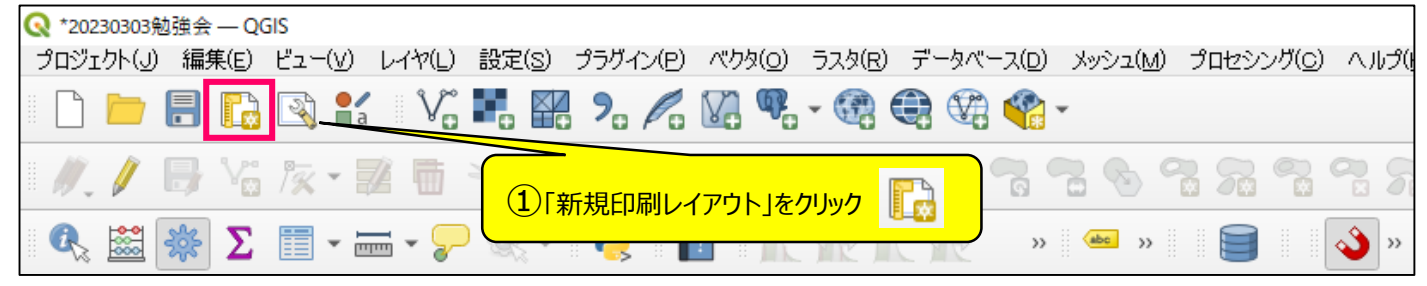

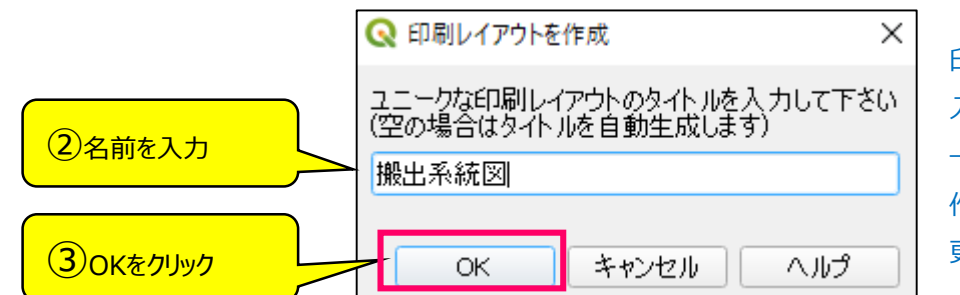

印刷レイアウトは、地図の範囲を 入れ替えることが可能 →図面の種類ごとにレイアウトを 作成し印刷したい場所を適宜変 更していくと便利

#### 2 地図キャンバスを配置

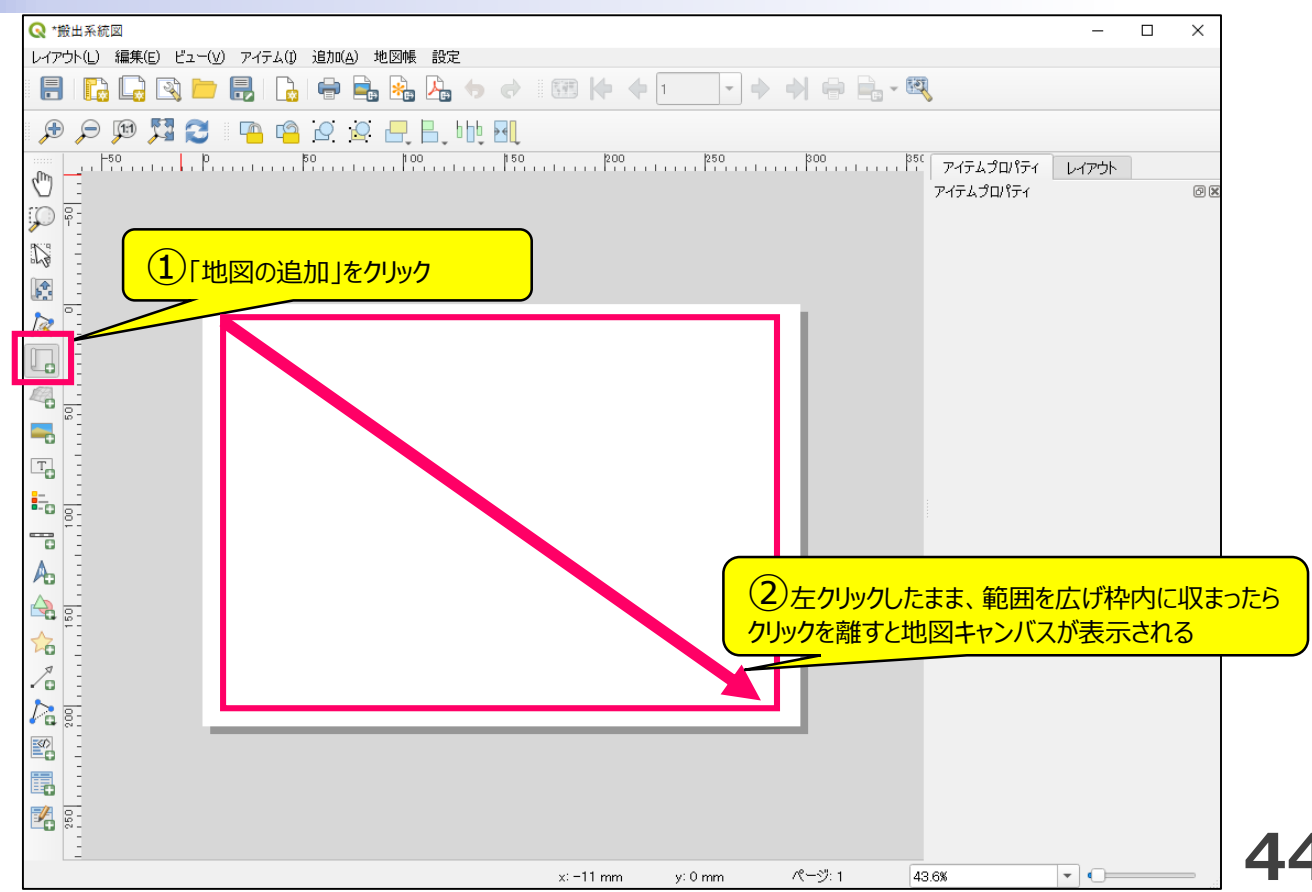

#### ・地図の表示範囲の変更

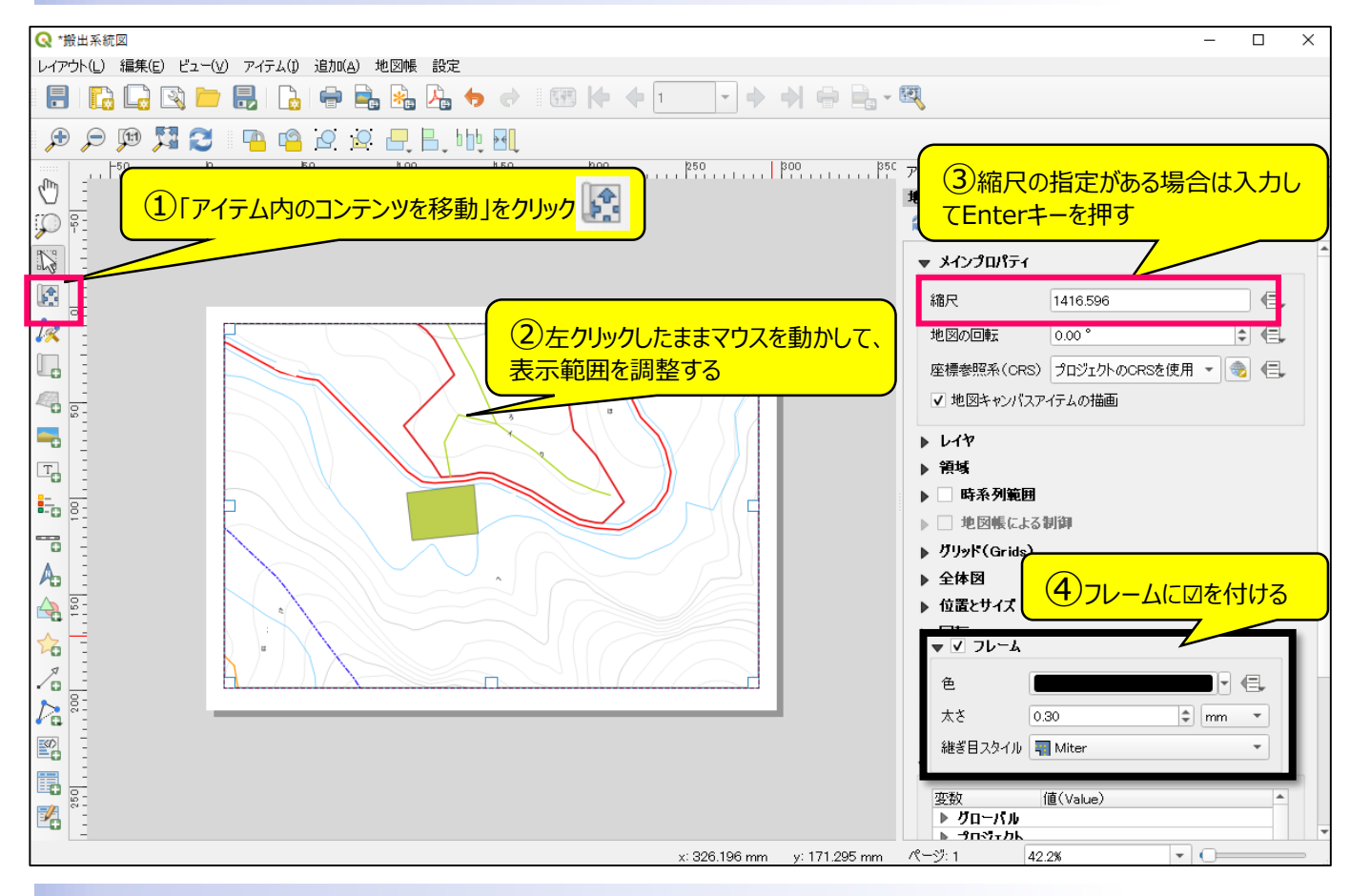

④ 縮尺バーの追加

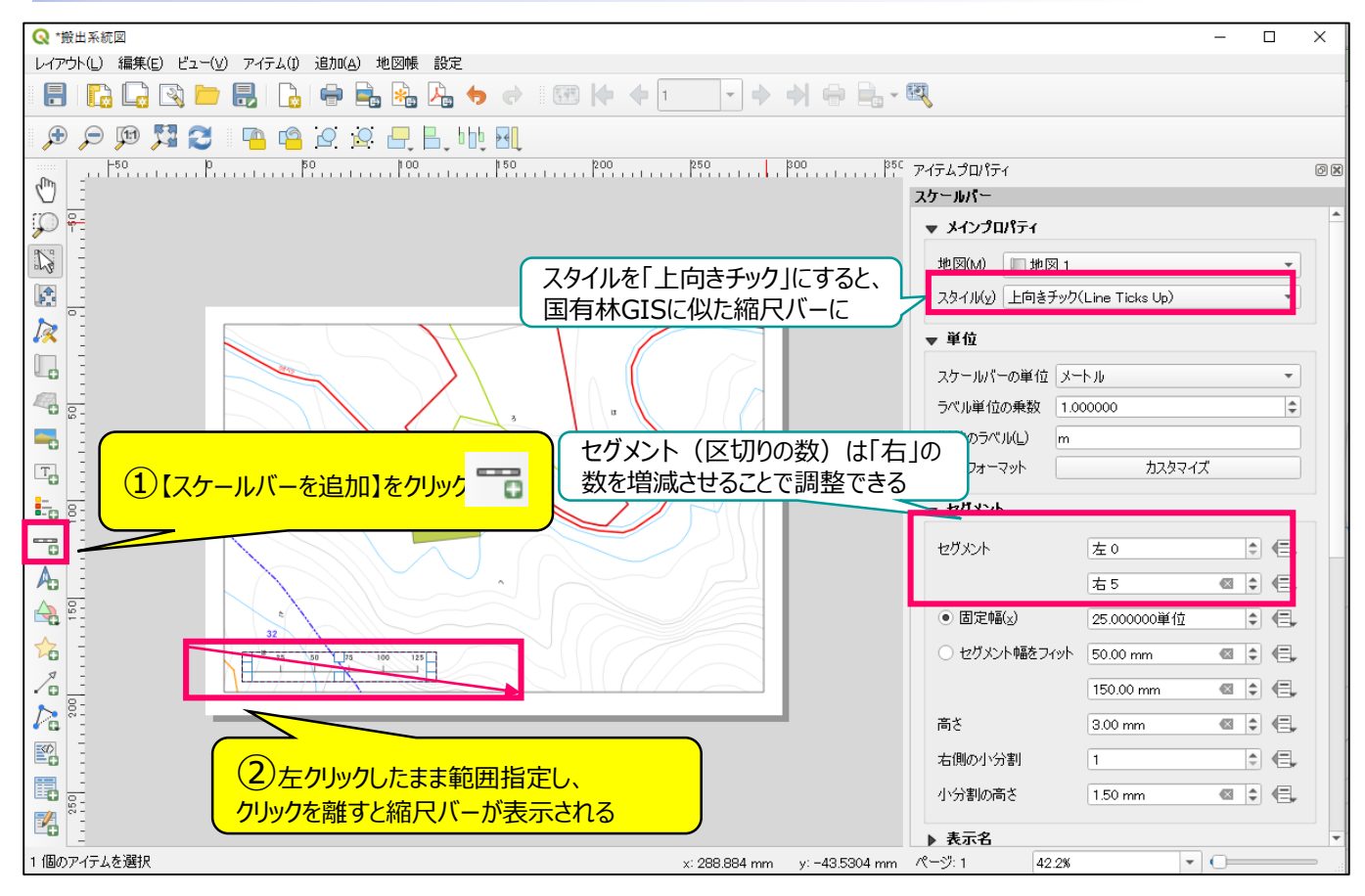

45

#### 5 方位記号の追加

表示した地図の傾きに合わせて、方位記号を追加します。<u>地図と方位記号はリンクされているので、地図を回転させると方位記号も傾きます。</u>

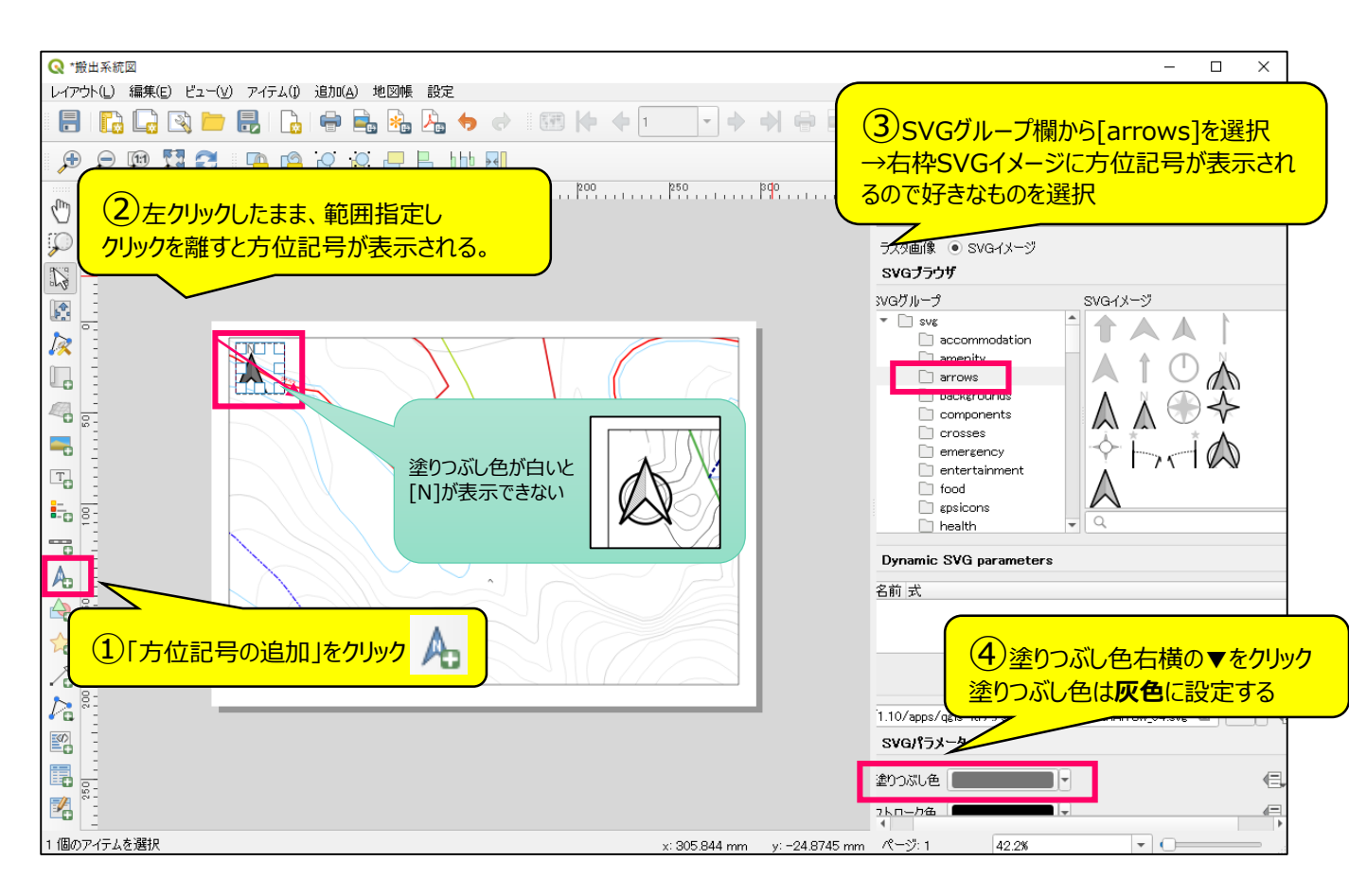

#### ❻ テキストボックスの追加

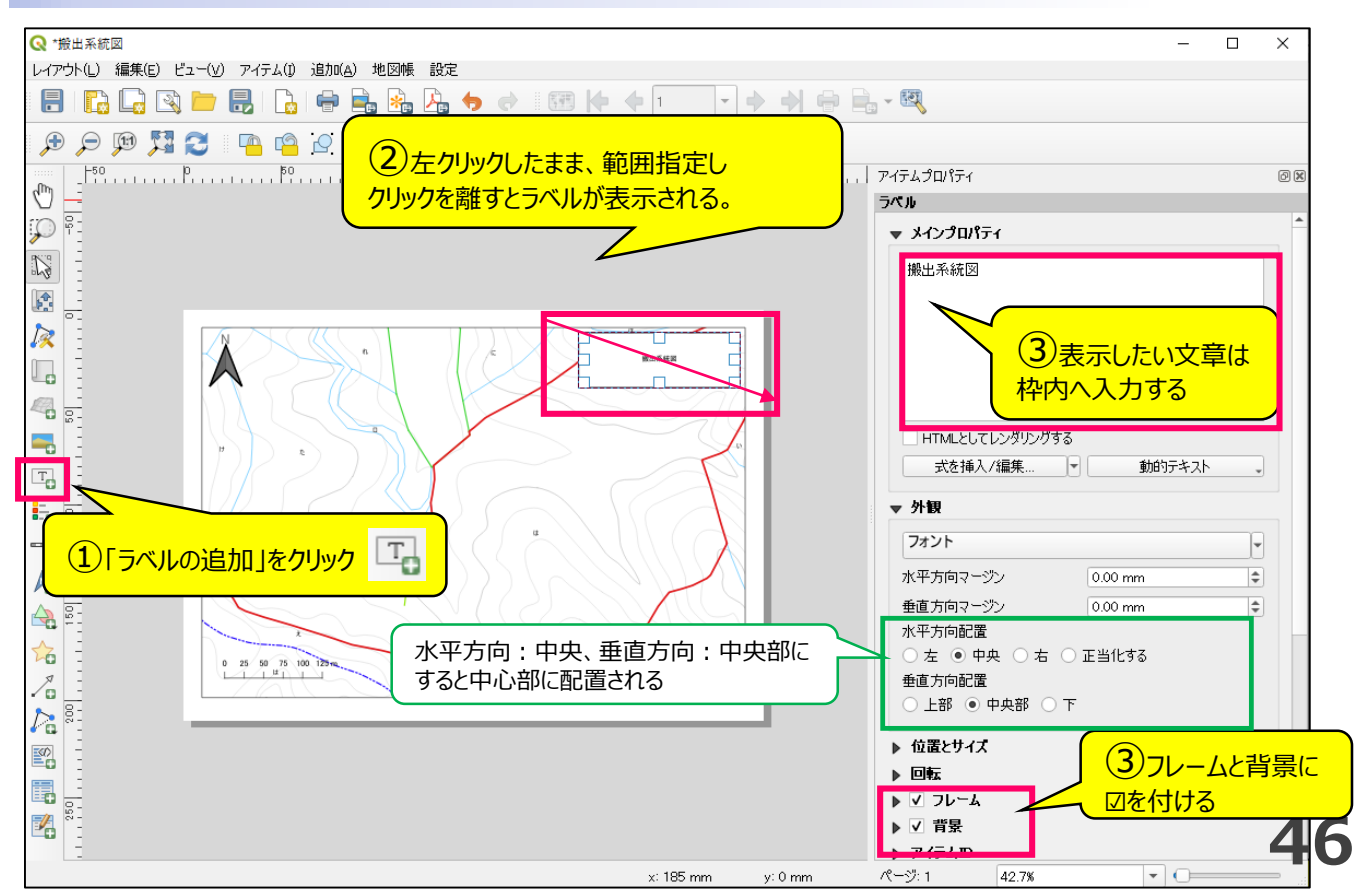

#### ● 凡例の追加

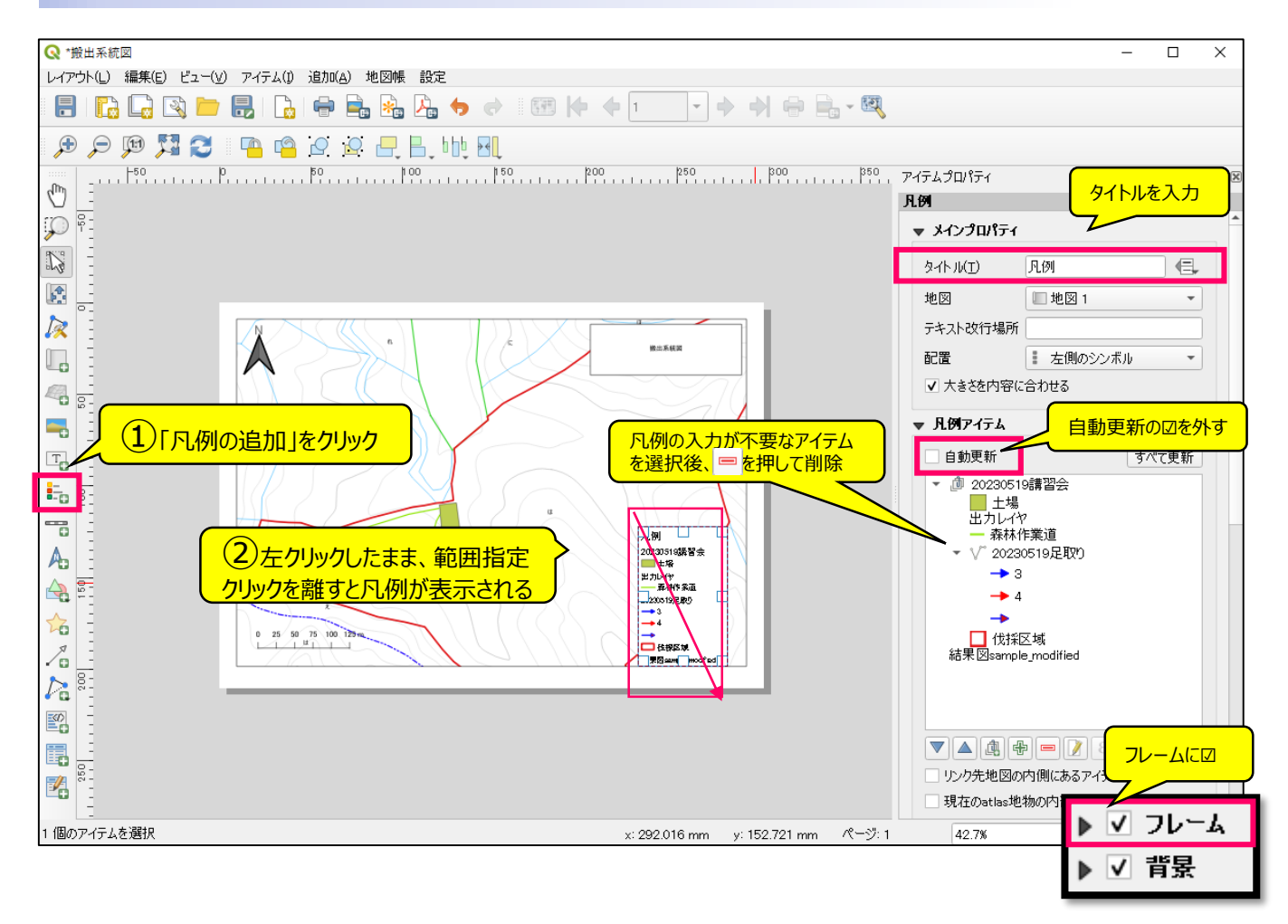

#### PDFへ出力

| <ul> <li>              ◆ 「 田田系統図             レイアウト(L) 編集(E) ビュー(V) アイテム(I) 追加(A) 地図帳 設定             すぐに紙に印刷するとき           すぐに紙に印刷するとき           テ 戸 戸 「 」           テ 戸 「 」           「 」           「 」</li></ul> | ①「PDFに出力」をクリック                                                                                                    |
|----------------------------------------------------------------------------------------------------|----------------------------------------------------------------------------------------------------|
| PDFICI72#-h                                                                                                    | <ul> <li>              ◆ PDF出力のオブション          </li> <li>             エクスポートオブション         </li> <li>             * エクスポートオブション         </li> <li>             * 第二パンウタとしてエウスポートする         </li> <li>             * 地理参照情報を追加         </li> <li>             * RDFメタラデータのエウスポート(title, authorなど)         </li> <li>             7キスト出力             7キストを常にパスとして出力(推奨)         </li> <li>             で             7キストを常にパスとして出力(推奨)         </li> <li>             で             * すオアレF(GeoPDF)を作成         </li> <li>             #我の地図テーマを含         </li> <li>             * 建設の地図テーマを含         </li> <li>             * 実績オブション         </li> <li>             5スタタイルのエウスポートを要         </li> <li>             * クリンクボートを         </li> </ul> |